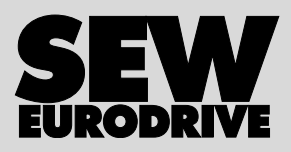

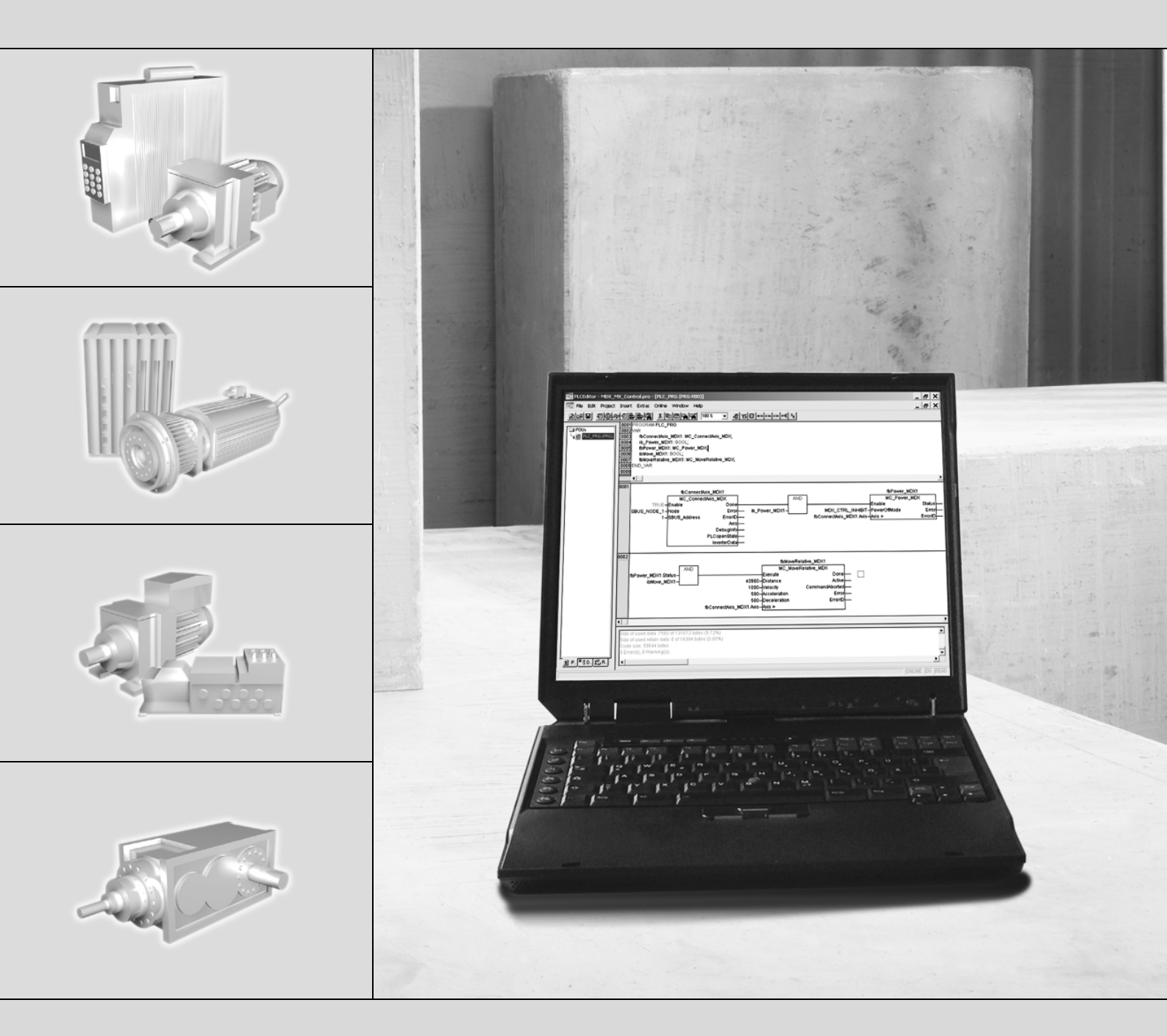

# Bibliothèques MPLCMotion\_MC07 et MPLCMotion\_MM pour MOVI-PLC<sup>®</sup>

FE330000

Version 04/2007 11366621 / FR

## Manuel

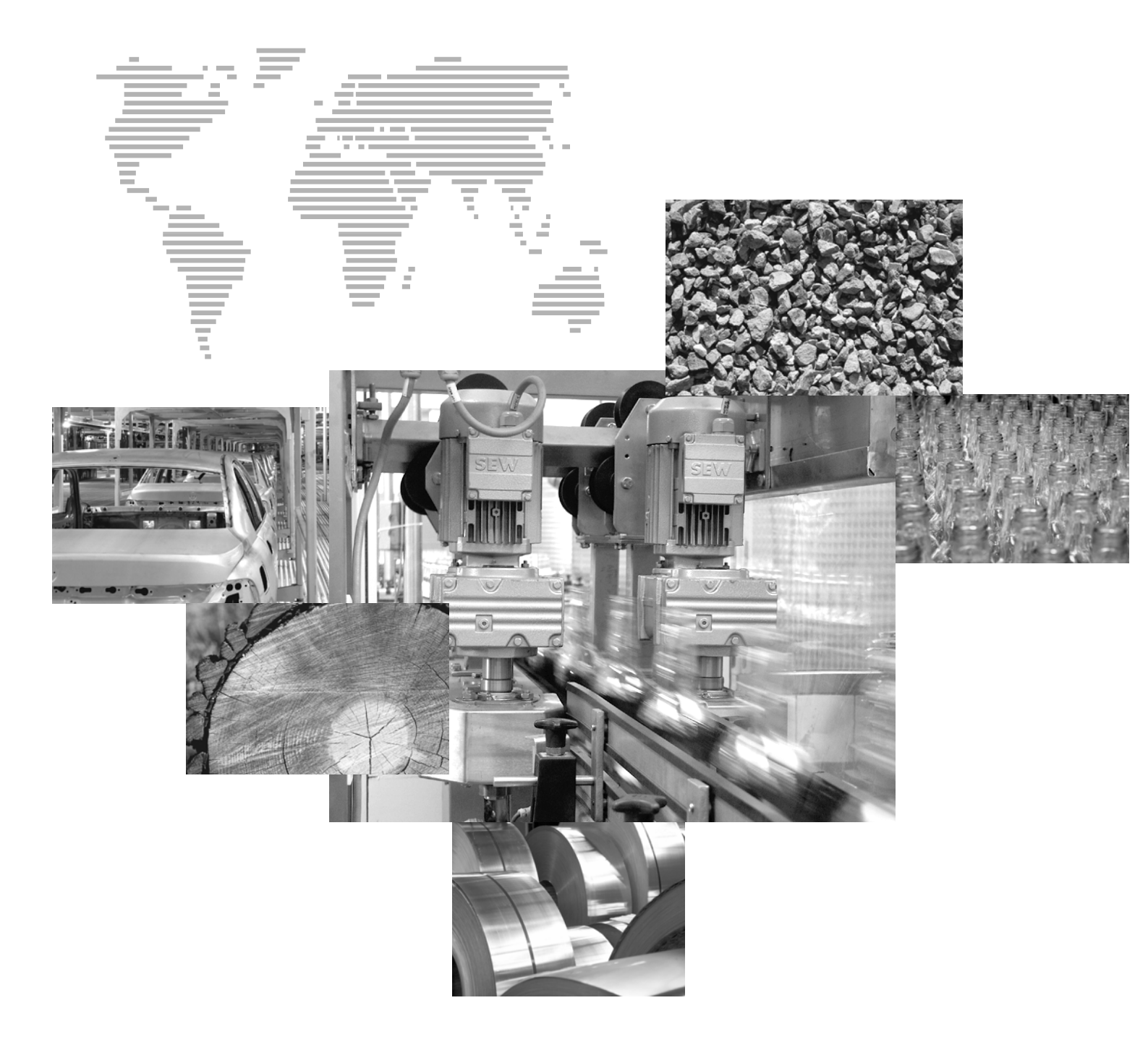

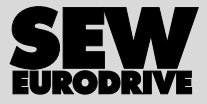

| 1 | Remarques importantes4 |                                                                         |      |  |  |
|---|------------------------|-------------------------------------------------------------------------|------|--|--|
| 2 | Introduction5          |                                                                         |      |  |  |
|   | 2.1                    | Domaine d'application                                                   | 6    |  |  |
|   | 2.2                    | Contenu des bibliothèques MPLCMotion_MC07 et MPLCMotion_MM              | 7    |  |  |
|   | 2.3                    | Autres bibliothèques pour la commande MOVI-PLC <sup>®</sup>             | 9    |  |  |
| 3 | Confi                  | guration et mise en service                                             | . 10 |  |  |
|   | 3.1                    | Conditions préalables                                                   | . 10 |  |  |
|   | 3.2                    | Durées de communication                                                 | . 11 |  |  |
|   | 3.3                    | Mise en service                                                         | . 12 |  |  |
|   | 3.4                    | Unités et plages de valeurs                                             | . 14 |  |  |
| 4 | Desc                   | ription des blocs fonction                                              | . 15 |  |  |
|   | 4.1                    | Comportement général des blocs fonction                                 | . 15 |  |  |
|   | 4.2                    | Diagramme d'état                                                        | . 19 |  |  |
|   | 4.3                    | Répertoire MC07_Main                                                    | . 21 |  |  |
|   |                        | 4.3.1 Bloc fonction MC_ConnectAxis_MC07                                 | . 21 |  |  |
|   |                        | 4.3.2 Bloc fonction MC_Reset_MC07                                       | . 26 |  |  |
|   | 4.4                    | Répertoire MC07_SingleAxisSensorless                                    | . 27 |  |  |
|   |                        | 4.4.1 Bloc fonction MC_MoveVelocitySensorless_MC07                      | . 27 |  |  |
|   |                        | 4.4.2 Blocs fonction MC_AxisStopSensorless_MC07 et                      | 00   |  |  |
|   | 45                     | MC_SIOPSERSORESS_MC07                                                   | 29   |  |  |
|   | 4.5                    | 4.5.1 Blog fonction MC MoveTargetSpeedSpeedSpeedSpeedSpeedSpeedSpeedSpe | 21   |  |  |
|   | 46                     | A.S.1 Diocional MC_MoverargetopeedSensoness_MO07                        | . 34 |  |  |
|   | 4.0                    | 4.6.1 Bloc fonction MC BeadParameter MC07                               | . 04 |  |  |
|   |                        | 4.6.2 Bloc fonction MC SetDynamics MC07                                 | . 36 |  |  |
|   |                        | 4.6.3 Bloc fonction MC WriteParameter MC07                              | . 38 |  |  |
|   | 4.7                    | Répertoire MM_Main                                                      | . 40 |  |  |
|   |                        | 4.7.1 Bloc fonction MC_ConnectAxis_MM                                   | . 40 |  |  |
|   |                        | 4.7.2 Bloc fonction MC_Reset_MM                                         | . 44 |  |  |
|   | 4.8                    | Répertoire MM_SingleAxis                                                | . 45 |  |  |
|   |                        | 4.8.1 Bloc fonction MC_MoveVelocitySensorless_MM                        | . 45 |  |  |
|   |                        | 4.8.2 Bloc fonction MC_StopSensorless_MM                                | . 47 |  |  |
|   | 4.9                    | Répertoire MM_InverterParameters                                        | . 49 |  |  |
|   |                        | 4.9.1 Bloc fonction MC_ReadParameter_MM                                 | . 49 |  |  |
|   |                        | 4.9.2 Bloc fonction MC_WriteParameter_MM                                | .51  |  |  |
|   |                        | 4.9.5 Bloc fonction MC_SetLimiter_MM                                    | . 55 |  |  |
|   | 4.10                   | Répertoire MM Supplements                                               | . 57 |  |  |
|   |                        | 4.10.1 Bloc fonction MC BeleaseBrake MM                                 | . 57 |  |  |
|   | 4.11                   | Identificateur de défaut                                                | . 58 |  |  |
| 5 | Evor                   | unles de programmation                                                  | 61   |  |  |
| 5 | 5 1                    | Conditions préalables pour les convertisseurs de                        | . 01 |  |  |
|   | 0.1                    | fréquence MOVITRAC <sup>®</sup>                                         | . 61 |  |  |
|   | 5.2                    | Conditions préalables pour les convertisseurs de                        |      |  |  |
|   |                        | fréquence MOVIMOT <sup>®</sup>                                          | . 61 |  |  |
|   | 5.3                    | Conditions préalables pour MOVIFIT <sup>®</sup>                         | . 62 |  |  |
|   | 5.4                    | Mode Jogg d'un axe moteur sans codeur avec MOVITRAC <sup>®</sup>        | . 62 |  |  |
|   | 5.5                    | Mode Jogg d'un axe moteur sans codeur avec MOVIMOT <sup>®</sup>         | . 74 |  |  |
|   | 5.6                    | Commande avec module MOVIFIT <sup>®</sup> -SC                           | . 77 |  |  |
| _ |                        |                                                                         |      |  |  |
| 6 | Index                  |                                                                         | . 82 |  |  |

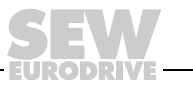

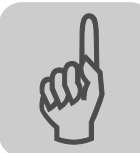

#### **1** Remarques importantes

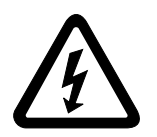

- · Ce manuel ne remplace pas la notice d'exploitation détaillée !
- Ne faire installer la carte de pilotage MOVI-PLC<sup>®</sup> et les entraînements raccordés que par du personnel électricien qualifié conformément aux prescriptions de protection en vigueur et selon les indications du manuel MOVI-PLC<sup>®</sup> et des notices d'exploitation MOVIMOT<sup>®</sup>, MOVIFIT<sup>®</sup>-MC, MOVIFIT<sup>®</sup>-SC, MOVIFIT<sup>®</sup>-FC, MOVITRAC<sup>®</sup> 07 et MOVITRAC<sup>®</sup> B !

#### Documentation

- Il est recommandé de lire attentivement ce manuel avant de commencer l'installation et la mise en service de convertisseurs de fréquence pilotés par MOVI-PLC<sup>®</sup>.
- L'utilisation de ce manuel suppose la connaissance et la possession de la documentation MOVIMOT<sup>®</sup>, MOVIFIT<sup>®</sup> (en fonction de la variante MOVIFIT<sup>®</sup> utilisée), MOVITRAC<sup>®</sup> 07 et MOVITRAC<sup>®</sup> B.
- Dans ce manuel, les renvois à d'autres instructions sont signalés par "→".
   (→ chap. X.X) signifie par exemple que d'autres informations sont données au chapitre X.X de ce manuel.
- Il est impératif de respecter les instructions et remarques de la présente documentation afin d'obtenir un fonctionnement correct et de bénéficier, le cas échéant, d'un recours en garantie.

#### Systèmes de bus Consignes de sécurité spécifiques pour les systèmes de bus

Ce système de communication permet d'adapter précisément les convertisseurs de fréquence MOVIMOT<sup>®</sup>, MOVIFIT<sup>®</sup>-FC et MOVITRAC<sup>®</sup> à l'application. Comme pour tout système programmable, il subsiste le risque d'une erreur de programmation qui peut mener à un comportement incontrôlé.

 Consignes de sécurité et avertissements
 Respecter impérativement toutes les consignes de sécurité de cette documentation !

 Image: Segure de logs
 Danger électrique Risque de blessures graves ou mortelles

 Image: Danger mécanique Risque de blessures graves ou mortelles
 Danger mécanique Risque de blessures graves ou mortelles

 Image: Danger mécanique Risque de blessures graves ou mortelles
 Danger mécanique Risque de blessures graves ou mortelles

 Image: Danger mécanique Risque de blessures graves ou mortelles
 Danger mécanique Risque de blessures graves ou mortelles

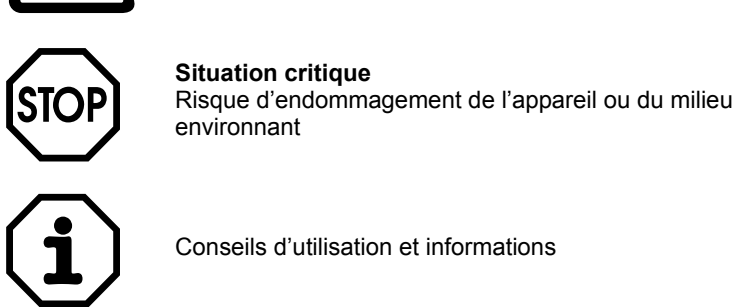

Contenu de ceCe manuel utilisateur décrit les blocs fonction des bibliothèques MPLCMotion\_MC07 etmanuelMPLCMotion\_MM et leurs applications.

Description

MOVI-PLC<sup>®</sup> est une commande programmable conforme à la norme IEC61131-3.

Les variantes de commande MOVI-PLC<sup>®</sup> sont par exemple :

- Carte de pilotage MOVI-PLC<sup>®</sup> basic DHP11B
- MOVIFIT<sup>®</sup>-MC en variante Technology avec MOVI-PLC<sup>®</sup> basic intégrée
- Carte de pilotage MOVI-PLC<sup>®</sup> advanced DH..41B

La commande MOVI-PLC<sup>®</sup> peut par exemple servir d'unité de pilotage autonome pour un module machine. La carte de pilotage MOVI-PLC<sup>®</sup> gère alors tous les entraînements du module machine et décharge ainsi l'automate amont (par exemple un API machine ou application). Associée à un pupitre opérateur DOP, la carte de pilotage MOVI-PLC<sup>®</sup> peut même assurer le pilotage intégral d'une machine complète.

Les bibliothèques <code>MPLCMotion\_MC07</code> et <code>MPLCMotion\_MM</code> pour la carte de pilotage MOVI-PLC<sup>®</sup> décrites dans le présent manuel, permettent la programmation aisée et centralisée des mouvements d'axe des entraînements raccordés suivants :

- Entraînements MOVITRAC<sup>®</sup> 07
- Entraînements MOVITRAC<sup>®</sup> B
- Entraînements MOVIFIT<sup>®</sup>-FC
- Entraînement MOVIMOT<sup>®</sup> (à partir de la version MOVIMOT<sup>®</sup> MM..C)

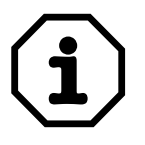

- Les informations pour le pilotage des MOVIFIT<sup>®</sup>-SC avec démarreur direct moteur intégré figurent au chapitre "Pilotage avec MOVIFIT<sup>®</sup>-SC", page 77.
- Le pilotage des variateurs MOVIDRIVE<sup>®</sup> MDX60B/61B et des servovariateurs multiaxes MOVIAXIS<sup>®</sup> MX est décrit dans le manuel "Bibliothèques MPLCMotion\_MDX et MPLCMotion\_MX pour MOVI-PLC<sup>®</sup>".

Fonctions

Les bibliothèques  ${\tt MPLCMotion\_MC07}$  et  ${\tt MPLCMotion\_MM}$  mettent à disposition les fonctions suivantes pour chaque entraînement  ${\tt MOVIMOT}^{\textcircled{R}}, {\tt MOVITRAC}^{\textcircled{R}}$  ou  ${\tt MOVIFIT}^{\textcircled{R}}$ -FC raccordé :

- Fonctions de gestion
- Pilotage par variateur électronique (consigne de vitesse)
- Rampe d'accélération
- etc.

L'exécution de ces fonctions se fait de manière décentralisée, au niveau des convertisseurs de fréquence. Les bibliothèques  $\texttt{MPLCMotion_MC07}$  et  $\texttt{MPLCMotion_MM}$  garantissent une communication rapide avec les convertisseurs de fréquence. Elles permettent la programmation simple et centrale des mouvements des axes moteur depuis la commande  $\texttt{MOVI-PLC}^{®}$ .

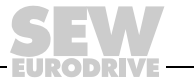

5

Documentation Pour utiliser de manière simple et efficace les bibliothèques MPLCMotion\_MC07 et complémentaire MPLCMotion\_MM, nous recommandons, en plus de ce manuel, la consultation des manuels suivants :

- Manuel "Programmation MOVI-PLC<sup>®</sup> dans l'éditeur PLC"
- Manuel "Commande MOVI-PLC<sup>®</sup> basic DHP11B.."
- Manuel "MOVITRAC<sup>®</sup> 07"
- Manuel "MOVITRAC<sup>®</sup> B"
- Notice d'exploitation "MOVIMOT<sup>®</sup> MM..C"
- Notice d'exploitation "MOVIFIT<sup>®</sup>-MC"
- Notice d'exploitation "MOVIFIT<sup>®</sup>-SC"
- Notice d'exploitation "MOVIFIT<sup>®</sup>-FC"
- Manuel "MOVIFIT<sup>®</sup> variante Technology"

Pour tous les travaux sur les systèmes d'entraînement, tenir compte des instructions et consignes de sécurité de ces manuels.

#### 2.1 Domaine d'application

Les bibliothèques  ${\tt MPLCMotion\_MC07}$  et  ${\tt MPLCMotion\_MM}$  conviennent à tous les domaines d'application où la commande MOVI-PLC<sup>®</sup> gère de manière centrale un ou plusieurs convertisseur(s) de fréquence.

| Exemples<br>d'application | <ul> <li>Des exemples d'application typiques des bibliothèques MPLCMotion_MC07 et MPLCMotion_MM sont :</li> <li>Convoyeurs à bandes</li> <li>Convoyeurs à rouleaux</li> <li>Machines de dosage</li> <li>Pompes</li> <li>Ventilateurs</li> <li>oto</li> </ul>                                                                                                    |
|---------------------------|----------------------------------------------------------------------------------------------------|
|                           | • elc.                                                                                                    |
| Propriétés                | Les bibliothèques MPLCMotion_MC07 et MPLCMotion_MM se distinguent par les ca-<br>ractéristiques suivantes :                                                                                                    |
|                           | • La commande MOVI-PLC <sup>®</sup> peut, à l'aide de la bibliothèque MPLCMotion_MC07, pi-<br>loter jusqu'à 12 entraînements MOVITRAC <sup>®</sup> et, à l'aide de la bibliothèque<br>MPLCMotion_MM, jusqu'à trois entraînements MOVIMOT <sup>®</sup> .                                                                                                    |
|                           | <ul> <li>L'utilisateur n'a pas besoin de s'occuper de l'interface de communication, il se con-<br/>tente de piloter la carte MOVI-PLC<sup>®</sup> avec des instructions de mouvement et de ges-<br/>tion. L'utilisateur n'a donc pas besoin d'avoir de connaissances approfondies en<br/>matière de communication par bus système et quelques notions de paramétrage du<br/>convertisseur de fréquence (p. ex. pour la mise en service et le réglage de l'adresse<br/>de bus système) suffisent.</li> </ul> |
|                           | <ul> <li>Le bus système permet la communication rapide entre la commande MOVI-PLC<sup>®</sup> et<br/>les convertisseurs de fréquence.</li> </ul>                                                                                                    |
|                           | • Les bibliothèques MPLCMotion_MM et MPLCMotion_MC07 disposent de nombreux<br>blocs fonction. L'utilisateur peut ainsi programmer lui-même de manière flexible et<br>rapide ses propres applications.                                                                                                    |
|                           | <ul> <li>Des instructions conformes à PLCopen permettent à l'utilisateur de se familiariser ra-<br/>pidement avec l'environnement.</li> </ul>                                                                                                    |

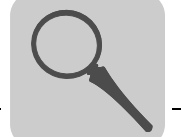

#### 2.2 Contenu des bibliothèques MPLCMotion\_MC07 et MPLCMotion\_MM

| Bibliothèques<br>nécessaires | Les bibliothèques MPLCMotion_MC07 et MPLCMotion_MM sont à insérer dans le ges-<br>tionnaire des bibliothèques de l'éditeur PLC du logiciel MOVITOOLS <sup>®</sup> -MotionStudio<br>( $\rightarrow$ chap. "Exemples de programmation").                             |  |  |  |  |
|------------------------------|----------------------------------------------------------------------------------------------------|--|--|--|--|
|                              | Les bibliothèques suivantes, nécessaires pour l'exécution des blocs de la bibliothèque $MPLCMotion\_MC07 / MPLCMotion\_MM$ sont automatiquement ajoutées lors de l'insertion et de la configuration du système ( $\rightarrow$ chap. "Exemples de programmation"). |  |  |  |  |
|                              | • MPLCDatatypes                                                                                                    |  |  |  |  |
|                              | • MPLCInterface_CAN                                                                                                    |  |  |  |  |
|                              | • MPLCInterface_COM                                                                                                    |  |  |  |  |
|                              | • MPLCInterface_MoviLink                                                                                                    |  |  |  |  |
|                              | • MPLCSystem_ErrorCodes                                                                                                    |  |  |  |  |
|                              | • MPLCSystem_"MOVI-PLC-TYP"                                                                                                    |  |  |  |  |
|                              | (p. ex. MPLCSystem_DHP11B, selon configuration du système cible)                                                                                                    |  |  |  |  |
|                              | La bibliothèque MPLCMotion_MC07 dispose des blocs fonction suivants ; ces blocs étant selon leur fonctionnalité répartis dans plusieurs sous-répertoires :                                                                                                    |  |  |  |  |
| MC07_Main                    | Répertoire MC07_Main :                                                                                                    |  |  |  |  |
|                              | – MC_ConnectAxis_MC07                                                                                                    |  |  |  |  |
|                              | – MC_Reset_MC07                                                                                                    |  |  |  |  |
| MC07_SingleAxis              | Répertoire MC07_SingleAxisSensorless :                                                                                                    |  |  |  |  |
| Sensorless                   | <ul> <li>MC_AxisStopSensorless_MC07</li> </ul>                                                                                                    |  |  |  |  |
|                              | <ul> <li>MC_MoveVelocitySensorless_MC07</li> </ul>                                                                                                    |  |  |  |  |
|                              | – MC_StopSensorless_MC07                                                                                                    |  |  |  |  |
| MC07_SingleAxis              | Répertoire MC07_SingleAxisSEW:                                                                                                    |  |  |  |  |
| SEW                          | <ul> <li>MC_MoveTargetSpeedSensorless_MC07</li> </ul>                                                                                                    |  |  |  |  |
| MC07_Inverter                | <b>Répertoire</b> MC07_InverterParameters :                                                                                                    |  |  |  |  |
| Parameters                   | <ul> <li>MC_ReadParameter_MC07</li> </ul>                                                                                                    |  |  |  |  |
|                              | <ul> <li>MC_SetDynamics_MC07</li> </ul>                                                                                                    |  |  |  |  |
|                              | <ul> <li>MC_WriteParameter_MC07</li> </ul>                                                                                                    |  |  |  |  |

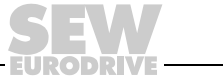

7

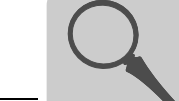

La bibliothèque MPLCMotion\_MM dispose des blocs fonction suivants ; ces blocs étant selon leur fonctionnalité répartis dans plusieurs sous-répertoires :

| MM_Main                      | Répertoire MM_Main :                                                                                                    |  |  |
|------------------------------|----------------------------------------------------------------------------------------------------|--|--|
|                              | <ul> <li>MC_ConnectAxis_MM</li> </ul>                                                                                                    |  |  |
|                              | <ul> <li>MC_Reset_MM</li> </ul>                                                                                                    |  |  |
| MM_SingleAxis                | <b>Répertoire</b> MM_SingleAxis:                                                                                                    |  |  |
|                              | <ul> <li>MC_MoveVelocitySensorless_MM</li> </ul>                                                                                                    |  |  |
|                              | <ul> <li>MC_StopSensorless_MM</li> </ul>                                                                                                    |  |  |
|                              |                                                                                                    |  |  |
| MM_Inverter                  | <b>Répertoire MM_</b> InverterParameters :                                                                                                    |  |  |
|                              |                                                                                                    |  |  |
| Parameters                   | <ul> <li>MC_ReadParameter_MM</li> </ul>                                                                                                    |  |  |
| Parameters                   | <ul> <li>MC_ReadParameter_MM</li> <li>MC_WriteParameter_MM</li> </ul>                                                                                           |  |  |
| Parameters                   | <ul> <li>MC_ReadParameter_MM</li> <li>MC_WriteParameter_MM</li> <li>MC_SetDynamics_MM</li> </ul>                                                                |  |  |
| Parameters                   | <ul> <li>MC_ReadParameter_MM</li> <li>MC_WriteParameter_MM</li> <li>MC_SetDynamics_MM</li> <li>MC_SetLimiter_MM</li> </ul>                                      |  |  |
| Parameters                   | <ul> <li>MC_ReadParameter_MM</li> <li>MC_WriteParameter_MM</li> <li>MC_SetDynamics_MM</li> <li>MC_SetLimiter_MM</li> </ul>                                      |  |  |
| Parameters<br>MM_Supplements | <ul> <li>MC_ReadParameter_MM</li> <li>MC_WriteParameter_MM</li> <li>MC_SetDynamics_MM</li> <li>MC_SetLimiter_MM</li> <li>Répertoire MM_Supplements :</li> </ul> |  |  |

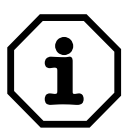

#### Remarque

Les bibliothèques  $MPLCMotion_MC07.lib$  et  $MPLCMotion_MM.lib$  peuvent être utilisées simultanément avec toutes les autres bibliothèques pour la commande  $MOVI-PLC^{\textcircled{B}}$ .

Le fonctionnement sans défaut ne sera cependant assuré que si tous les convertisseurs de fréquence pilotés à l'aide des blocs fonction des bibliothèques MPLCMotion\_MC07.lib et MPLCMotion\_MM.lib sont exploités avec un ou plusieurs bus système CAN sur le(s)quel(s) aucun autre objet CAN (par exemple des modules E/S) n'est installé.

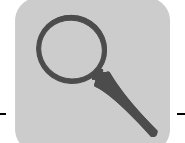

#### 2.3 Autres bibliothèques pour la commande MOVI-PLC<sup>®</sup>

En plus des bibliothèques MPLCMotion\_MC07.lib et MPLCMotion\_MM.lib, il est possible d'ajouter de nombreuses autres bibliothèques pour optimiser le pilotage des variateurs et convertisseurs de fréquence SEW ainsi que d'autres modules périphériques dans l'éditeur PLC du logiciel MOVITOOLS<sup>®</sup>-MotionStudio.

Le tableau suivant présente les bibliothèques de base pour le pilotage des appareils raccordés à la commande MOVI-PLC<sup>®</sup>. En plus de ces bibliothèques, chaque type de variateur utilise des bibliothèques spécifiques à l'application, par exemple pour la manutention, la fonction de came électronique, la synchronisation, la fonction enrouleur/dérouleur, etc.

| MPLCProcessdata MPLCMotion_MDX                                                                                                    |                                                                                                    | MPLCMotion_MC07 MPLCMotion_MX                                                                                                    |                                                                                                    | MPLCMotion_MM                                                                                                    | MPLCUtilities                                    |  |
|----------------------------------------------------------------------------------------------------|----------------------------------------------------------------------------------------------------|----------------------------------------------------------------------------------------------------|----------------------------------------------------------------------------------------------------|----------------------------------------------------------------------------------------------------|--------------------------------------------------|--|
| <ul> <li>MOVI-PLC<sup>®</sup> utilisée comme une commande classique</li> <li>Pilotage par données-process de tous les variateurs SEW</li> <li>pour utilisation de profils données-process, d'applicatifs ou de programmes IPOS<sup>®</sup> propres</li> </ul> | <ul> <li>MOVI-PLC<sup>®</sup><br/>comme système<br/>Motion Control pour<br/>MOVIDRIVE<sup>®</sup> B</li> <li>Instructions de<br/>mouvement<br/>mono-axe</li> <li>Utilisation des<br/>interfaces du<br/>MOVIDRIVE<sup>®</sup> B</li> </ul> | <ul> <li>MOVI-PLC<sup>®</sup> comme<br/>système Motion<br/>Control pour<br/>MOVITRAC<sup>®</sup> 07,<br/>MOVITRAC<sup>®</sup> B et<br/>MOVIFIT<sup>®</sup>-FC</li> <li>Instructions de<br/>vitesse</li> <li>Utilisation des<br/>interfaces du<br/>MOVITRAC<sup>®</sup> 07,<br/>MOVITRAC<sup>®</sup> B<br/>et<br/>MOVIFIT<sup>®</sup>-FC</li> </ul> | <ul> <li>MOVI-PLC<sup>®</sup><br/>comme système<br/>Motion Control<br/>pour MOVIAXIS<sup>®</sup></li> <li>Instructions<br/>de<br/>mouvement<br/>mono-axe</li> <li>Utilisation des<br/>interfaces du<br/>MOVIAXIS<sup>®</sup></li> </ul> | <ul> <li>MOVI-PLC<sup>®</sup><br/>comme système<br/>Motion Control<br/>pour MOVIMOT<sup>®</sup></li> <li>Instructions de<br/>vitesse</li> <li>Utilisation des<br/>interfaces du<br/>MOVIMOT<sup>®</sup></li> </ul> | Raccordement de<br>modules E/S<br>CANopen p. ex. |  |
| $\downarrow$ $\downarrow$                                                                                                    |                                                                                                    | $\downarrow$                                                                                                    | $\downarrow$                                                                                                    | $\downarrow$                                                                                                    | $\downarrow$                                     |  |
|                                                                                                    |                                                                                                    |                                                                                                    |                                                                                                    |                                                                                                    |                                                  |  |
| Modules SEW<br>Processdata                                                                                                    | MOVIDRIVE <sup>®</sup> MDX                                                                                                    | MOVITRAC <sup>®</sup> 07<br>MOVITRAC <sup>®</sup> B<br>MOVIFIT <sup>®</sup> -FC                                                                                                    | MOVIAXIS®                                                                                                    | MOVIMOT®                                                                                                    | Modules E/S<br>CANopen                           |  |

Eléments à ajouter dans la configuration de l'automate de l'éditeur PLC pour pouvoir utiliser les bibliothèques

Vue d'ensemble des bibliothèques Motion et entrées/sorties spécifiques aux variateurs/appareils

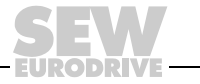

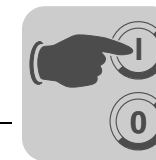

#### 3 Configuration et mise en service

Ce chapitre informe sur les conditions préalables nécessaires à l'utilisation de la bibliothèque MPLCMotion\_MC07.lib et MPLCMotion\_MM.lib et contient de nombreuses indications pour la configuration et la mise en route.

#### 3.1 Conditions préalables

- **PC et logiciels** Pour la programmation de la commande MOVI-PLC<sup>®</sup> sous utilisation des bibliothèques MPLCMotion\_MC07.lib et MPLCMotion\_MM.lib, un PC de mise en route / réglage et le logiciel MOVITOOLS<sup>®</sup>-MotionStudio sont nécessaires. Les informations complémentaires concernant le PC et le logiciel figurent dans le manuel "Programmation MOVI-PLC<sup>®</sup> dans l'éditeur PLC".
- *MOVI-PLC*<sup>®</sup> La version de firmware de la MOVI-PLC<sup>®</sup> et la version de la bibliothèque Motion doivent correspondre. Les deux versions peuvent être affichées avec l'outil "Information & Remote Control" (à l'aide du menu contextuel de la "MOVI-PLC" dans le logiciel MOVITOOLS<sup>®</sup>-MotionStudio). L'outil "Administration de version" permet de charger les versions correspondantes de firmware et de bibliothèque Motion (à l'aide du menu contextuel de la "MOVI-PLC" dans le logiciel versions correspondantes de firmware et de bibliothèque Motion (à l'aide du menu contextuel de la "MOVI-PLC" dans le logiciel MOVITOOLS<sup>®</sup>-MotionStudio).

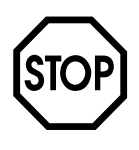

#### MOVIDRIVE<sup>®</sup> B

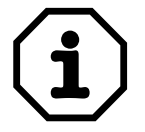

Si la carte MOVI-PLC<sup>®</sup> doit être intégrée dans un MOVIDRIVE<sup>®</sup> MDX61B, celui-ci doit avoir une version de firmware 824 854 0.16 au minimum, même si ce MOVIDRIVE<sup>®</sup> MDX61B n'est pas piloté par la commande MOVI-PLC<sup>®</sup>.

Topologie de pilotage Jusqu'à 64 variateurs des types suivants peuvent être raccordés avec la commande MOVI-PLC<sup>®</sup> via les bus système CAN (jusqu'à 12 avec une MOVI-PLC<sup>®</sup> *basic*) :

- MOVIDRIVE<sup>®</sup> MDX60B/61B
- MOVIAXIS<sup>®</sup>
- MOVITRAC<sup>®</sup> 07 / B
- MOVIMOT<sup>®</sup> (interface bus de terrain CANopen MFO... indispensable)
- variateurs pilotés à l'aide de la bibliothèque MPLCProcessdata (p. ex. MOVIDRIVE<sup>®</sup> A)

Un convertisseur de fréquence  $MOVIMOT^{\mbox{\scriptsize B}}$  par interface COM au maximum est possible au niveau des interfaces COM de la carte  $MOVI-PLC^{\mbox{\scriptsize B}}$ .

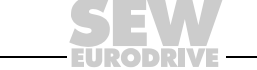

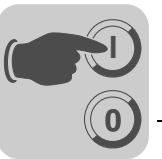

Respecter les conditions préalables suivantes pour la MOVI-PLC<sup>®</sup> basic DHP11B :

- Ne pas raccorder plus de six variateurs sur un bus système CAN.
  - En cas de raccordement de un à trois variateur(s) sur un bus système CAN : régler la fréquence de transmission du bus système CAN à ≥ 500 kbit/s.
  - En cas de raccordement de quatre à six variateurs sur un bus système CAN : régler la fréquence de transmission du bus système CAN à 1000 kbit/s (si le transfert des données doit être le plus rapide possible).
- La carte de pilotage MOVI-PLC<sup>®</sup> basic DHP11B est dotée d'une interface COM intégrée COM 1 ; avec une carte option OST11B, elle dispose d'une deuxième interface COM, COM 2.

L'interface COM 1 permet de raccorder un des appareils suivants :

- PC de mise en route / réglage (connecteur X34)
- Pupitre opérateur DOP11A (connecteur X34)

L'interface COM 2 permet de raccorder un des appareils suivants :

- PC de mise en route / réglage (de préférence sur connecteur X35)
- Pupitre opérateur DOP11A (de préférence sur connecteur X35)
- Motoréducteur avec convertisseur de fréquence MOVIMOT<sup>®</sup> intégré (uniquement sur connecteur X36)
- La communication entre la commande MOVI-PLC<sup>®</sup> et les entraînements MOVIMOT<sup>®</sup> se fait via l'interface-série avec une fréquence de transmission de 9,6 kBaud.
- La commande MOVI-PLC<sup>®</sup> pour la variante technologique MOVIFIT<sup>®</sup>-MC dispose de trois interfaces COM intégrées. Les convertisseurs MOVIMOT<sup>®</sup>-MC pilotés par le MOVIFIT<sup>®</sup>-MC sont raccordés chacun sur l'un des trois interfaces COM du MOVIFIT<sup>®</sup>-MC. Tous les appareils MOVIFIT<sup>®</sup> disposent d'une interface COM supplémentaire (X50) pour le diagnostic et la mise en route / le réglage.

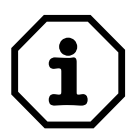

#### Attention

Les caractéristiques techniques décrites dans ce chapitre ne sont valables que si aucun autre participant au bus CAN n'est activé au niveau du bus système CAN utilisé pour le pilotage des convertisseurs de fréquence.

Ne raccorder aucun autre participant au bus CAN sur le bus système CAN sur lequel sont raccordés les convertisseurs de fréquence pilotés via la bibliothèque MPLCMotion\_MC07.lib!

#### 3.2 Durées de communication

La transmission des données entre la commande MOVI-PLC<sup>®</sup> et les convertisseurs de fréquence MOVITRAC<sup>®</sup> 07, MOVITRAC<sup>®</sup> B ou MOVIFIT<sup>®</sup>-FC a lieu généralement toutes les **5 ms**.

La transmission des données entre la commande MOVI-PLC<sup>®</sup> et le convertisseur de fréquence MOVIMOT<sup>®</sup> a lieu généralement toutes les **30 ms**.

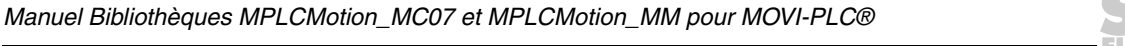

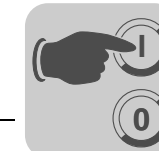

#### 3.3 Mise en service

Ce chapitre décrit la mise en service des convertisseurs de fréquence à réaliser pour permettre le pilotage des convertisseurs de fréquence par la commande MOVI-PLC<sup>®</sup>.

Mise en service MOVITRAC<sup>®</sup> 07 Pour la mise en service des convertisseurs de fréquence MOVITRAC<sup>®</sup> 07, tenir compte des instructions de la notice d'exploitation "MOVITRAC<sup>®</sup> 07".

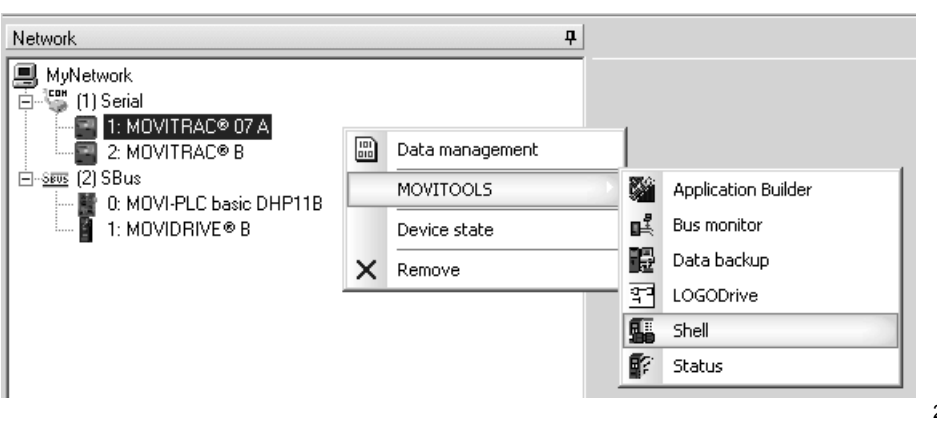

20126AXX

L'assistant de mise en route est accessible via l'arborescence du logiciel  ${\rm MOVITOOLS}^{\textcircled{R}}\text{-}{\rm MotionStudio}$  :

[MyNetwork] / [Serial] / [MOVITRAC<sup>®</sup> 07A] / [MOVITOOLS] / [Shell]

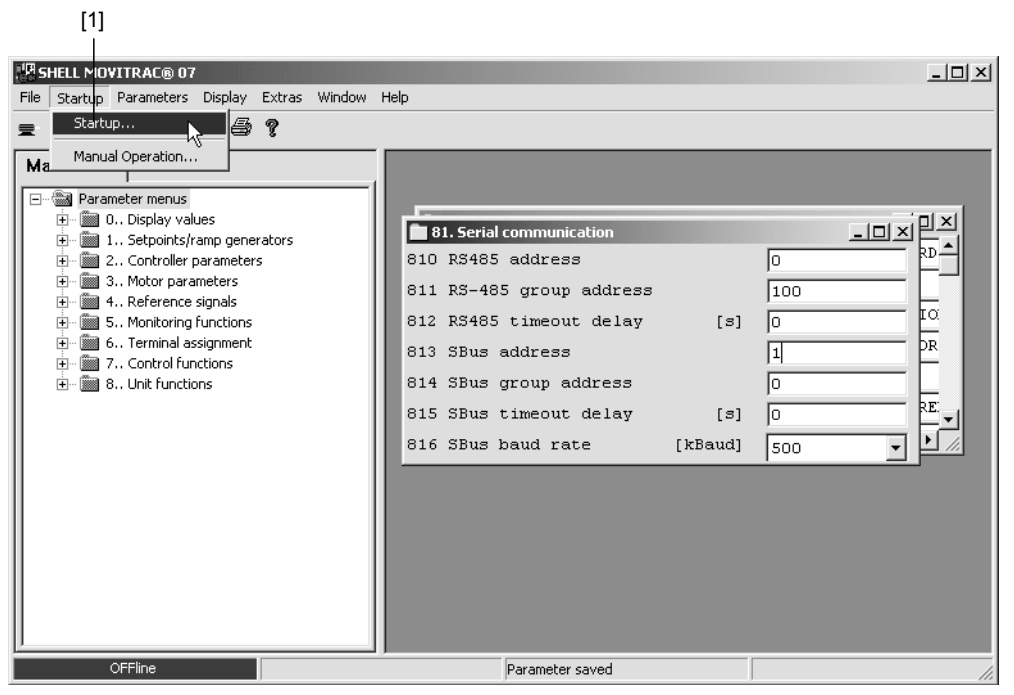

20127AXX

Ouvrir le menu [Pré-réglages] [1].

Régler le paramètre P813 sur l'adresse de bus CAN du convertisseur de fréquence MOVITRAC<sup>®</sup> 07 raccordé (plage de réglage admissible 1 ... 63).

Régler le paramètre P816. La fréquence de transmission du bus système dépend du nombre de convertisseurs raccordés ( $\rightarrow$  paragraphe "Topologie de pilotage", page 10).

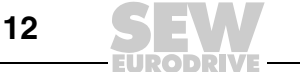

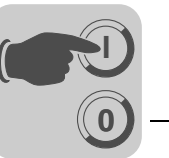

Mise en service MOVITRAC<sup>®</sup> B Pour la mise en service des convertisseurs de fréquence MOVITRAC<sup>®</sup> B, tenir compte des instructions de la notice d'exploitation "Appareil de base MOVITRAC<sup>®</sup> B".

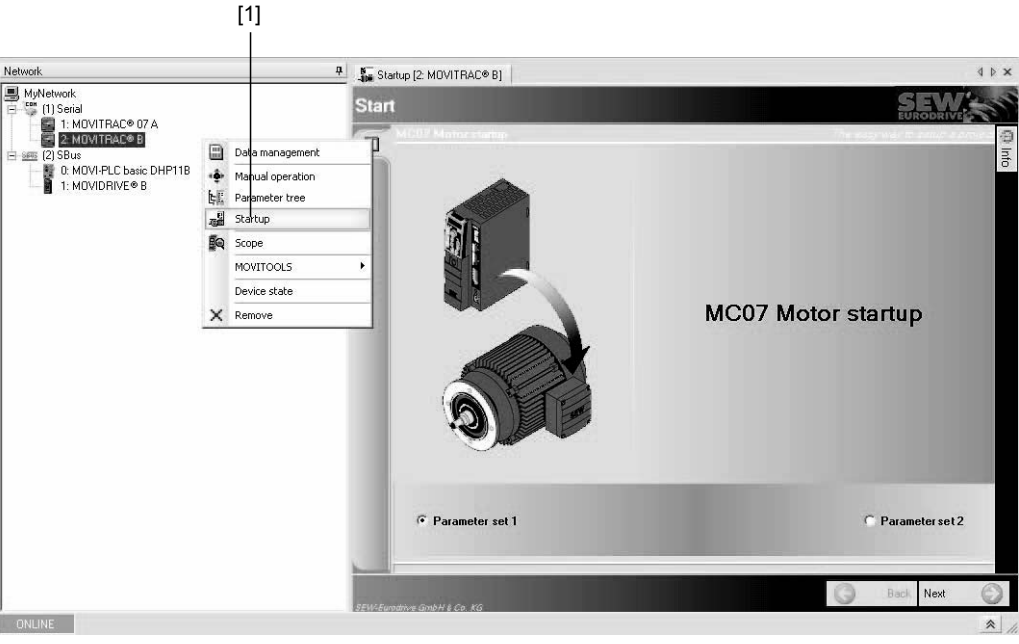

20128AXX

Le menu de mise en route est accessible via l'arborescence du logiciel  ${\rm MOVITOOLS}^{\textcircled{B}}$  - MotionStudio :

[MyNetwork] / [Serial] / [MOVITRAC® B] / [Mise en route] [1]

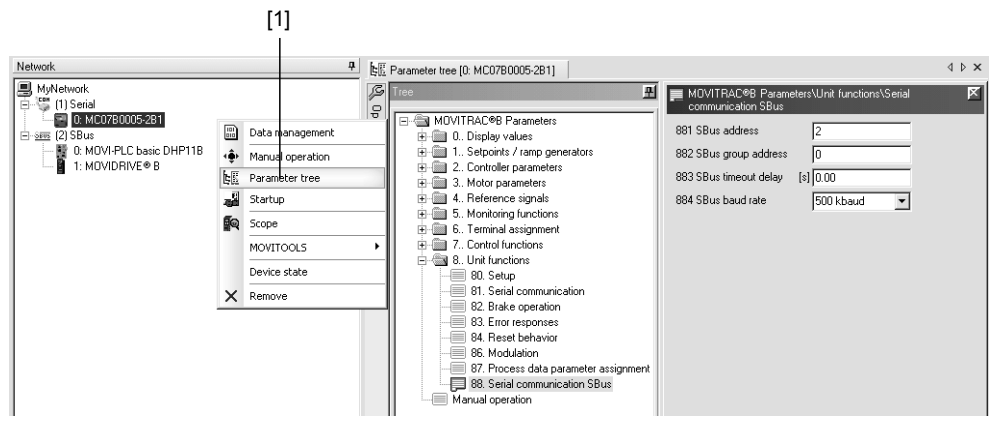

20129AXX

Ouvrir le menu [Arborescence paramètres] [1].

Régler le paramètre P881 sur l'adresse de bus CAN du convertisseur de fréquence MOVITRAC<sup>®</sup> B raccordé (plage de réglage admissible 1 ... 63).

Régler le paramètre P884. La fréquence de transmission du bus système dépend du nombre de convertisseurs raccordés ( $\rightarrow$  paragraphe "Topologie de pilotage", page 10).

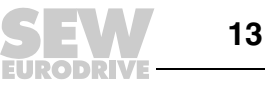

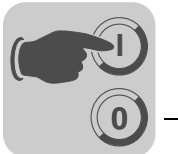

| Mise en service<br>MOVIMOT <sup>®</sup>     | Pour la mise en service des convertisseurs de fréquence MOVIMOT <sup>®</sup> , tenir compte des instructions de la notice d'exploitation "MOVIMOT <sup>®</sup> MMC". |
|---------------------------------------------|----------------------------------------------------------------------------------------------------|
| Mise en service<br>MOVIFIT <sup>®</sup> -MC | Pour la mise en service des MOVIFIT <sup>®</sup> -MC, tenir compte des instructions de la notice d'exploitation "MOVIFIT <sup>®</sup> -MC".                          |
| Mise en service<br>MOVIFIT <sup>®</sup> -FC | Pour la mise en service des MOVIFIT <sup>®</sup> -FC, tenir compte des instructions de la notice d'exploitation "MOVIFIT <sup>®</sup> -FC".                          |

#### 3.4 Unités et plages de valeurs

Unités MPLCMotion\_MC07.lib Les blocs fonction des bibliothèques et MPLCMotion MM.lib utilisent les unités suivantes pour leurs signaux d'entrée et de sortie : Vitesses en tours/minute [r/min] • Accélérations en durées de rampe exprimées en millisecondes pour atteindre une variation de vitesse de 1500 r/min [ms] (pour MOVIMOT<sup>®</sup>) Accélérations en durées de rampe exprimées en millisecondes pour atteindre une variation de vitesse de 3000 r/min [ms] (pour MOVITRAC<sup>®</sup> 07, MOVITRAC<sup>®</sup> B et MOVIFIT<sup>®</sup>-FC) Plages de valeurs Pour les blocs fonction des bibliothèques MPLCMotion MC07.lib et MPLCMotion MM.lib, les plages de valeurs maximales suivantes sont admissibles : • Vitesses : -3000 ... 3000 [r/min] (pour MOVIMOT<sup>®</sup>) Vitesses : -5500 ... 5500 [r/min] (pour MOVITRAC® 07, MOVITRAC® B et MOVIFIT<sup>®</sup>-FC) Accélérations : 100 ... 2000000 [ms] (pour MOVIMOT<sup>®</sup>) Accélérations : 0 ... 2000000 [ms] (pour MOVITRAC<sup>®</sup> 07, MOVITRAC<sup>®</sup> B et MOVIFIT<sup>®</sup>-FC)

Si les valeurs se situent en dehors de ces plages, les blocs fonction génèrent des messages de défaut (excepté le bloc fonction MC\_MoveTargetSpeedSensorless\_MC07).

Si la commande MOVI-PLC<sup>®</sup> demande au moteur plus (vitesse, rampe) que ce qu'autorisent les paramètres réglés dans le variateur, ce sont les paramètres du variateur qui l'emportent. Dans ces cas de conflits, les blocs fonction ne génèrent aucun message de défaut.

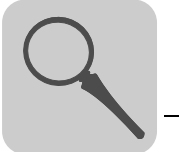

#### 4 Description des blocs fonction

Ce chapitre décrit les fonctionnalités et le comportement des blocs fonction des bibliothèques MPLCMotion\_MC07.lib et MPLCMotion\_MM.lib.

#### 4.1 Comportement général des blocs fonction

Ce paragraphe décrit le principe de fonctionnement des signaux d'entrée/de sortie des blocs fonction ainsi que le comportement général de la commande MOVI-PLC<sup>®</sup> et des convertisseurs de fréquence. Des exemples concrets d'interaction et l'exécution successive de plusieurs blocs fonction ainsi que les diagrammes vitesse/temps figurent au chapitre "Exemples de programmation" ( $\rightarrow$  à partir de la page 61).

Signal d'entrée Par rapport à l'activation des blocs fonction, on distingue deux types de bloc fonction :

- Les blocs fonction activés par le signal d'entrée Enable.
  - Les blocs fonction activés par le signal d'entrée Execute.

Les blocs fonction activés par le signal d'entrée *Enable* sont typiques pour l'exécution d'actions cycliques (p. ex. MC\_ReleaseBrake\_MM).

- Lorsque le signal d'entrée Enable = TRUE,
  - le bloc fonction est actif.
  - le bloc fonction recalcule les signaux de sortie à chaque cycle.
- Lorsque le signal d'entrée Enable = FALSE,
  - le bloc fonction ne recalcule pas les signaux de sortie.
  - tous les signaux de sortie restent figés à la dernière valeur calculée (exception : Done, Busy et Error sont forcés à FALSE).

C'est pourquoi la validité de la valeur des signaux de sortie doit être vérifiée par rapport au critère par le signal *Done* = *TRUE*.

Le signal d'entrée *Enable* des blocs fonction MC\_ConnectAxis\_MC07 et MC\_ConnectAxis\_MM a un comportement différent de celui décrit dans ce paragraphe. Les détails à ce sujet figurent dans la description de ces blocs fonction.

Signal d'entréeLes blocs fonction activés par le signal d'entrée *Execute* sont typiques pour l'exécution*Execute*d'une action unique (p. ex. MC\_StopSensorless\_MC07).

Un front montant sur le signal d'entrée *Execute* lance l'action.

Les signaux de sortie restent valables jusqu'à ce que le signal d'entrée *Execute* soit forcé sur *FALSE* (front descendant) ou jusqu'à ce que le bloc fonction soit interrompu. Néanmoins, lorsque le signal d'entrée *Execute* est forcé sur *FALSE* avant que le bloc fonction ait pu complètement exécuter sa mission, les signaux de sortie restent valables encore au moins un cycle de commande après clôture de l'action.

Lorsqu'un front montant apparaît au niveau de l'entrée *Execute*, les valeurs des signaux d'entrée sont prises en compte pour l'action. La modification des signaux d'entrée pendant l'action n'est d'aucun effet. Pour la prise en compte des valeurs modifiées, un nouveau front montant est nécessaire sur le signal d'entrée *Execute*.

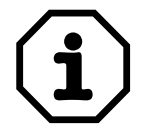

Enable

Le bloc fonction MC\_ReleaseBrake\_MM a un comportement différent de celui décrit dans ce paragraphe.

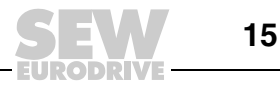

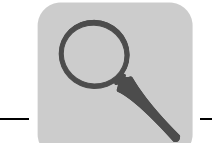

| Signal de sortie<br>Done,  | Le bloc fonction force le signal de sortie <i>Done</i> ou <i>InVelocity</i> sur <i>TRUE</i> si l'action du bloc fonction a été correctement exécutée.                                                                                                    |
|----------------------------|----------------------------------------------------------------------------------------------------|
| InVelocity                 | Certains blocs fonction reproduisent la condition <i>Vitesse atteinte</i> (commandes Continuous-Motion) du convertisseur de fréquence sur le signal de sortie <i>Done</i> . Le bloc fonction contrôle cette condition jusqu'à ce qu'un front descendant soit appliqué sur le signal d'entrée <i>Execute</i> ou jusqu'à ce que le bloc fonction soit interrompu.                                                                                                    |
|                            | Aussi longtemps que le signal d'entrée <i>Execute</i> est forcé sur <i>TRUE</i> , le bloc fonction force le signal de sortie <i>Done</i> sur <i>FALSE</i> lorsque la condition <i>Vitesse atteinte</i> n'est plus remplie. De la même manière, le signal de sortie <i>Done</i> est forcé sur <i>TRUE</i> lorsque la condition est à nouveau remplie. Lorsque le signal d'entrée <i>Execute</i> est forcé sur <i>TRUE</i> , le signal de sortie <i>Done</i> peut donc changer plusieurs fois entre <i>TRUE</i> et <i>FALSE</i> . |
| Signal de sortie<br>Active | Le signal de sortie <i>Active</i> existe uniquement pour les blocs fonction qui pilotent un mouvement de l'axe moteur.                                                                                                    |
|                            | Le bloc fonction force le signal de sortie <i>Active</i> sur <i>TRUE</i> pendant que la vitesse de l'axe moteur piloté par le bloc fonction évolue vers la vitesse cible.                                                                                                    |
|                            | En règle générale, le bloc fonction force le signal de sortie <i>Active</i> sur <i>TRUE</i> juste après apparition d'un front montant sur le signal d'entrée <i>Execute</i> .                                                                                                    |
|                            | Si la rotation de l'axe moteur est bloquée par l'état logique des bornes du convertisseur de fréquence (p. ex. en cas de <i>Verrouillage régulateur</i> ), le bloc fonction est exécuté, mais le signal de sortie <i>Active</i> est néanmoins forcé sur <i>FALSE</i> .                                                                                                    |
|                            | Le bloc fonction force le signal de sortie Active sur TRUE lorsque :                                                                                                    |
|                            | <ul> <li>la rotation de l'axe moteur est possible pendant l'exécution d'un bloc fonction grâce<br/>à des niveaux logiques adéquats des bornes du convertisseur de fréquence</li> </ul>                                                                                                    |
|                            | <ul> <li>et que la vitesse de l'axe moteur évolue vers la vitesse cible.</li> </ul>                                                                                                    |
|                            | Le bloc fonction force le signal de sortie <i>Active</i> sur <i>FALSE</i> lorsqu'un des signaux de sor-<br>tie <i>Done</i> ou <i>InVelocity</i> , <i>Error</i> ou <i>CommandAborted</i> est forcé sur <i>TRUE</i> .                                                                                                    |
| Signal de sortie<br>Busy   | Le signal de sortie <i>Busy</i> n'existe que pour les blocs fonction qui nécessitent plusieurs cycles de commande pour leur exécution et qui ne pilotent aucun mouvement de l'axe moteur.                                                                                                    |
|                            | Le bloc fonction force le signal de sortie <i>Busy</i> sur <i>TRUE</i> jusqu'à ce que le bloc fonction soit exécuté.                                                                                                    |
|                            | Le bloc fonction force le signal de sortie <i>Busy</i> sur <i>FALSE</i> lorsqu'un des signaux de sortie <i>Done</i> ou <i>Error</i> est forcé sur <i>TRUE</i> .                                                                                                    |

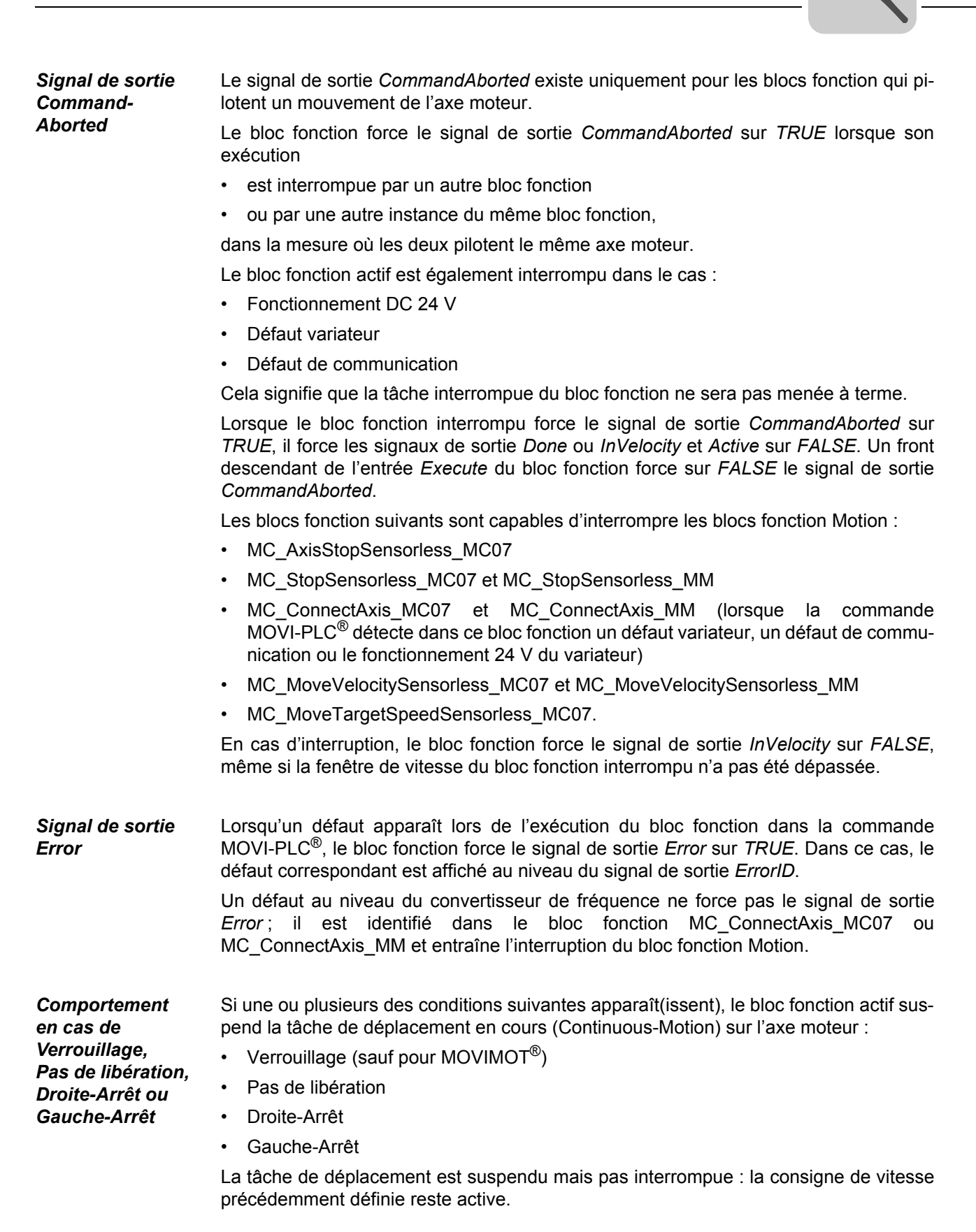

RODRIVE 17

En cas de suspension de la tâche de déplacement active, le bloc fonction

- force le signal de sortie Active sur FALSE
- <u>ne</u> force <u>pas</u> le signal de sortie CommandAborted sur TRUE
- La suspension ne génère pas de défaut au niveau du bloc fonction.

Dès que les conditions précitées ne sont plus remplies, le bloc fonction relance la tâche de déplacement suspendue.

Lorsque les conditions précitées sont remplies dès le début d'exécution d'un bloc fonction Motion, il est suspendu dès le début. L'exécution est lancée dès que les conditions de suspension ne sont plus remplies.

Lorsqu'une action d'un bloc fonction Motion suspendu doit être interrompue sans lancer ensuite un autre bloc fonction de mouvement, un des blocs fonction MC\_AxisStopSensorless\_MC07 ou MC\_StopSensorless\_MC07/MM doit être exécuté. Cet arrêt peut également être obtenu en plaçant l'axe en état "*Verrouillage*" ou "*Pas de libération*".

Lors du passage en état "*Verrouillage*", le champ tournant électrique est immédiatement supprimé. Le frein moteur retombe simultanément, que la fonction de freinage soit activée ou non dans les paramètres d'entraînement. L'entraînement est freiné mécaniquement. Les entraînements sans frein moteur terminent leur course en roue libre, mais peuvent être éventuellement accélérés par des forces externes.

En cas d'activation de "*Pas de libération*", "*Droite-Arrêt*" ou "*Gauche-Arrêt*", l'entraînement est tout d'abord freiné mécaniquement. En dessous de 15 r/min, les entraînements sans codeur ont un couple maximal très faible. Pour les axes sans codeur, la décélération jusqu'à l'arrêt est possible sans utiliser de frein à condition que les forces entraînantes externes soient très faibles. Avec un frein moteur et si la fonction de freinage est activée, le frein moteur retombe juste avant que le moteur ne s'arrête. En l'absence de frein moteur ou si la fonction de freinage est désactivée, les entraînements terminent leur course en libre et peuvent donc être éventuellement accélérés par des forces entraînantes externes.

Le mouvement de freinage est poursuivi après la suspension,

- lorsqu'un mouvement de freinage activé par un bloc fonction MC\_AxisStopSensorless\_MC07 ou MC\_StopSensorless\_MC07/MM est interrompu par une des conditions précitées
- et lorsque l'axe n'est pas encore arrêté à la fin de la suspension.

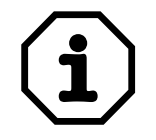

#### Remarque

Lorsqu'un mouvement de freinage activé bloc fonction par un MC\_StopSensorless\_MM MC StopSensorless MC07 ou est suspendu par "Verrouillage", ce mouvement de freinage ne reprend pas à la vitesse avant suspension après suppression de la cause de suspension. En effet, on continue de freiner l'axe moteur pendant la suspension.

Comportement en cas de fonctionnement 24 V Lorsque le fonctionnement 24 V est activé, le bloc fonction qui pilote à cet instant le mouvement de l'axe moteur, interrompt la tâche de déplacement. Le bloc fonction force le signal de sortie *CommandAborted* sur *TRUE*.

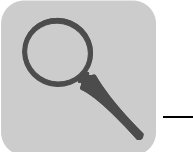

#### 4.2 Diagramme d'état

En fonction de l'exécution des blocs fonction des bibliothèques MPLCMotion\_MC07 et MPLCMotion\_MM, la commande MOVI-PLC<sup>®</sup> est dans un état déterminé à chaque stade de l'exécution. L'état actuel peut être déterminé à tout moment sur le signal de sortie *PLCopenState* des blocs fonction MC\_ConnectAxis\_MC07/MM ou sur les signaux de sortie du bloc fonction MC\_ReadStatus\_MM. Le diagramme suivant montre quels blocs fonction peuvent être exécutés dans quels états et quels sont les changements d'état qui en découlent.

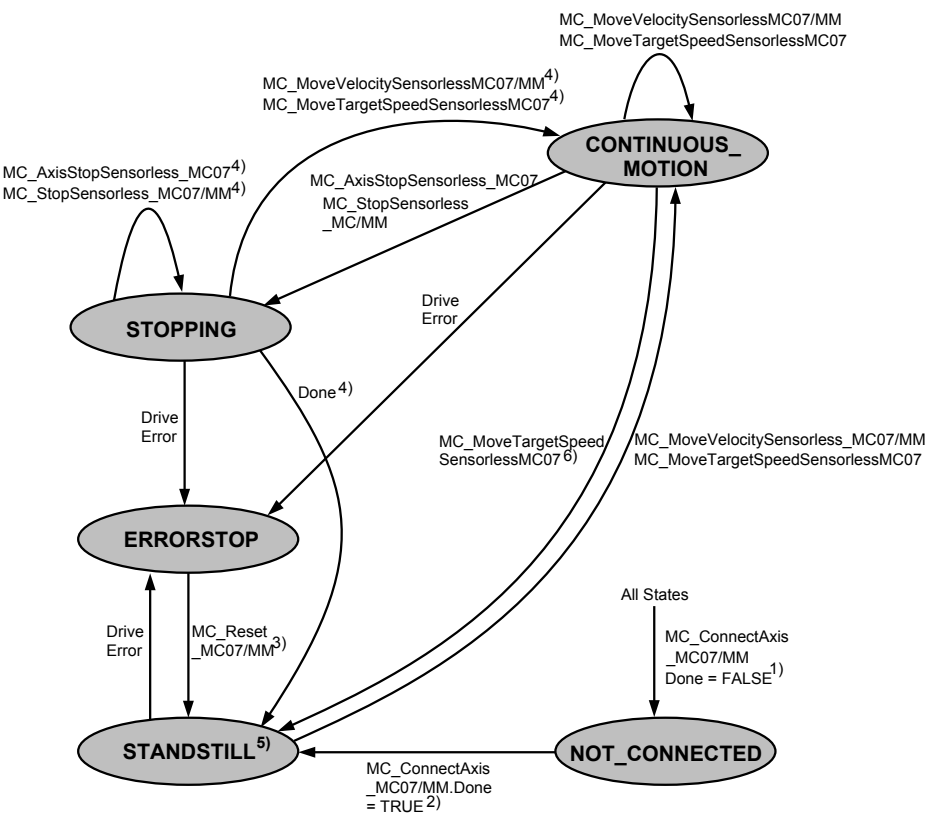

#### 20124AXX

- MC\_ConnectAxis\_MC07.Done/MC\_ConnectAxis\_MM.Done = FALSE en cas de défaut de communication entre la commande MOVI-PLC<sup>®</sup> et le convertisseur de fréquence.
- MC\_ConnectAxis\_MC07/MM doit être appelé à chaque cycle de pilotage et donc dans chaque état.
- 3. MC\_Reset\_MC07/MC\_Reset\_MM peut être appelé dans chaque état ; il ne produit cependant des effets que dans l'état *ERRORSTOP*. Pendant la phase de reset du convertisseur de fréquence, l'état *NOT\_CONNECTED* est parcouru brièvement. Si, pendant la phase de reset, un bloc d'arrêt est activé (signal d'entrée *Execute* = *TRUE*), la MOVI-PLC<sup>®</sup> passe en état *STOPPING*.
- 4. Condition : le signal d'entrée *Execute* du bloc d'arrêt activé doit être = *FALSE*.

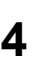

5. L'état *STANDSTILL* est adopté lorsque la vitesse est inférieure à la vitesse minimale (15 r/min) ou lorsque la fenêtre de position cible est atteinte. Une éventuelle accélération due à des forces externes n'entraîne pas la modification de *PLCopenState*. Lorsqu'un bloc d'arrêt est activé dans l'état *STANDSTILL*, la MOVI-PLC<sup>®</sup> passe en état *STOPPING*.

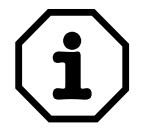

L'état *STANDSTILL* est également adopté directement après acquittement d'un défaut fin de course, bien que l'axe moteur essaye encore de se dégager du fin de course.

6. Conditions : front descendant du signal d'entrée *Enable* et bloc fonction pas interrompu.

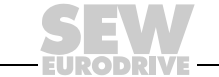

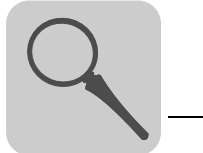

#### 4.3 Répertoire MC07\_Main

Le répertoire MC07\_Main contient les blocs fonction pour la gestion de la communication entre la commande MOVI-PLC<sup>®</sup> et les convertisseurs de fréquence MOVITRAC<sup>®</sup> 07 et MOVITRAC<sup>®</sup> B. Il contient en plus des blocs fonction pour la gestion des convertisseurs de fréquence (p. ex. marche, reset).

#### 4.3.1 Bloc fonction MC\_ConnectAxis\_MC07

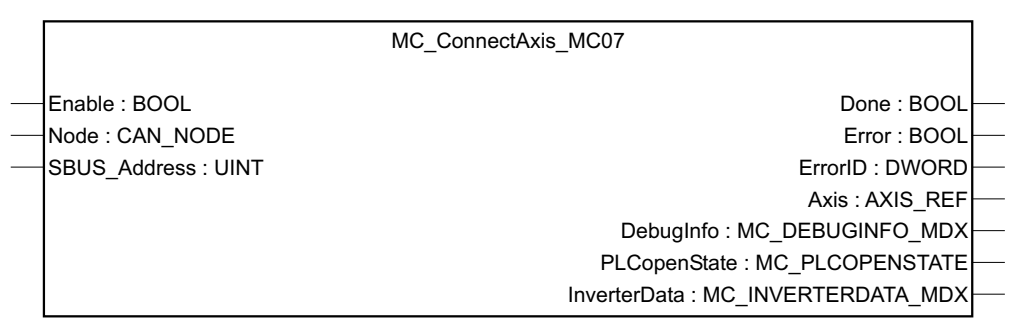

20118AXX

Pour que la communication entre la commande MOVI-PLC<sup>®</sup> et les convertisseurs de fréquence MOVITRAC<sup>®</sup> ne soit pas interrompue, une instance propre pour chaque axe moteur doit être appelée cycliquement.

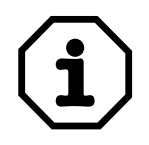

#### Remarque

Lorsque le bloc fonction MC\_ConnectAxis\_MC07 ne peut pas être appelé cycliquement, le convertisseur de fréquence signale le défaut de communication F47 et passe en état "*Pas de libération*".

Conditions

Pour que la communication entre la carte MOVI-PLC<sup>®</sup> et le convertisseur de fréquence MOVITRAC<sup>®</sup> via le bloc fonction MC\_ConnectAxis\_MC07 puisse être réalisée, les conditions suivantes doivent être remplies :

- L'adresse de bus système réglée au niveau d'un bloc fonction MC\_ConnectAxis\_MC07 et dans la configuration de l'automate doit être identique à l'adresse réglée au niveau des paramètres du variateur (*P813* pour connecteur X10 du MOVITRAC<sup>®</sup> 07, *P881* pour connecteur X36 du MOVITRAC<sup>®</sup> B).
- La fréquence de transmission réglée dans la configuration de l'automate doit être identique à la fréquence de transmission réglée au niveau des paramètres du variateur (*P818* pour MOVITRAC<sup>®</sup> 07, *P884* pour MOVITRAC<sup>®</sup> B).

Pour la communication entre la commande MOVI-PLC<sup>®</sup> du MOVIFIT<sup>®</sup>-FC en variante Technology et un convertisseur MOVIFIT<sup>®</sup>-FC intégré, le signal d'entrée du bloc fonction MC\_ConnectAxis\_MC07 doit être réglé comme suit :

- Node : SBUS\_NODE2
- SBUS\_Address : 1

Pour un MOVIFIT<sup>®</sup>-FC en variante Technology, la fréquence de transmission du bus CAN 2 est figée sur 500 kBaud.

| Description          | Le bloc fonction MC_ConnectAxis_MC07 établit la liaison avec l'axe moteur piloté. Dans<br>le programme, il est activé cycliquement et génère au moment de l'ouverture la structure<br>des données-process des axes moteur.                                                                                                    |
|----------------------|----------------------------------------------------------------------------------------------------|
| í                    | Remarque<br>La structure des données-process d'entrée et de sortie n'est pas générée au début et à<br>la fin du cycle de pilotage.<br>La structure pour les entrées et les sorties est en revanche générée lors de l'activation<br>du bloc fonction MC_ConnectAxis_MC07.                                                                                                    |
| Réglages             | Le bloc fonction MC_ConnectAxis_MC07 permet d'indiquer sur quelle interface de la commande MOVI-PLC <sup>®</sup> (bus système CAN 1/2) est raccordé le convertisseur de fréquence piloté par ce bloc fonction et pour quelle adresse de bus système il est utilisé.                                                                                                    |
| Valeurs<br>renvoyées | <ul> <li>Le bloc fonction MC_ConnectAxis_MC07 met à disposition de l'utilisateur les informations suivantes (détails, → tableau "Signaux de sortie") :</li> <li>Référence de l'axe moteur (adresse logique de l'axe moteur). Grâce à cette adresse, d'autres blocs fonction accèdent à l'axe moteur.</li> <li>Informations de débogage <ul> <li>Etat du bus système</li> <li>Charge du canal paramètres</li> <li>etc.</li> </ul> </li> <li>Etat actuel (→ chap. "Diagramme d'état")</li> <li>Caractéristiques du variateur <ul> <li>Etat du variateur</li> <li>Etat du variateur</li> <li>Vitesse réelle (calculée) de l'axe moteur</li> </ul> </li> </ul> |

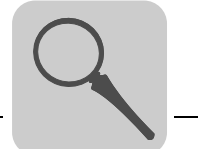

#### Influence Le

Les paramètres suivants du convertisseur de fréquence MOVITRAC<sup>®</sup> sont modifiés une seule fois lors de la première liaison de la commande MOVI-PLC<sup>®</sup> avec le convertisseur de fréquence MOVITRAC<sup>®</sup> via le bloc fonction MC\_ConnectAxis\_MC07 :

| Paramètre                                                                   | Signification                  | Valeur modifiée   |
|-----------------------------------------------------------------------------|--------------------------------|-------------------|
| P870                                                                        | Sortie-process 1               | Mot de commande 1 |
| P871                                                                        | Sortie-process 2               | Vitesse           |
| P873                                                                        | Entrée-process 1               | Mot d'état 1      |
| P874                                                                        | Entrée-process 2               | Vitesse (mesurée) |
| P875                                                                        | Entrée-process 3               | Courant de sortie |
| P876                                                                        | Libérer données sortie-process | Activé            |
| P100                                                                        | SBus (source de consigne)      |                   |
| P101                                                                        | SBus (pilotage par)            |                   |
| P815 (pour MOVITRAC <sup>®</sup> 07)<br>P883 (pour MOVITRAC <sup>®</sup> B) | Time out SBus                  | 300 ms            |

## *Signaux d'entrée* Le comportement du bloc fonction MC\_ConnectAxis\_MC07 dépend des signaux d'entrée suivants :

| Signal d'entrée | Туре     | Signification                                                                                                    |  |
|-----------------|----------|----------------------------------------------------------------------------------------------------|--|
| Enable          | BOOL     | <ul> <li>Le signal d'entrée <i>Enable</i> sert à l'activation du bloc fonction. Son comportement diffère du comportement général du signal d'entrée <i>Enable</i> au chapitre 4.1.</li> <li><i>TRUE</i>: avec le premier appel du bloc fonction par <i>Enable</i> = <i>TRUE</i>, le bloc fonction est activé et les signaux d'entrée appliqués sont pris en compte. Dans tous les autres cycles de la commande MOVI-PLC<sup>®</sup>, le bloc fonction doit constamment être activé pour, en <i>OperationMode NORMAL</i> (réglage dans la configuration de l'automate), empêcher un défaut de communication entre la commande MOVI-PLC<sup>®</sup> et le convertisseur de fréquence MOVITRAC<sup>®</sup>. Quel que soit l'état du signal d'entrée <i>Enable</i>, les modifications des signaux d'entrée ne sont pas prises en compte dans les cycles suivants.</li> <li>La réactivation d'un bloc fonction avec les signaux d'entrée modifiés n'est possible qu'après un reset de la carte de pilotage MOVI-PLC<sup>®</sup>.</li> <li><i>FALSE</i>: tant que le signal d'entrée <i>Enable</i> est forcé sur <i>FALSE</i>, la commande du bloc fonction n'est pas exécutée après mise sous tension ou reset de la commande MOVI-PLC<sup>®</sup>. Si le signal d'entrée <i>Enable</i> est forcé une fois sur <i>TRUE</i>, le signal d'entrée <i>Enable</i> est forcé une fois sur <i>TRUE</i>, le signal d'entrée <i>Enable</i> est forcé une fois sur <i>TRUE</i>, le signal d'entrée <i>Enable</i> est possible qu'après un reset de la carte de pilotage hou bloc fonction n'est pas exécutée après mise sous tension ou reset de la commande MOVI-PLC<sup>®</sup>. Si le signal d'entrée <i>Enable</i> est forcé une fois sur <i>TRUE</i>, le signal d'entrée <i>Enable</i> est forcé une fois sur <i>TRUE</i>, le signal d'entrée <i>Enable</i> est possible qu'après un reset de la carte de pilotage hou bloc fonction n'est pas exécutée après mise sous tension ou reset de la commande MOVI-PLC<sup>®</sup>. Si le signal d'entrée <i>Enable</i> est forcé une fois sur <i>TRUE</i>, le signal d'entrée <i>Enable</i> est forcé une fois sur <i>TRUE</i>, le signal d'entrée <i>Enable</i> est forcé une fois sur <i>TRUE</i>, le signal d'entrée <i>Enable</i> est forcé une fois sur <i>TRUE</i>, le signal d'entrée <i>Enab</i></li></ul> |  |
| Node            | CAN_NODE | Le signal d'entrée <i>Node</i> sert au réglage du noeud du bus CAN sur lequel est raccordé le convertisseur de fréquence.                                                                                                    |  |
|                 |          | <ul> <li>SBUS_NODE_1: CAN 1 (connecteur X33 sur DHP11B, connecteur X26 sur unité compacte, connecteur X35 sur MOVIFIT<sup>®</sup> pour variateurs externes)</li> <li>SBUS_NODE_2: CAN 2 (connecteur X32 sur DHP11B, pour pilotage du variateur interne MOVIFIT<sup>®</sup>-FC)</li> </ul>                                                                                                    |  |
| SBUS_Address    | UINT     | Le signal d'entrée SBUS_Address sert à indiquer l'adresse du bus système du convertisseur de fréquence raccordé.                                                                                                    |  |

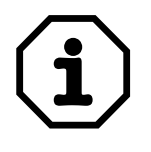

#### Remarque

 Pour transférer les signaux d'entrée Node ou SBUS\_Address, il faut déclencher un "Reset" de la commande MOVI-PLC<sup>®</sup> ([Editeur PLC], menu [En Ligne] / [Reset]).

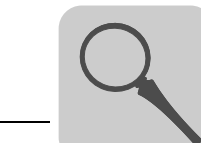

| Signal de sortie | Туре                     | Signification                                                                                                    |
|------------------|--------------------------|----------------------------------------------------------------------------------------------------|
| Done             | BOOL                     | <ul> <li>Le signal de sortie <i>Done</i> indique si l'initialisation du bloc fonction est terminée.</li> <li><i>TRUE</i> : le bloc fonction MC_ConnectAxis_MC07 a terminé l'initialisation et établit la liaison de communication avec le convertisseur de fréquence.</li> <li><i>FALSE</i> : l'initialisation n'est pas encore terminée.</li> </ul>                                                                                                    |
| Error            | BOOL                     | <ul> <li>Le signal de sortie <i>Error</i> signale l'apparition d'un défaut.</li> <li><i>TRUE</i> : un défaut est apparu pendant l'exécution du bloc fonction.</li> <li><i>FALSE</i> : pas de défaut</li> </ul>                                                                                                    |
| ErrorID          | DWORD                    | Le signal de sortie <i>ErrorID</i> indique le code du défaut apparu $(\rightarrow$ chap. "Identificateur de défauts").                                                                                                    |
| Axis             | AXIS_REF                 | Le signal de sortie Axis indique la référence de l'axe.<br>Le signal de sortie doit être transféré à tous les blocs fonction se rap-<br>portant à cet axe moteur physique.                                                                                                    |
| DebugInfo        | MC_DEBUG-<br>INFO_MDX    | <ul> <li>Le signal de sortie <i>DebugInfo</i> sert à la localisation de défauts éventuels en mode de débogage (réglage dans la configuration de l'automate au niveau des paramètres de module du convertisseur de fréquence).</li> <li><i>ParameterChannelldleTime</i>: cette valeur indique la disponibilité du canal paramètres en %.</li> <li>0% : un télégramme de paramètres est traité à chaque exécution d'une instance MC_ConnectAxisMDX/MX/MC07.</li> <li>100% : pas de télégramme de paramètres</li> <li><i>PDOxxTransmitCount</i>: nombre d'objets PDOxx adressés par la commande MOVI-PLC<sup>®</sup> au convertisseur de fréquence MOVITRAC<sup>®</sup></li> <li><i>PDOxxReceiveCount</i>: nombre d'objets PDOxx adressés par le convertisseur de fréquence MOVITRAC<sup>®</sup></li> <li><i>PDOxxReceiveCount</i>: nombre d'objets PDOxx adressés par le convertisseur de fréquence MOVITRAC<sup>®</sup></li> <li><i>PDOxxReceiveTimeStamp</i>: horodateur des objets PDOxx reçus par la commande MOVI-PLC<sup>®</sup></li> <li><i>PDOxxReceiveTimeStamp</i>: norodateur des objets PDOxx reçus par la commande MOVI-PLC<sup>®</sup></li> <li><i>NumberOfReceiveErrors</i>: nombre de défauts lors de la réception des données</li> <li><i>NumberOfTransmitErrors</i>: nombre de défauts lors de l'émission des données</li> <li><i>StateInitConnectAxis</i>: état du bloc ConnectAxis_MC07</li> <li>Remarque</li> <li>Le type de signal "MC_DEBUGINFO_MDX" est également admissible pour le bloc fonction MC_ConnectAxis_MC07.</li> </ul> |
| PLCopenState     | MC_<br>PLCOPENS-<br>TATE | Le signal de sortie <i>PLCopenState</i> donne des informations sur l'état de fonctionnement de l'axe moteur (→ chap. "Diagramme d'état"). <ul> <li>NOT_CONNECTED</li> <li>STANDSTILL</li> <li>CONTINUOUS_MOTION</li> <li>STOPPING</li> <li>ERRORSTOP</li> </ul>                                                                                                    |

#### *Signaux de sortie* Le bloc fonction MC\_ConnectAxis\_MC07 dispose des signaux de sortie suivants :

| Signal de sortie | Туре                        | Signification                                                                                                    |
|------------------|-----------------------------|----------------------------------------------------------------------------------------------------|
| InverterData     | MC_<br>INVERTER<br>DATA_MDX | <ul> <li>Le signal de sortie InverterData est composé d'une structure de données qui définit les valeurs actuelles pour l'axe moteur raccordé.</li> <li>Les informations détaillées sont données ci-après.</li> <li>Error : un défaut est apparu au niveau du variateur.</li> <li>Referenced : réservé</li> <li>InverterStatus : l'état du variateur correspond à l'affichage 7 segments du variateur.</li> <li>FaultStatus : numéro du défaut du variateur en cas de défaut</li> <li>ActualPosition : réservé</li> <li>SetpointSpeed : vitesse réelle de l'axe moteur du variateur (unité : r/min)</li> <li>ActualCurrent : courant actif actuel du variateur (unité : % I<sub>N</sub>)</li> <li>InverterReady : le variateur prêt</li> </ul> |
|                  |                             | <b>Remarques</b><br>Le type de signal "MC_INVERTERDATA_MDX" est également admis-<br>sible pour le bloc fonction MC_ConnectAxis_MC07.<br>Toutefois les données <i>ActualPosition</i> , <i>ActualModuloPosition</i> ,<br><i>Referenced</i> et <i>SetpointSpeed</i> n'ont pas de signification avec un varia-<br>teur MOV/ITRAC <sup>®</sup> 07                                                                                                    |

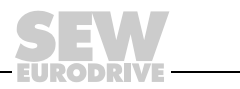

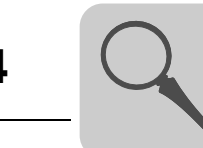

#### 4.3.2 Bloc fonction MC\_Reset\_MC07

MC\_Reset\_MC07 — Execute : BOOL Done : BOOL — Axis : AXIS\_REF (VAR\_IN\_OUT) Busy : BOOL Error : BOOL ErrorID : DWORD Axis : AXIS\_REF (VAR\_IN\_OUT)

20121AXX

**Description** Le bloc fonction MC\_Reset\_MC07 sert à l'acquittement des défauts des convertisseurs de fréquence MOVITRAC<sup>®</sup> 07 et MOVITRAC<sup>®</sup> B.

Les défauts apparaissant dans un bloc fonction de la bibliothèque MPLCMotion\_MC07 ne peuvent pas être acquittés par ce bloc fonction. Ces défauts s'auto-acquittent lorsque leur cause est éliminée.

## *Signaux d'entrée* Le comportement du bloc fonction MC\_Reset\_MC07 dépend des signaux d'entrée suivants :

| Signal d'entrée | Туре     | Signification                                                                                                    |
|-----------------|----------|----------------------------------------------------------------------------------------------------|
| Execute         | BOOL     | Le signal d'entrée <i>Execute</i> sert à l'acquittement des défauts du variateur.<br>Lorsqu'un front montant apparaît au niveau de ce signal d'entrée, le bloc fonction acquitte les défauts du variateur. |
| Axis            | AXIS_REF | Le signal d'entrée Axis permet de définir sur quel axe moteur les actions du bloc fonction doivent être exécutées.                                                                                         |

#### Signaux de sortie Le bloc fonction MC\_Reset\_MC07 dispose des signaux de sortie suivants :

| Signal de sortie | Туре  | Signification                                                                                                    |
|------------------|-------|----------------------------------------------------------------------------------------------------|
| Done             | BOOL  | Le signal de sortie <i>Done</i> indique si le reset a été exécuté.<br>• <i>TRUE</i> : reset correctement exécuté<br>• <i>FALSE</i> : reset mal exécuté                                                                                                    |
| Busy             | BOOL  | <ul> <li>Le signal de sortie <i>Busy</i> indique si le défaut du variateur a été acquitté.</li> <li><i>TRUE</i> : le bloc fonction est en cours d'acquittement du défaut du variateur.</li> <li><i>FALSE</i> : le bloc fonction n'est pas en train d'acquitter le défaut du variateur.</li> </ul> |
| Error            | BOOL  | <ul> <li>Le signal de sortie <i>Error</i> signale l'apparition d'un défaut dans le bloc fonction.</li> <li><i>TRUE</i> : un défaut est apparu pendant l'exécution du bloc fonction.</li> <li><i>FALSE</i> : pas de défaut dans le bloc fonction</li> </ul>                                        |
| ErrorID          | DWORD | Le signal de sortie <i>ErrorID</i> indique le code du défaut apparu $(\rightarrow$ chap. "Identificateur de défauts").                                                                                                    |

4

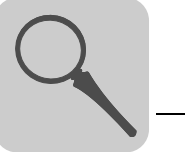

#### 4.4 Répertoire MC07\_SingleAxisSensorless

Dans le répertoire MC07\_SingleAxisSensorless sont regroupés les blocs fonction permettant des tâches de mouvement d'un axe moteur sans codeur.

#### 4.4.1 Bloc fonction MC\_MoveVelocitySensorless\_MC07

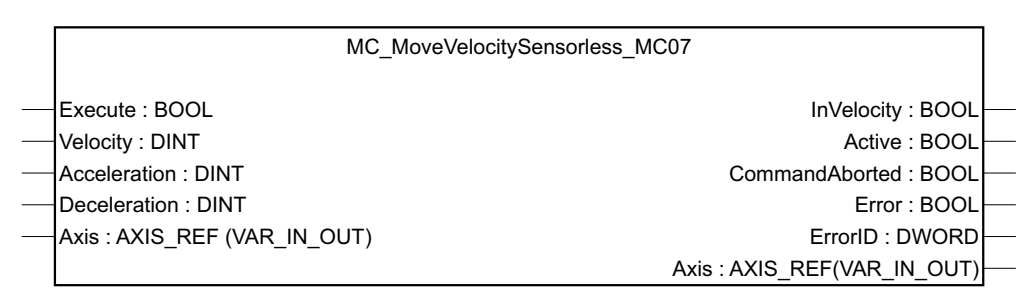

20119AXX

| í            | <b>Remarque</b><br>En dessous de 15 r/min, les axes moteur sans codeur ont un couple maximal très faible.<br>C'est pourquoi des forces antagonistes externes même faibles peuvent déjà entraîner<br>un décalage par rapport à la consigne de vitesse dans cette plage de vitesse.            |
|--------------|----------------------------------------------------------------------------------------------------|
| Condition    | Pour l'exécution du bloc fonction MC_MoveVelocitySensorless_MC07, l'axe moteur doit<br>être en état <i>PLCopenState</i> (signal de sortie du bloc fonction MC_ConnectAxis_MC07)<br><i>STANDSTILL</i> , <i>STOPPING</i> ou <i>CONTINUOUS_MOTION</i> .                                         |
| Description  | Le bloc fonction MC_MoveVelocitySensorless_MC07 lance un mouvement de rotation continue de l'axe moteur sans codeur.                                                                                                    |
|              | • Les signaux d'entrée <i>Velocity</i> , <i>Acceleration</i> et <i>Deceleration</i> servent à définir le comportement dynamique du mouvement de rotation.                                                                                                    |
|              | <ul> <li>Le convertisseur pilote la vitesse de l'axe moteur fixée par le signal d'entrée Velocity<br/>jusqu'à ce que la commande du bloc fonction MC_MoveVelocitySensorless_MC07<br/>soit interrompue ou suspendue (→ chapComportement général des blocs<br/>fonction", page 15).</li> </ul> |
| Interruption | La gestion de vitesse assurée par le bloc fonction MC_MoveVelocitySensorless_MC07 est interrompue par le bloc fonction MC_StopSensorless_MC07.                                                                                                    |

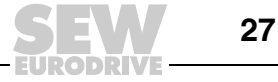

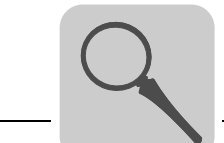

#### *Signaux d'entrée* Le comportement du bloc fonction MC\_MoveVelocitySensorless\_MC07 dépend des signaux d'entrée suivants :

| Signal d'entrée | Туре     | Signification                                                                                                    |
|-----------------|----------|----------------------------------------------------------------------------------------------------|
| Execute         | BOOL     | Le signal d'entrée <i>Execute</i> lance l'exécution de la commande du bloc<br>fonction.<br>Lorsqu'un front montant apparaît au niveau de ce signal d'entrée, le<br>bloc fonction active la gestion de vitesse (à condition qu'aucun défaut<br>ne soit apparu). |
| Velocity        | DINT     | Le signal d'entrée <i>Velocity</i> fixe la consigne de vitesse cible de la rota-<br>tion de l'axe moteur.<br>(unité : r/min, plage de réglage maximale : -6000 6000)                                                                                           |
| Acceleration    | DINT     | Le signal d'entrée <i>Acceleration</i> permet de définir la durée de rampe d'accélération pour une vitesse modifiée de 3000 r/min (augmentation de l'énergie cinétique dans le moteur).<br>(unité : ms, plage de réglage maximale : 0 2000000)                 |
| Deceleration    | DINT     | Le signal d'entrée <i>Deceleration</i> permet de définir la durée de rampe<br>de décélération pour une vitesse modifiée de 3000 r/min (réduction de<br>l'énergie cinétique dans le moteur).<br>(unité : ms, plage de réglage maximale : 0 2000000)             |
| Axis            | AXIS_REF | Le signal d'entrée Axis permet de définir sur quel axe moteur les actions du bloc fonction doivent être exécutées.                                                                                                    |

## *Signaux de sortie* Le bloc fonction MC\_MoveVelocitySensorless\_MC07 dispose des signaux de sortie suivants :

| Signal de sortie    | Туре  | Signification                                                                                                    |
|---------------------|-------|----------------------------------------------------------------------------------------------------|
| InVelocity          | BOOL  | <ul> <li>Le signal de sortie <i>InVelocity</i> indique si l'axe moteur tourne avec la consigne de vitesse cible.</li> <li><i>TRUE</i>: l'axe moteur tourne à la vitesse fixée au niveau du signal d'entrée <i>Velocity</i>.</li> <li><i>FALSE</i>: l'axe moteur accélère/ralentit pour atteindre la consigne de vitesse cible.</li> </ul> |
| Active              | BOOL  | <ul> <li>Le signal de sortie Active indique si l'axe moteur est en cours d'accé-<br/>lération / de décélération pour atteindre la consigne de vitesse.</li> <li>TRUE : l'axe moteur est accéléré ou freiné.</li> <li>FALSE : l'axe moteur n'est ni accéléré ni freiné.</li> </ul>                                                         |
| Command-<br>Aborted | BOOL  | <ul> <li>Le signal de sortie <i>CommandAborted</i> indique si l'initialisation du bloc fonction a été interrompue.</li> <li><i>TRUE</i> : la tâche du bloc fonction a été interrompue.</li> <li><i>FALSE</i> : la tâche du bloc fonction n'a pas été interrompue.</li> </ul>                                                              |
| Error               | BOOL  | <ul> <li>Le signal de sortie <i>Error</i> signale l'apparition d'un défaut dans le bloc fonction.</li> <li><i>TRUE</i> : un défaut est apparu dans le bloc fonction.</li> <li><i>FALSE</i> : pas de défaut dans le bloc fonction</li> </ul>                                                                                               |
| ErrorID             | DWORD | Le signal de sortie <i>ErrorID</i> indique le code du défaut apparu $(\rightarrow$ chap. "Identificateur de défauts").                                                                                                    |

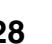

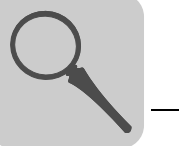

#### 4.4.2 Blocs fonction MC\_AxisStopSensorless\_MC07 et MC\_StopSensorless\_MC07

| MC StopSensorless MC07             |                             |
|------------------------------------|-----------------------------|
|                                    |                             |
| Execute : BOOL                     | Done : BOOL                 |
| PowerOffMode : MC_POWEROFFMODE_MDX | Active : BOOL               |
| <br>Axis : AXIS_REF (VAR_IN_OUT)   | Error : BOOL                |
|                                    | ErrorID : DWORD             |
|                                    | Axis : AXIS_REF(VAR_IN_OUT) |

20122AXX

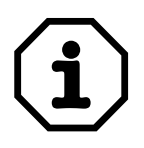

#### Remarque

Pour des vitesses inférieures à 15 r/min, les axes moteur sans codeur ont un très faible couple maximal. Les blocs fonction MC\_AxisStopSensorless\_MC07 et MC\_StopSensorless\_MC07 font retomber le frein moteur juste avant l'arrêt de l'axe moteur pour assurer le ralentissement de l'axe moteur jusqu'à son arrêt complet ( $\rightarrow$  Signification du signal d'entrée *PowerOffMode*).

#### Description

Le bloc fonction MC\_AxisStopSensorless\_MC07 ralentit le mouvement de rotation de l'axe moteur selon la rampe t11 (P131) réglée dans le convertisseur de fréquence.

Le bloc fonction MC\_StopSensorless\_MC07 ralentit le mouvement de rotation de l'axe moteur selon la rampe d'arrêt t13 (P136) réglée dans le convertisseur de fréquence.

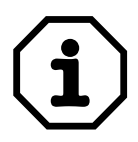

#### Remarque

Tant que le signal d'entrée *Execute* est sur *TRUE*, le PLCopenState de l'axe moteur reste en état *STOPPING* (signal de sortie du bloc fonction MC\_ConnectAxis\_MC07). Une commande de mouvement n'est donc pas possible pour le mouvement suivant.

Pour quitter l'état *STOPPING* de PLCopenState, le signal d'entrée *Execute* du bloc fonction doit être forcé sur *FALSE* dans un cycle au moins du bloc fonction.

*Interruption* La condition pour l'interruption selon l'une des deux méthodes suivantes est que le signal d'entrée *Execute* du bloc fonction d'arrêt actif doit avoir été exécuté au moins une fois avec la valeur *FALSE*.

> mouvement fonction Le de freinage déclenché par le bloc MC AxisStopSensorless MC07 ou MC StopSensorless MC07 peut être interrompu le bloc fonction MC MoveVelocitySensorless MC07 par ou MC\_MoveTargetSpeedSensorless\_MC07.

> Le bloc fonction MC\_AxisStopSensorless\_MC07 peut en outre être remplacé par le bloc fonction MC\_StopSensorless\_MC07.

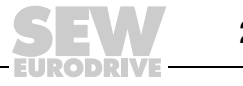

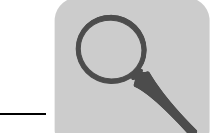

Influence

Le mouvement de freinage déclenché par le bloc fonction MC\_AxisStopSensorless\_MC07 est exécuté selon la rampe t11 du variateur réglée dans le paramètre P131. Le paramètre P131 est décrit par les blocs fonction MC\_MoveVelocitySensorless\_MC07, MC\_MoveTargetSpeedSensorless\_MC07 et MC\_SetDynamics\_MC07 (signal d'entrée *Deceleration*).

Le mouvement de freinage déclenché par le bloc fonction MC\_StopSensorless\_MC07 est exécuté selon la rampe d'arrêt t13 du variateur réglée dans le paramètre P136.

Signaux d'entrée Le comportement du bloc fonction MC\_AxisStopSensorless\_MC07 / MC\_StopSensorless\_MC07 dépend des signaux d'entrée suivants :

| Signal d'entrée | Туре                        | Signification                                                                                                    |
|-----------------|-----------------------------|----------------------------------------------------------------------------------------------------|
| Execute         | BOOL                        | Le signal d'entrée <i>Execute</i> sert à lancer le freinage de l'axe moteur.<br>Lorsqu'un front montant apparaît au niveau de ce signal d'entrée, le<br>bloc fonction active le mouvement de freinage pour l'axe moteur.                                                                                                    |
| PowerOffMode    | MC_POWER<br>OFFMODE_<br>MDX | <ul> <li>Le signal d'entrée PowerOffMode sert à définir l'état qu'adoptera le convertisseur de fréquence lorsqu'il aura été mis hors tension par le bloc fonction MC_AxisStopSensorless_MC07 ou MC_StopSensorless_MC07.</li> <li>MDX_CTRL_INHIBIT : le convertisseur de fréquence passe en état "Verrouillage" (→ InverterStatus 1). Lorsque le moteur est équipé d'un frein moteur, ce frein retombe. S'il n'y a pas de frein, le moteur termine sa course en roue libre.</li> <li>MDX_NO_ENABLE : le convertisseur de fréquence passe en état "Pas de libération" (→ InverterStatus 2). Le moteur est freiné électriquement par le variateur. La retombée du frein en état Inverter 2 dépend du paramètre variateur P730. La fonction de freinage est activée en réglage de base, cela signifie que le frein moteur ne retombe que lorsque le moteur est arrêté (en état Inverter 1, le frein retombe dans tous les cas).</li> </ul> |
|                 |                             | Même si le convertisseur de fréquence est arrêté ( <i>Enable</i> = <i>FALSE</i> ),<br>ce signal d'entrée permet la commutation entre les états " <i>Verrouillage</i> "<br>et " <i>Pas de libération</i> ".<br><b>Remarque</b><br>Le type de signal "MC_POWEROFFMODE_MDX" est également<br>admissible pour les blocs fonction MC_AxisStopSensorless_MC07 et<br>MC_StopSensorless_MC07.                                                                                                    |
| Axis            | AXIS_REF                    | Le signal d'entrée Axis permet de définir sur quel axe moteur les actions du bloc fonction doivent être exécutées.                                                                                                    |

## *Signaux de sortie* Le bloc fonction MC\_AxisStopSensorless\_MC07 / MC\_StopSensorless\_MC07 dispose des signaux de sortie suivants :

| Signal de sortie | Туре  | Signification                                                                                                    |
|------------------|-------|----------------------------------------------------------------------------------------------------|
| Done             | BOOL  | <ul> <li>Le signal de sortie <i>Done</i> indique si le mouvement de freinage de l'axe moteur est terminé.</li> <li><i>TRUE</i> : le freinage de l'axe moteur n'est pas terminé. L'axe moteur est arrêté (état de l'axe moteur : "<i>Pas de libération</i>" ou "<i>Verrouillage</i>", en fonction du signal d'entrée <i>PowerOffMode</i>).</li> <li><i>FALSE</i> : le freinage de l'axe moteur n'est pas terminé.</li> </ul> |
| Active           | BOOL  | <ul> <li>Le signal de sortie Active indique si l'axe moteur tourne.</li> <li>TRUE : l'axe moteur tourne.</li> <li>FALSE : l'axe moteur ne tourne pas.</li> </ul>                                                                                                    |
| Error            | BOOL  | <ul> <li>Le signal de sortie <i>Error</i> signale l'apparition d'un défaut dans le bloc fonction.</li> <li><i>TRUE</i> : un défaut est apparu dans le bloc fonction.</li> <li><i>FALSE</i> : pas de défaut dans le bloc fonction</li> </ul>                                                                                                    |
| ErrorID          | DWORD | Le signal de sortie <i>ErrorID</i> indique le code du défaut apparu $(\rightarrow$ chap. "Identificateur de défauts").                                                                                                    |

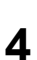

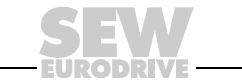

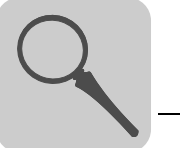

#### 4.5 Répertoire MC07\_SingleAxisSEW

#### 4.5.1 Bloc fonction MC\_MoveTargetSpeedSensorless\_MC07

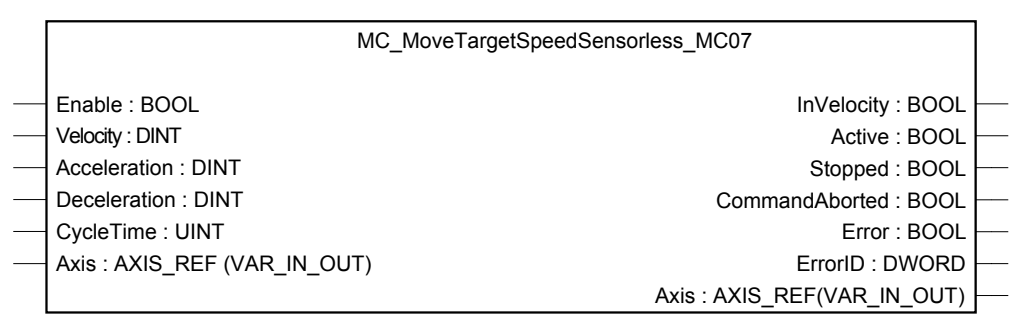

59312AXX

#### **Condition** Pour l'exécution du bloc fonction MC\_MoveTargetSpeedSensorless\_MC07, l'axe moteur doit être en état *PLCopenState* (signal de sortie du bloc fonction MC\_ConnectAxis\_MC07) *STANDSTILL*, *CONTINUOUS\_MOTION* ou *STOPPING*.

DescriptionLe bloc fonction MC\_MoveTargetSpeedSensorless\_MC07 lance un mouvement de ro-<br/>tation continue de l'axe moteur lorsque le signal d'entrée Enable est forcé sur TRUE.<br/>Tant que les conditions pour la rotation du moteur ne sont pas remplies, le bloc fonction<br/>émet un signal TRUE sur la sortie Error.

A l'inverse du bloc fonction MC\_MoveTargetSpeedSensorless\_MC07 après satisfaction des conditions de rotation, il n'y a pas besoin d'un front montant sur le signal d'entrée *Execute* en cas d'utilisation du bloc fonction MC\_MoveTargetSpeed Sensorless\_MC07. Pour lancer la rotation, il suffit que le signal d'entrée *Enable* soit forcé sur *TRUE*.

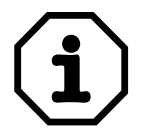

#### Remarque

A l'inverse de l'exécution des blocs fonction MC\_StopSensorless\_MC07 ou MC\_AxisStopSensorless\_MC07, l'axe moteur reste en état *PLCopenState CONTINUOUS\_MOTION* pendant le mouvement de freinage déclenché par un front descendant sur le signal d'entrée *Enable* du bloc fonction MC\_MoveTargetSpeedSensorless\_MC07.

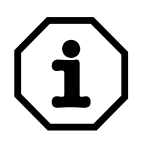

#### Remarque

Pour des vitesses inférieures à 15 r/min, les axes moteur sans codeur ne disposent que d'un très faible couple maximal.

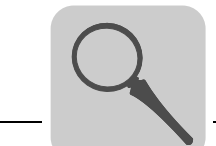

| Signaux d'entrée | Le comportement du bloc fonction MC_CoMoveTargetSpeedSensorless_MC07 dé- | - |
|------------------|--------------------------------------------------------------------------|---|
|                  | pend des signaux d'entrée suivants :                                     |   |

| Signal d'entrée | Туре     | Signification                                                                                                    |
|-----------------|----------|----------------------------------------------------------------------------------------------------|
| Enable          | BOOL     | Le signal d'entrée <i>Enable</i> sert à l'activation du bloc fonction.<br>La commande du bloc fonction pour le déplacement avec la vitesse<br>cible (→ signal d'entrée <i>Velocity</i> ) est exécutée lorsque le signal<br>d'entrée <i>Enable</i> est forcé sur <i>TRUE</i> .<br>Avec un front descendant sur le signal d'entrée <i>Enable</i> , l'axe est<br>freiné jusqu'à l'arrêt selon la décélération présente sur le signal<br>d'entrée <i>Deceleration</i> lorsque le front descendant est appliqué au<br>signal d'entrée <i>Enable</i> .<br>Le signal d'entrée <i>Enable</i> ou lorsque les conditions pour l'exécution du<br>bloc fonction sont remplies.<br>Tous les autres signaux d'entrée sont chargés lors de chaque activa-<br>tion du bloc fonction et pris en compte de manière cyclique en fonction<br>du signal d'entrée <i>CycleTime</i> . |
| Velocity        | DINT     | Le signal d'entrée <i>Velocity</i> permet de définir la vitesse moteur pour la phase de vitesse constante.<br>(unité : r/min, plage de réglage maximale : -6000 6000)                                                                                                    |
| Acceleration    | DINT     | Le signal d'entrée <i>Acceleration</i> permet de définir la durée de rampe<br>d'accélération pour une variation de vitesse de 3000 r/min (augmenta-<br>tion de l'énergie cinétique dans le moteur).<br>(unité : ms, plage de réglage maximale : 0 2000000)                                                                                                    |
| Deceleration    | DINT     | Le signal d'entrée <i>Deceleration</i> permet de définir la durée de rampe<br>de décélération pour une variation de vitesse de 3000 r/min (réduction<br>de l'énergie cinétique dans le moteur).<br>(unité : ms, plage de réglage maximale : 0 2000000)                                                                                                    |
| CycleTime       | UINT     | Le signal d'entrée <i>CycleTime</i> sert à définir la durée minimale de cycle<br>au bout de laquelle les valeurs des signaux d'entrée <i>Velocity, Accele-<br/>ration</i> et <i>Deceleration</i> sont transférées au convertisseur de fréquence.<br>Ces valeurs ne sont transmises qu'en cas de modification afin de<br>réduire la charge du bus. En augmentant la valeur du signal d'entrée<br><i>CycleTime</i> , la charge du bus peut être réduite de manière précise.                                                                                                    |
| Axis            | AXIS_REF | Le signal d'entrée Axis permet de définir sur quel axe moteur les actions du bloc fonction doivent être exécutées.                                                                                                    |

## *Signaux de sortie* Le bloc fonction MC\_MoveTargetSpeedSensorless\_MC07 dispose des signaux de sortie suivants :

| Signal de sortie    | Туре | Signification                                                                                                    |
|---------------------|------|----------------------------------------------------------------------------------------------------|
| InVelocity          | BOOL | <ul> <li>Le signal de sortie <i>InVelocity</i> indique si l'axe moteur tourne avec la consigne de vitesse cible.</li> <li><i>TRUE</i>: l'axe moteur tourne à la vitesse fixée au niveau du signal d'entrée <i>Velocity</i>.</li> <li><i>FALSE</i>: l'axe moteur accélère/ralentit pour atteindre la consigne de vitesse cible.</li> </ul>                                                                                                    |
| Active              | BOOL | Le signal de sortie <i>Active</i> indique si l'axe moteur est en cours d'accé-<br>lération / de décélération pour atteindre la consigne de vitesse ou<br>s'arrêter si <i>Enable = FALSE</i> .<br>• <i>TRUE</i> : l'axe moteur est accéléré ou freiné.<br>• <i>FALSE</i> : l'axe moteur n'est ni accéléré ni freiné.                                                                                                    |
| Stopped             | BOOL | L'axe moteur a été freiné et se trouve en état<br>PLCopenState STANDSTILL.                                                                                                    |
| Command-<br>Aborted | BOOL | <ul> <li>Le signal de sortie <i>CommandAborted</i> indique si l'exécution du bloc<br/>fonction a été interrompue. Sont concernés le mouvement pour<br/>atteindre ou se déplacer avec la consigne de vitesse ainsi que le mou-<br/>vement de freinage déclenché par la suppression du signal d'entrée<br/><i>Enable.</i></li> <li><i>TRUE</i> : la tâche du bloc fonction a été interrompue.</li> <li><i>FALSE</i> : la tâche du bloc fonction n'a pas été interrompue.</li> </ul> |
|                     |      | Pour pouvoir réexécuter un mouvement, un nouveau front montant<br>doit être appliqué au signal d'entrée <i>Enable</i> .<br><b>Exemple</b><br>Si, après une interruption, le signal d'entrée <i>Enable</i> est forcé sur<br><i>FALSE</i> , il n'y a aucun mouvement de freinage.                                                                                                    |

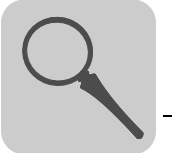

| Signal de sortie | Туре  | Signification                                                                                                    |
|------------------|-------|----------------------------------------------------------------------------------------------------|
| Error            | BOOL  | <ul> <li>Le signal de sortie <i>Error</i> signale l'apparition d'un défaut dans le bloc fonction.</li> <li><i>TRUE</i> : un défaut est apparu dans le bloc fonction.</li> <li><i>FALSE</i> : pas de défaut dans le bloc fonction</li> </ul> |
| ErrorID          | DWORD | Le signal de sortie <i>ErrorID</i> indique le code du défaut apparu $(\rightarrow$ chap. "Identificateur de défauts").                                                                                                    |

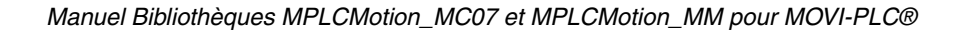

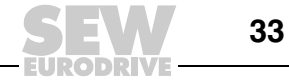

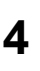

#### 4.6 Répertoire MC07\_InverterParameters

Dans le répertoire MC07\_InverterParameters sont regroupés les blocs fonction nécessaires à l'écriture et à la lecture des paramètres des convertisseurs de fréquence MOVITRAC<sup>®</sup> 07 et MOVITRAC<sup>®</sup> B.

#### 4.6.1 Bloc fonction MC\_ReadParameter\_MC07

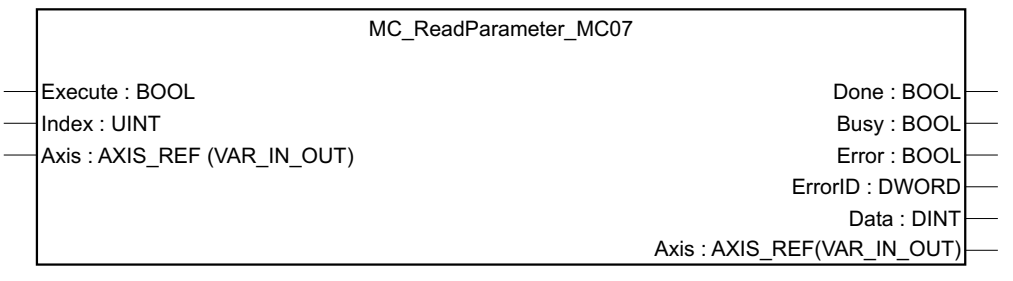

20120AXX

- **Description** Le bloc fonction MC\_ReadParameter\_MC07 sert à la lecture des paramètres (indices) du convertisseur de fréquence par la commande MOVI-PLC<sup>®</sup>.
- *Signaux d'entrée* Le comportement du bloc fonction MC\_ReadParameter\_MC07 dépend des signaux d'entrée suivants :

| Signal d'entrée | Туре     | Signification                                                                                                    |
|-----------------|----------|----------------------------------------------------------------------------------------------------|
| Execute         | BOOL     | Le signal d'entrée <i>Execute</i> sert à lancer le processus de lecture du paramètre.<br>Lorsqu'un front montant apparaît au niveau de ce signal d'entrée, le bloc fonction lance le transfert du paramètre depuis le convertisseur de fréquence vers la commande MOVI-PLC <sup>®</sup> .                                                                                                    |
| Index           | UINT     | Le signal d'entrée <i>Index</i> sert à définir quel paramètre doit être trans-<br>féré du convertisseur de fréquence vers la commande MOVI-PLC <sup>®</sup> .<br>Le shell du logiciel MOVITOOLS <sup>®</sup> -MotionStudio indique le numéro<br>d'index du paramètre lorsque le curseur pointe sur le champ de para-<br>mètre correspondant et qu'on presse simultanément sur les touches<br><ctrl> + <f1>.</f1></ctrl> |
| Axis            | AXIS_REF | Le signal d'entrée Axis permet de définir sur quel axe moteur les actions du bloc fonction doivent être exécutées.                                                                                                    |

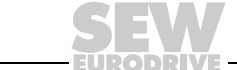

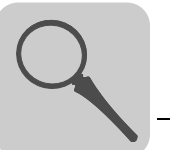

#### *Signaux de sortie* Le bloc fonction MC\_ReadParameter\_MC07 dispose des signaux de sortie suivants :

| Signal de sortie | Туре  | Signification                                                                                                    |  |  |
|------------------|-------|----------------------------------------------------------------------------------------------------|--|--|
| Done             | BOOL  | <ul> <li>Le signal de sortie <i>Done</i> indique si le paramètre a été correctement transféré.</li> <li><i>TRUE</i> : la valeur du paramètre sur le signal de sortie <i>Data</i> est correcte.</li> <li><i>FALSE</i> : le paramètre n'a pas été transféré.</li> </ul> |  |  |
| Busy             | BOOL  | <ul> <li>Le signal de sortie <i>Busy</i> indique si le paramètre est en cours de transfert.</li> <li><i>TRUE</i> : le paramètre est en cours de transfert.</li> <li><i>FALSE</i> : le paramètre n'est pas en cours de transfert.</li> </ul>                           |  |  |
| Error            | BOOL  | <ul> <li>Le signal de sortie <i>Error</i> signale l'apparition d'un défaut dans le bloc fonction.</li> <li><i>TRUE</i> : un défaut est apparu pendant le transfert du paramètre.</li> <li><i>FALSE</i> : pas de défaut</li> </ul>                                     |  |  |
| ErrorID          | DWORD | Le signal de sortie <i>ErrorID</i> indique le code du défaut apparu $(\rightarrow$ chap. "Identificateur de défauts").                                                                                                    |  |  |
| Data             | DINT  | Le signal de sortie <i>Data</i> contient la valeur de paramètre lue dans le variateur.                                                                                                    |  |  |

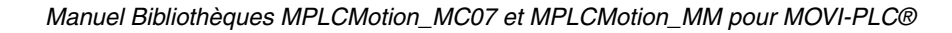

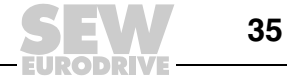

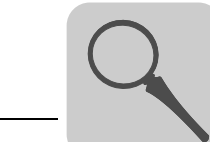

#### 4.6.2 Bloc fonction MC\_SetDynamics\_MC07

| MC_SetDynamics_MC07                 |       |
|-------------------------------------|-------|
| Execute : BOOL Done : BOC           |       |
| Velocity : DINT Busy : BOC          | _<br> |
| <br>Acceleration : DINT Error : BOC | ∟     |
| Deceleration : DINT ErrorID : DWOR  | >—    |
| <br>Axis : AXIS_REF (VAR_IN_OUT)    |       |

59195AXX

# **Description** Le bloc fonction MC\_SetDynamics\_MC07 sert à modifier les paramètres de dynamisme pendant l'exécution d'une tâche d'un bloc fonction Continuous-Motion, des blocs fonction MC\_AxisStopSensorless\_MC07 ou MC\_StopSensorless\_MC07. Les signaux d'entrée *Velocity, Acceleration* et *Deceleration* servent à définir le comportement dynamique du mouvement de rotation.

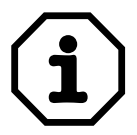

Si le bloc fonction MC\_SetDynamics\_MC07 est exécuté avant un bloc fonction Continuous-Motion, les paramètres de dynamisme réglés sont remplacés, lors de l'exécution des blocs fonction Motion, par les valeurs des signaux d'entrée de ces blocs fonction Motion.

## *Signaux d'entrée* Le comportement du bloc fonction MC\_SetDynamics\_MC07 dépend des signaux d'entrée suivants :

| Signal d'entrée | Туре     | Signification                                                                                                    |
|-----------------|----------|----------------------------------------------------------------------------------------------------|
| Execute         | BOOL     | Le signal d'entrée <i>Execute</i> lance l'exécution de la commande du bloc<br>fonction.<br>Lorsqu'un front montant apparaît au niveau de ce signal d'entrée, le<br>bloc fonction modifie les paramètres de dynamisme du mouvement de<br>rotation du moteur en fonction des signaux d'entrée <i>Velocity</i> , <i>Accele-</i><br><i>ration</i> et <i>Deceleration</i> . |
| Velocity        | DINT     | Le signal d'entrée <i>Velocity</i> fixe la nouvelle consigne de vitesse cible<br>du mouvement de rotation du moteur.<br>(unité : r/min, plage de réglage maximale : -6000 6000)                                                                                                    |
| Acceleration    | DINT     | Le signal d'entrée <i>Acceleration</i> permet de définir la nouvelle durée de rampe d'accélération pour une variation de vitesse de 3000 r/min (augmentation de l'énergie cinétique dans le moteur). (unité : ms, plage de réglage maximale : 0 2000000)                                                                                                    |
| Deceleration    | DINT     | Le signal d'entrée <i>Deceleration</i> permet de définir la nouvelle durée de rampe de décélération pour une variation de vitesse de 3000 r/min (réduction de l'énergie cinétique dans le moteur). (unité : ms, plage de réglage maximale : 0 2000000)                                                                                                    |
| Axis            | AXIS_REF | Le signal d'entrée Axis permet de définir sur quel axe moteur les actions du bloc fonction doivent être exécutées.                                                                                                    |

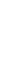

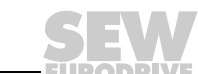
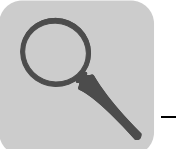

#### Signaux de sortie Le bloc fonction MC\_SetDynamics\_MC07 dispose des signaux de sortie suivants :

| Signal de sortie | Туре  | Signification                                                                                                    |
|------------------|-------|----------------------------------------------------------------------------------------------------|
| Done             | BOOL  | <ul> <li>Le signal de sortie <i>Done</i> indique si les nouveaux paramètres de dynamisme <i>Velocity</i>, <i>Acceleration</i> et <i>Deceleration</i> ont été écrits correctement.</li> <li><i>TRUE</i> : les paramètres ont été écrits correctement.</li> <li><i>FALSE</i> : les paramètres n'ont pas été écrits correctement.</li> </ul>                              |
| Busy             | BOOL  | <ul> <li>Le signal de sortie <i>Busy</i> indique si les nouveaux paramètres de dynamisme sont en cours de transfert vers le variateur.</li> <li><i>TRUE</i> : les nouveaux paramètres de dynamisme sont en cours de transfert vers le variateur.</li> <li><i>FALSE</i> : aucun nouveau paramètre de dynamisme n'est en cours de transfert vers le variateur</li> </ul> |
| Error            | BOOL  | <ul> <li>Le signal de sortie <i>Error</i> signale l'apparition d'un défaut dans le bloc fonction.</li> <li><i>TRUE</i> : un défaut est apparu dans le bloc fonction.</li> <li><i>FALSE</i> : pas de défaut dans le bloc fonction</li> </ul>                                                                                                    |
| ErrorID          | DWORD | Le signal de sortie <i>ErrorID</i> indique le code du défaut apparu $(\rightarrow$ chap. "Identificateur de défauts").                                                                                                    |

Manuel Bibliothèques MPLCMotion\_MC07 et MPLCMotion\_MM pour MOVI-PLC®

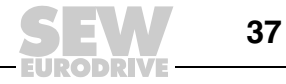

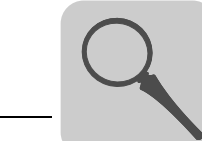

#### 4.6.3 Bloc fonction MC\_WriteParameter\_MC07

| MC_WriteP                        | arameter_MC07               |  |
|----------------------------------|-----------------------------|--|
| <br>Execute : BOOI               |                             |  |
| <br>Index : UINT                 | Busy : BOOL                 |  |
| <br>Data : DINT                  | Error : BOOL                |  |
| <br>NonVolatile : BOOL           | ErrorID : DWORD             |  |
| <br>Axis : AXIS_REF (VAR_IN_OUT) | Axis : AXIS_REF(VAR_IN_OUT) |  |

20123AXX

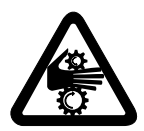

### Attention

La modification de certains paramètres peut conduire à des comportements incontrôlés et ne doit donc être réalisée que par des personnes formées à ces tâches.

**Description** Le bloc fonction MC\_WriteParameter\_MC07 sert au transfert des paramètres (indices) de la commande MOVI-PLC<sup>®</sup> vers le convertisseur de fréquence.

*Signaux d'entrée* Le comportement du bloc fonction MC\_WriteParameter\_MC07 dépend des signaux d'entrée suivants :

| Signal d'entrée | Туре     | Signification                                                                                                    |
|-----------------|----------|----------------------------------------------------------------------------------------------------|
| Execute         | BOOL     | Le signal d'entrée <i>Execute</i> sert à lancer le transfert du paramètre.<br>Lorsqu'un front montant apparaît au niveau de ce signal d'entrée, le<br>bloc fonction lance le transfert du paramètre depuis la commande<br>MOVI-PLC <sup>®</sup> vers le convertisseur de fréquence.                                                                                                    |
| Index           | UINT     | Le signal d'entrée <i>Index</i> sert à définir quel paramètre doit être trans-<br>féré de la commande MOVI-PLC <sup>®</sup> vers le convertisseur de fréquence.<br>Le shell (pour MOVITRAC <sup>®</sup> 07) ou l'arborescence paramètres (pour<br>MOVITRAC <sup>®</sup> B) du logiciel MOVITOOLS <sup>®</sup> -MotionStudio indique le<br>numéro d'index du paramètre lorsque le curseur pointe sur le champ<br>de paramètre correspondant et qu'on presse simultanément sur les<br>touches <ctrl> + <f1>.</f1></ctrl>                                     |
| Data            | DINT     | Le signal d'entrée <i>Data</i> contient la valeur du paramètre à écrire dans le variateur.                                                                                                    |
| NonVolatile     | BOOL     | <ul> <li>Le signal d'entrée NonVolatile sert à définir si le paramètre doit être transféré de manière non volatile.</li> <li>TRUE : le paramètre est transféré au convertisseur de fréquence de manière non volatile. La valeur du paramètre est conservée après mise hors et remise sous tension du convertisseur de fréquence.</li> <li>FALSE : le paramètre est transféré au convertisseur de fréquence de manière volatile. Le paramètre revient à sa valeur initiale après mise hors et remise sous tension du convertisseur de fréquence.</li> </ul> |
| Axis            | AXIS_REF | Le signal d'entrée Axis permet de définir sur quel axe moteur les actions du bloc fonction doivent être exécutées.                                                                                                    |

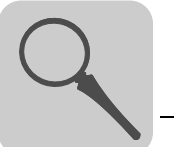

#### Signaux de sortie Le bloc fonction MC\_WriteParameter\_MC07 dispose des signaux de sortie suivants :

| Signal de sortie | Туре  | Signification                                                                                                    |
|------------------|-------|----------------------------------------------------------------------------------------------------|
| Done             | BOOL  | <ul> <li>Le signal de sortie <i>Done</i> indique si le paramètre a été correctement transféré.</li> <li><i>TRUE</i> : le paramètre a été transféré correctement de la commande MOVI-PLC<sup>®</sup> vers le convertisseur de fréquence.</li> <li><i>FALSE</i> : le paramètre n'a pas été transféré.</li> </ul> |
| Busy             | BOOL  | <ul> <li>Le signal de sortie <i>Busy</i> indique si le paramètre est en cours de transfert.</li> <li><i>TRUE</i> : le paramètre est en cours de transfert.</li> <li><i>FALSE</i> : le paramètre n'est pas en cours de transfert.</li> </ul>                                                                    |
| Error            | BOOL  | <ul> <li>Le signal de sortie <i>Error</i> signale l'apparition d'un défaut dans le bloc fonction.</li> <li><i>TRUE</i> : un défaut est apparu pendant le transfert du paramètre.</li> <li><i>FALSE</i> : pas de défaut</li> </ul>                                                                              |
| ErrorID          | DWORD | Le signal de sortie <i>ErrorID</i> indique le code du défaut apparu $(\rightarrow$ chap. "Identificateur de défauts").                                                                                                    |

Manuel Bibliothèques MPLCMotion\_MC07 et MPLCMotion\_MM pour MOVI-PLC®

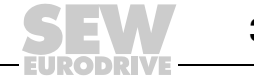

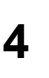

## 4.7 Répertoire MM\_Main

Le répertoire MM\_Main contient les blocs fonction pour la gestion de la communication entre la commande MOVI-PLC<sup>®</sup> et les convertisseurs de fréquence MOVIMOT<sup>®</sup>. Il contient en plus des blocs fonction pour la gestion des convertisseurs de fréquence (par exemple marche, reset).

### 4.7.1 Bloc fonction MC\_ConnectAxis\_MM

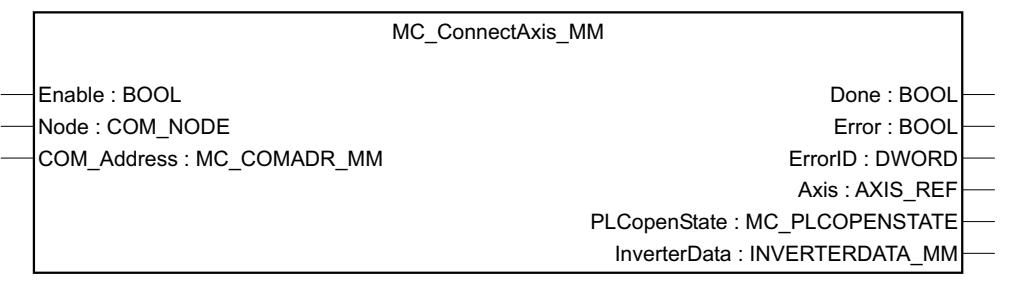

20102AXX

Pour que la communication entre la commande MOVI-PLC<sup>®</sup> et les convertisseurs de fréquence MOVIMOT<sup>®</sup> ne soit pas interrompue, une instance propre pour chaque axe moteur doit être appelée cycliquement.

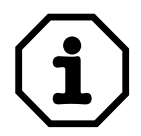

#### Remarque

Si le bloc fonction MC\_ConnectAxis\_MM n'est pas activé de manière cyclique, le convertisseur de fréquence signale le défaut "Time out" (clignote vert/jaune) et passe ou reste en état "*Pas de libération*".

Conditions

Pour que la communication entre la carte MOVI-PLC<sup>®</sup> et le convertisseur de fréquence MOVIMOT<sup>®</sup> via le bloc fonction MC\_ConnectAxis\_MM puisse être réalisée, les conditions suivantes doivent être remplies :

- L'adresse COM réglée au niveau du bloc fonction MC\_ConnectAxis\_MM et dans la configuration de l'automate doit être identique à l'adresse réglée au niveau de l'interrupteur DIP du convertisseur de fréquence MOVIMOT<sup>®</sup>.
- La fréquence de transmission réglée dans la configuration de l'automate doit être de 9,6 kBaud.

Description

Le bloc fonction MC\_ConnectAxis\_MM établit la liaison avec l'axe moteur piloté. Dans le programme, il est activé cycliquement et génère au moment de l'ouverture la structure des données-process des axes moteur.

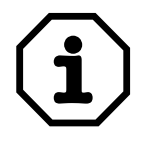

#### Remarque

La structure des données-process d'entrée et de sortie n'est pas générée au début et à la fin du cycle de pilotage.

La structure pour les entrées et les sorties est en revanche générée lors de l'activation du bloc fonction MC\_ConnectAxis\_MM.

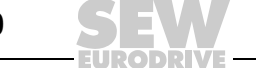

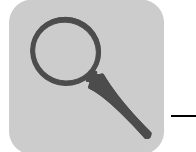

- COM 2 sur la carte option OST11B
- COM 1 sur MOVIFIT<sup>®</sup>-MC
- COM 2 sur MOVIFIT<sup>®</sup>-MC
- COM 3 sur MOVIFIT<sup>®</sup>-MC

ValeursLe bloc fonction MC\_ConnectAxis\_MM met à disposition de l'utilisateur les informationsrenvoyéessuivantes (détails, → tableau "Signaux de sortie") :

- Référence de l'axe moteur (adresse logique de l'axe moteur). Grâce à cette adresse, d'autres blocs fonction accèdent à l'axe moteur.
- Etat actuel (→ chap. "Diagramme d'état")
- Caractéristiques du variateur
  - Etat du variateur
  - Consigne de vitesse
  - Courant réel
  - Défaut
  - Etat de défaut
  - etc.

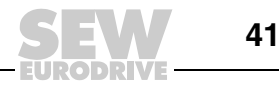

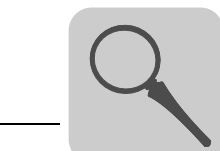

# *Signaux d'entrée* Le comportement du bloc fonction MC\_ConnectAxis\_MM dépend des signaux d'entrée suivants :

| Signal d'entrée | Туре          | Signification                                                                                                    |
|-----------------|---------------|----------------------------------------------------------------------------------------------------|
| Enable          | BOOL          | <ul> <li>Le signal d'entrée <i>Enable</i> sert à l'activation du bloc fonction. Son comportement diffère du comportement général du signal d'entrée <i>Enable</i> au chapitre 4.1.</li> <li><i>TRUE</i> : avec le premier appel du bloc fonction par <i>Enable</i> = <i>TRUE</i>, le bloc fonction est activé et les signaux d'entrée appliqués sont pris en compte. Dans tous les autres cycles de la commande MOVI-PLC<sup>®</sup>, le bloc fonction doit constamment être activé pour, en <i>OperationMode NORMAL</i> (réglage dans la configuration de l'automate), empêcher un défaut de communication entre la commande MOVI-PLC<sup>®</sup> et le convertisseur de fréquence MOVIMOT<sup>®</sup>. Quel que soit l'état du signal d'entrée <i>Enable</i>, les modifications des signaux d'entrée ne sont pas prises en compte dans les cycles suivants. La réactivation d'un bloc fonction avec les signaux d'entrée modifiés n'est possible qu'après un reset de la carte de pilotage MOVI-PLC<sup>®</sup>.</li> <li><i>FALSE</i> : tant que le signal d'entrée <i>Enable</i> est forcé sur <i>FALSE</i>, la commande du bloc fonction n'est pas exécutée après mise sous tension ou reset de la commande MOVI-PLC<sup>®</sup>. Si le signal d'entrée <i>Enable</i> est forcé une fois sur <i>TRUE</i>, le signal d'entrée <i>Enable</i> est plotage dout plot fonction.</li> </ul> |
| Node            | COM_NODE      | Le signal d'entrée <i>Node</i> sert au réglage du noeud du bus COM sur lequel est raccordé le convertisseur de fréquence MOVIMOT <sup>®</sup> .                                                                                                    |
|                 |               | <ul> <li>COM_NODE_1 : COM 1 (connecteur X71 sur MOVIFIT<sup>®</sup>-MC)</li> <li>COM_NODE_2 : COM 2 (connecteur X36 sur la carte OST11B,</li> <li>COM_NODE_3 : COM 3 connecteur X81 sur MOVIFIT<sup>®</sup>-MC) (connecteur X81 sur MOVIFIT<sup>®</sup>-MC)</li> </ul>                                                                                                    |
| COM_Address     | MC_<br>COMADR | Le signal d'entrée <i>COM_Address</i> sert à indiquer l'adresse du bus du convertisseur de fréquence MOVIMOT <sup>®</sup> raccordé.                                                                                                    |
| L               | 1             |                                                                                                    |

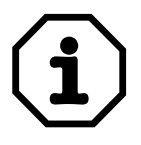

42

## Remarque

•

Pour transférer les signaux d'entrée *Node* ou *COM\_Address*, il faut déclencher un "Reset" de la commande MOVI-PLC<sup>®</sup> ([Editeur PLC], menu [En Ligne] / [Reset]).

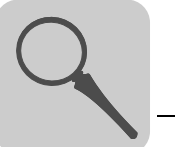

| Signal de sortie | Туре                     | Signification                                                                                                    |
|------------------|--------------------------|----------------------------------------------------------------------------------------------------|
| Done             | BOOL                     | <ul> <li>Le signal de sortie <i>Done</i> indique si l'initialisation du bloc fonction est terminée.</li> <li><i>TRUE</i> : le bloc fonction MC_ConnectAxis_MM a terminé l'initialisation et établit la liaison de communication avec le convertisseur de fréquence.</li> <li><i>FALSE</i> : l'initialisation n'est pas encore terminée.</li> </ul> |
| Error            | BOOL                     | <ul> <li>Le signal de sortie <i>Error</i> signale l'apparition d'un défaut.</li> <li><i>TRUE</i> : un défaut est apparu pendant l'exécution du bloc fonction.</li> <li><i>FALSE</i> : pas de défaut</li> </ul>                                                                                                    |
| ErrorID          | DWORD                    | Le signal de sortie <i>ErrorID</i> indique le code du défaut apparu $(\rightarrow$ chap. "Identificateur de défauts").                                                                                                    |
| Axis             | AXIS_REF                 | Le signal de sortie <i>Axis</i> indique la référence de l'axe.<br>Le signal de sortie doit être transféré à tous les blocs fonction se rap-<br>portant à cet axe moteur physique.                                                                                                    |
| PLCopenState     | MC_<br>PLCOPEN-<br>STATE | Le signal de sortie <i>PLCopenState</i> donne des informations sur l'état de fonctionnement de l'axe moteur (→ chap. "Diagramme d'état"). <ul> <li>NOT_CONNECTED</li> <li>STANDSTILL</li> <li>CONTINUOUS_MOTION</li> <li>STOPPING</li> <li>ERRORSTOP</li> </ul>                                                                                    |
| InverterData     | MC_USER-<br>DATA_MM      | Le signal de sortie <i>InverterData</i> est composé d'une structure de don-<br>nées qui définit les valeurs actuelles pour l'axe moteur raccordé. Les<br>informations détaillées sont données au paragraphe suivant.                                                                                                    |

Signaux de sortie Le bloc fonction MC\_ConnectAxis\_MM dispose des signaux de sortie suivants :

### Structure de données InverterData

Ce répertoire présente les valeurs-process actuellement valables de l'entraînement.

| Structure/Valeur-process | Description                                                                                                    |
|--------------------------|----------------------------------------------------------------------------------------------------|
| InverterData             |                                                                                                    |
| InverterStatus           | <ul> <li>Cette valeur indique l'état de l'entraînement :</li> <li>NOT_READY : l'entraînement n'est pas prêt.</li> <li>NOT_ENABLED : l'entraînement n'est pas libéré (pas de libération).</li> <li>ENABLED : l'entraînement est libéré.</li> </ul> |
| SetpointSpeed            | Cette valeur indique la consigne de vitesse de l'entraînement (unité : r/min).                                                                                                    |
| ActualCurrent            | Cette valeur indique le courant total de l'entraînement (unité : % du courant nominal du variateur).                                                                                                    |
| Error                    | <ul> <li>Cette valeur signale l'apparition d'un défaut au niveau de l'entraînement.</li> <li><i>TRUE</i> : un défaut est apparu au niveau de l'entraînement.</li> <li><i>FALSE</i> : pas de défaut</li> </ul>                                     |
| FaultStatus              | Cette valeur indique le code du défaut apparu<br>(→chap. "Identificateur de défauts").                                                                                                    |

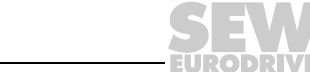

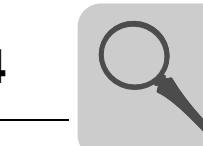

### 4.7.2 Bloc fonction MC\_Reset\_MM

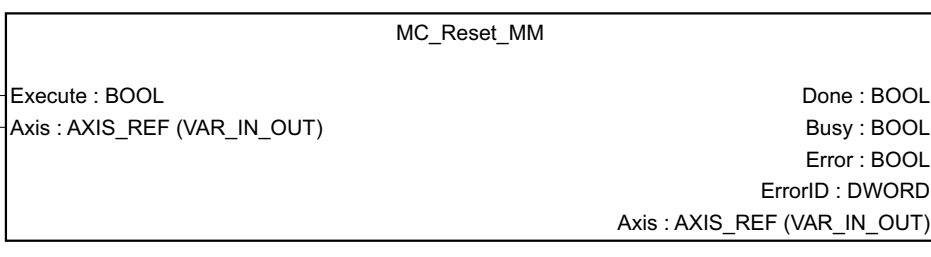

20103AXX

**Description** Le bloc fonction MC\_Reset\_MM sert à l'acquittement des défauts du convertisseur de fréquence MOVIMOT<sup>®</sup>.

Les défauts apparaissant dans un bloc fonction de la bibliothèque MPLCMotion\_MM ne peuvent pas être acquittés par ce bloc fonction. Ces défauts s'auto-acquittent lorsque leur cause est éliminée.

# *Signaux d'entrée* Le comportement du bloc fonction MC\_Reset\_MM dépend des signaux d'entrée suivants :

| Signal d'entrée | Туре     | Signification                                                                                                    |
|-----------------|----------|----------------------------------------------------------------------------------------------------|
| Execute         | BOOL     | Le signal d'entrée <i>Execute</i> sert à l'acquittement des défauts du variateur.<br>Lorsqu'un front montant apparaît au niveau de ce signal d'entrée, le bloc fonction acquitte les défauts du variateur. |
| Axis            | AXIS_REF | Le signal d'entrée Axis permet de définir sur quel axe moteur les actions du bloc fonction doivent être exécutées.                                                                                         |

#### Signaux de sortie Le bloc fonction MC\_Reset\_MM dispose des signaux de sortie suivants :

| Signal de sortie | Туре  | Signification                                                                                                    |
|------------------|-------|----------------------------------------------------------------------------------------------------|
| Done             | BOOL  | Le signal de sortie <i>Done</i> indique si le reset a été exécuté.<br>• <i>TRUE</i> : reset correctement exécuté<br>• <i>FALSE</i> : reset mal exécuté                                                                                                    |
| Busy             | BOOL  | <ul> <li>Le signal de sortie <i>Busy</i> indique si le défaut du variateur a été acquitté.</li> <li><i>TRUE</i> : le bloc fonction est en cours d'acquittement du défaut du variateur.</li> <li><i>FALSE</i> : le bloc fonction n'est pas en train d'acquitter le défaut du variateur.</li> </ul> |
| Error            | BOOL  | <ul> <li>Le signal de sortie <i>Error</i> signale l'apparition d'un défaut dans le bloc fonction.</li> <li><i>TRUE</i> : un défaut est apparu pendant l'exécution du bloc fonction.</li> <li><i>FALSE</i> : pas de défaut dans le bloc fonction</li> </ul>                                        |
| ErrorID          | DWORD | Le signal de sortie <i>ErrorID</i> indique le code du défaut apparu $(\rightarrow$ chap. "Identificateur de défauts").                                                                                                    |

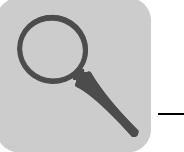

## 4.8 Répertoire MM\_SingleAxis

Dans le répertoire MM\_SingleAxis sont regroupés les blocs fonction permettant des tâches de mouvement d'un axe moteur sans codeur.

### 4.8.1 Bloc fonction MC\_MoveVelocitySensorless\_MM

|               | MC_MoveVelocitySensorles                                                                                                    | ss_MM                                                                                                    |
|---------------|----------------------------------------------------------------------------------------------------|----------------------------------------------------------------------------------------------------|
|               | <ul> <li>Execute : BOOL</li> <li>Velocity : DINT</li> <li>Acceleration : DINT</li> <li>Deceleration : DINT</li> <li>Axis : AXIS_REF (VAR_IN_OUT)</li> </ul>                 | Active : BOOL<br>CommandAborted : BOOL<br>Error : BOOL<br>ErrorID : DWORD<br>Axis : AXIS_REF(VAR_IN_OUT)    |
|               |                                                                                                    | 20104AXX                                                                                                    |
| L'application | En dessous de 15 r/min, les axes moteur sans coder<br>C'est pourquoi des forces antagonistes externes m<br>un décalage par rapport à la consigne de vitesse da              | ur ont un couple maximal très faible.<br>lême faibles peuvent déjà entraîner<br>ans cette plage de vitesse. |
| Condition     | Pour l'exécution du bloc fonction MC_MoveVelocit<br>être en état <i>PLCopenState</i> (signal de sortie du bl<br><i>STANDSTILL</i> , <i>STOPPING</i> ou <i>CONTINUOUS_MO</i> | ySensorless_MM, l'axe moteur doit<br>oc fonction MC_ConnectAxis_MM)<br><i>TION</i> .                        |
| Description   | Le bloc fonction MC_MoveVelocitySensorless_MM continue de l'axe moteur sans codeur.                                                                                         | I lance un mouvement de rotation                                                                            |
|               | Les signaux d'entrée <i>Velocity</i> , <i>Acceleration</i> et <i>Dece</i> tement dynamique du mouvement de rotation.                                                        | leration servent à définir le compor-                                                                       |
| Interruption  | La gestion de vitesse assurée par le bloc fonction<br>est interrompue par le bloc fonction MC_StopSenso<br>général des blocs fonction", page 15).                           | MC_MoveVelocitySensorless_MM priess_MM ( $\rightarrow$ chap. "Comportement                                  |

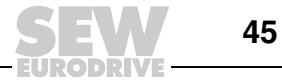

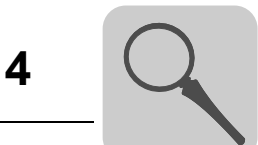

#### *Signaux d'entrée* Le comportement du bloc fonction MC\_MoveVelocitySensorless\_MM dépend des signaux d'entrée suivants :

| Signal d'entrée | Туре     | Signification                                                                                                    |
|-----------------|----------|----------------------------------------------------------------------------------------------------|
| Execute         | BOOL     | Le signal d'entrée <i>Execute</i> lance l'exécution de la commande du bloc<br>fonction.<br>Lorsqu'un front montant apparaît au niveau de ce signal d'entrée, le<br>bloc fonction active la régulation de vitesse.                                        |
| Velocity        | DINT     | Le signal d'entrée <i>Velocity</i> fixe la consigne de vitesse cible de la rota-<br>tion de l'axe moteur.<br>(unité : r/min, plage de réglage maximale : -3000 3000)                                                                                     |
| Acceleration    | DINT     | Le signal d'entrée <i>Acceleration</i> permet de définir la durée de rampe d'accélération pour une variation de vitesse de 1500 r/min (augmentation de l'énergie cinétique dans le moteur).<br>(unité : ms, plage de réglage maximale : 100 2000000)     |
| Deceleration    | DINT     | Le signal d'entrée <i>Deceleration</i> permet de définir la durée de rampe<br>de décélération pour une variation de vitesse de 1500 r/min (réduction<br>de l'énergie cinétique dans le moteur).<br>(unité : ms, plage de réglage maximale : 100 2000000) |
| Axis            | AXIS_REF | Le signal d'entrée Axis permet de définir sur quel axe moteur les actions du bloc fonction doivent être exécutées.                                                                                                    |

## *Signaux de sortie* Le bloc fonction MC\_MoveVelocitySensorless\_MM dispose des signaux de sortie suivants :

| Signal de sortie    | Туре  | Signification                                                                                                    |
|---------------------|-------|----------------------------------------------------------------------------------------------------|
| Active              | BOOL  | <ul> <li>Le signal de sortie Active indique si l'axe moteur est en cours<br/>d'accélération/décélération pour atteindre la consigne de vitesse.</li> <li>TRUE : l'axe moteur est accéléré ou freiné.</li> <li>FALSE : l'axe moteur n'est ni accéléré ni freiné.</li> </ul> |
| Command-<br>Aborted | BOOL  | <ul> <li>Le signal de sortie <i>CommandAborted</i> indique si l'exécution du bloc fonction a été interrompue.</li> <li><i>TRUE</i> : la tâche du bloc fonction a été interrompue.</li> <li><i>FALSE</i> : la tâche du bloc fonction n'a pas été interrompue.</li> </ul>    |
| Error               | BOOL  | <ul> <li>Le signal de sortie <i>Error</i> signale l'apparition d'un défaut dans le bloc fonction.</li> <li><i>TRUE</i> : un défaut est apparu dans le bloc fonction.</li> <li><i>FALSE</i> : pas de défaut dans le bloc fonction</li> </ul>                                |
| ErrorID             | DWORD | Le signal de sortie <i>ErrorID</i> indique le code du défaut apparu $(\rightarrow$ chap. "Identificateur de défauts").                                                                                                    |

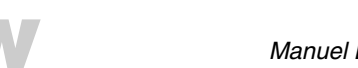

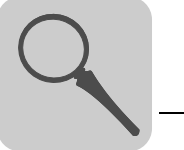

#### 4.8.2 Bloc fonction MC\_StopSensorless\_MM

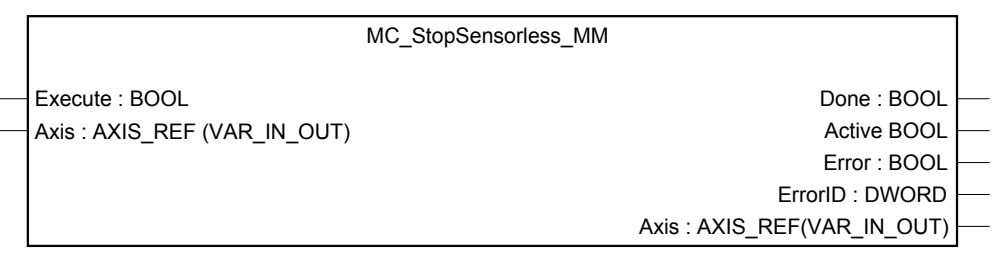

20105AXX

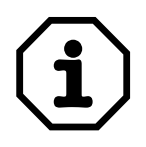

#### Remarque

En mode de régulation avec des vitesses inférieures à 15 r/min, les axes moteur sans codeur ont un très faible couple maximal. Le bloc fonction MC\_StopSensorless\_MM fait retomber le frein moteur juste avant l'arrêt de l'axe moteur pour assurer le ralentissement de l'axe moteur jusqu'à son arrêt complet. Et le convertisseur de fréquence passe en état "*Pas de libération*".

#### Description

Le bloc fonction MC\_StopSensorless\_MM ralentit le mouvement de rotation de l'axe moteur selon la rampe réglée dans le convertisseur de fréquence.

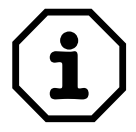

#### Remarque

Tant que le signal d'entrée *Execute* est forcé sur *TRUE*, l'état PLCopenState de l'axe moteur reste dans l'état *STOPPING*. Une commande de mouvement n'est donc pas possible pour le mouvement suivant.

Pour quitter l'état *STOPPING* de PLCopenState, le signal d'entrée *Execute* du bloc fonction doit être forcé sur *FALSE* dans un cycle au moins du bloc fonction.

Interruption

Le mouvement de freinage déclenché par le bloc fonction MC\_StopSensorless\_MM est interrompu par l'état "*Pas de libération*".

En cas d'apparition de cet état, le mouvement de freinage de l'axe moteur est exécuté avec l'effet de freinage le plus grand possible.

#### Influence

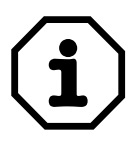

#### Remarque

La tâche du bloc fonction MC\_StopSensorless\_MM est interrompue lorsque :

- un front montant est appliqué sur le signal d'entrée Execute d'une instance du bloc fonction MC\_MoveVelocitySensorless\_MM
- et lorsque le signal d'entrée *Execute* du bloc fonction MC\_StopSensorless\_MM n'est plus forcé sur *TRUE*.

Ce comportement des axes moteur sans codeur s'explique par la raison suivante :

Dans le cas d'un axe moteur sans codeur, il faut pouvoir passer de manière fluide de la vitesse 0 à une autre vitesse.

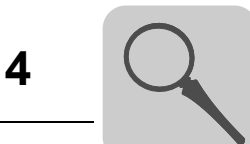

*Signaux d'entrée* Le comportement du bloc fonction MC\_StopSensorless\_MM dépend des signaux d'entrée suivants :

| Signal d'entrée | Туре     | Signification                                                                                                    |
|-----------------|----------|----------------------------------------------------------------------------------------------------|
| Execute         | BOOL     | Le signal d'entrée <i>Execute</i> sert à lancer le freinage de l'axe moteur.<br>Lorsqu'un front montant apparaît au niveau de ce signal d'entrée, le<br>bloc fonction active le mouvement de freinage pour l'axe moteur. |
| Axis            | AXIS_REF | Le signal d'entrée Axis permet de définir sur quel axe moteur les actions du bloc fonction doivent être exécutées.                                                                                                    |

#### *Signaux de sortie* Le bloc fonction MC\_StopSensorless\_MM dispose des signaux de sortie suivants :

| Signal de sortie | Туре  | Signification                                                                                                    |
|------------------|-------|----------------------------------------------------------------------------------------------------|
| Done             | BOOL  | <ul> <li>Le signal de sortie <i>Done</i> indique si le mouvement de freinage de l'axe moteur est terminé.</li> <li><i>TRUE</i> : le freinage de l'axe moteur est terminé. L'axe moteur est arrêté (état de l'axe moteur : "<i>Pas de libération</i>").</li> <li><i>FALSE</i> : le freinage de l'axe moteur n'est pas terminé.</li> </ul> |
| Active           | BOOL  | <ul> <li>Le signal de sortie Active indique si l'axe moteur tourne.</li> <li>TRUE : l'axe moteur tourne.</li> <li>FALSE : l'axe moteur ne tourne pas.</li> </ul>                                                                                                    |
| Error            | BOOL  | <ul> <li>Le signal de sortie <i>Error</i> signale l'apparition d'un défaut dans le bloc fonction.</li> <li><i>TRUE</i> : un défaut est apparu dans le bloc fonction.</li> <li><i>FALSE</i> : pas de défaut dans le bloc fonction</li> </ul>                                                                                              |
| ErrorID          | DWORD | Le signal de sortie <i>ErrorID</i> indique le code du défaut apparu $(\rightarrow$ chap. "Identificateur de défauts").                                                                                                    |

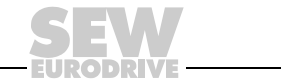

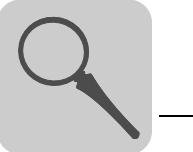

## 4.9 Répertoire MM\_InverterParameters

Dans le répertoire MM\_InverterParameters sont regroupés les blocs fonction nécessaires à l'écriture et à la lecture des paramètres du convertisseur de fréquence  $MOVIMOT^{\circledast}$ .

#### 4.9.1 Bloc fonction MC\_ReadParameter\_MM

| MC_ReadParan                 | neter_MM                    |
|------------------------------|-----------------------------|
| Execute : BOOL               | Done : BOOL                 |
| Select : MC_PARAMLIST_MM     | Busy : BOOL                 |
|                              | Error : BOOL                |
| Axis : AXIS_REF (VAR_IN_OUT) | ErrorID : DWORD             |
|                              | Data : DINT                 |
|                              | Axis : AXIS_REF(VAR_IN_OUT) |

20112AXX

- **Description** Le bloc fonction MC\_ReadParameter\_MM sert à la lecture des paramètres (indices) du convertisseur de fréquence par la commande MOVI-PLC<sup>®</sup>.
- *Signaux d'entrée* Le comportement du bloc fonction MC\_ReadParameter\_MM dépend des signaux d'entrée suivants :

| Entrée  | Туре                      | Signification                                                                                                    |  |
|---------|---------------------------|----------------------------------------------------------------------------------------------------|--|
| Execute | BOOL                      | Le signal d'entrée <i>Execute</i> sert à lancer le processus de lecture du paramètre.<br>Lorsqu'un front montant apparaît au niveau de cette entrée, le bloc fonction lance le transfert du paramètre depuis le convertisseur de fréquence vers la commande MOVI-PLC <sup>®</sup> .                                                                                                    |  |
| Select  | MC_<br>PARAMLIST<br>_MM   | Le signal d'entrée <i>Select</i> sert à définir quel paramètre doit être tran<br>féré du convertisseur de fréquence vers la commande MOVI-PLC <sup>®</sup><br>• <i>MM_RAMP_UP</i> : rampe acc.<br>• <i>MM_RAMP_DOWN</i> : rampe déc.<br>• <i>MM_MIN_SPEED</i> : fréquence minimale<br>• <i>MM_MAX_SPEED</i> . fréquence maximale<br>• <i>MM_CURR_LIMIT</i> : courant max. autorisé<br>• <i>MM_PRE_MAGTIME</i> : temps prémagnétisation<br>• <i>MM_POST_MAGTIME</i> : temps postmagnétisation<br>• <i>MM_SPEEDMON_DELTIME</i> : temporisation surveillance de la<br>vitesse<br>• <i>MM_BRAKE_RELTIME</i> : temps de déblocage du frein<br>• <i>MM_SLIP_COM</i> : compensation de glissement                                     |  |
| Service | MC_READ<br>SERVICE<br>_MM | <ul> <li>Le signal d'entrée <i>Service</i> sert à définir quelle valeur du paramètre doit être transférée du convertisseur de fréquence vers la commande MOVI-PLC<sup>®</sup>.</li> <li><i>READ_VALUE</i> : la valeur actuelle du paramètre est transférée.</li> <li><i>READ_MIN</i> : la plus petite valeur admissibledu paramètre est transférée.</li> <li><i>READ_MAX</i> : la plus grande valeur admissibledu paramètre est transférée.</li> <li><i>READ_MAX</i> : la plus grande valeur admissibledu paramètre est transférée.</li> <li><i>READ_MAX</i> : la plus grande valeur admissibledu paramètre est transférée.</li> <li><i>READ_MAX</i> : la plus grande valeur admissibledu paramètre est transférée.</li> </ul> |  |
| Axis    | AXIS_REF                  | Le signal d'entrée Axis permet de définir sur quel axe moteur les actions du bloc fonction doivent être exécutées.                                                                                                    |  |

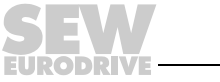

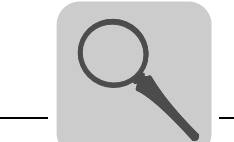

#### Paramètres

Le tableau présente les paramètres pouvant être transférés. Le signal d'entrée *Select* sert à définir les paramètres du tableau suivant à transférer :

| Nom                                            | Plage           | Index | Paramètre<br>n° | Pas                                                        | Valeur par défaut                                                           |
|------------------------------------------------|-----------------|-------|-----------------|------------------------------------------------------------|-----------------------------------------------------------------------------|
| Rampe acc.                                     | 0.12000 [s]     | 8807  | 130             | 0.1 s - 1 s : 0,01                                         | en fonction du                                                              |
| Rampe déc.                                     | 0.12000 [s]     | 8808  | 131             | 1 s – 10 s : 0,1<br>10 s – 100 s : 1<br>100 s – 2000 s :10 | potentiomètre t1<br>du MOVIMOT <sup>®</sup>                                 |
| Fréquence minimale                             | 2100 [Hz]       | 8899  | 305             | 0.1                                                        | en fonction du<br>potentiomètre f2<br>du MOVIMOT <sup>®</sup>               |
| Fréquence maximale                             | 2100 [Hz]       | 8900  | 306             | 0.1                                                        | en fonction du<br>réglage du<br>potentiomètre f1<br>du MOVIMOT <sup>®</sup> |
| Courant max. autorisé                          | 60160 [%]       | 8518  | 303             | 1                                                          | 160 [%]                                                                     |
| Temps<br>prémagnétisation                      | 02 [s]          | 8526  | 323             | 0.001                                                      | en fonction du moteur                                                       |
| Temps<br>postmagnétisation                     | 02 [s]          | 8585  | 732             | 0.001                                                      | 0,1 [s]                                                                     |
| Temporisation<br>surveillance de la<br>vitesse | 0.110.0 [s]     | 8558  | 501             | 0.1                                                        | 1 [s]                                                                       |
| Temps de déblocage<br>du frein                 | 02 [s]          | 8749  | 731             | 0.001                                                      | 0                                                                           |
| Compensation de glissement                     | 0500<br>[r/min] | 8527  | 324             | 0.2                                                        | Glissement nominal moteur <sup>1)</sup>                                     |

1) En cas de modification du réglage de la fonction spéciale activée, cette valeur est réglée à la valeur du glissement nominal du moteur

#### Signaux de sortie Le bloc fonction MC\_ReadParameter\_MM dispose des signaux de sortie suivants :

| Signal de sortie | Туре  | Signification                                                                                                    |
|------------------|-------|----------------------------------------------------------------------------------------------------|
| Done             | BOOL  | <ul> <li>Le signal de sortie <i>Done</i> indique si le paramètre a été correctement transféré.</li> <li><i>TRUE</i> : la valeur du paramètre sur le signal de sortie <i>Data</i> est correcte.</li> <li><i>FALSE</i> : le paramètre n'a pas été transféré.</li> </ul> |
| Busy             | BOOL  | <ul> <li>Le signal de sortie <i>Busy</i> indique si le paramètre est en cours de transfert.</li> <li><i>TRUE</i> : le paramètre est en cours de transfert.</li> <li><i>FALSE</i> : le paramètre n'est pas en cours de transfert.</li> </ul>                           |
| Error            | BOOL  | <ul> <li>Le signal de sortie <i>Error</i> signale l'apparition d'un défaut dans le bloc fonction.</li> <li><i>TRUE</i> : un défaut est apparu pendant le transfert du paramètre.</li> <li><i>FALSE</i> : pas de défaut</li> </ul>                                     |
| ErrorID          | DWORD | Le signal de sortie <i>ErrorID</i> indique le code du défaut apparu $(\rightarrow$ chap. "Identificateur de défauts").                                                                                                    |
| Data             | DINT  | Le signal de sortie <i>Data</i> contient la valeur de paramètre lue dans le variateur.                                                                                                    |

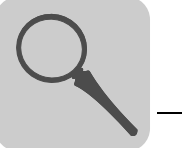

#### 4.9.2 Bloc fonction MC\_WriteParameter\_MM

|                               | MC_WriteParameter_MM |                             |
|-------------------------------|----------------------|-----------------------------|
|                               |                      |                             |
| Execute : BOOL                |                      | Done : BOOL                 |
| <br>Select : MC_PARAMLIST_MM  |                      | Busy : BOOL                 |
| <br>Data : DINT               |                      | Error : BOOL                |
| <br>Service : WRITESERVICE_MM |                      | ErrorID : DWORD             |
| Axis : AXIS_REF (VAR_IN_OUT)  |                      | Axis : AXIS_REF(VAR_IN_OUT) |

20111AXX

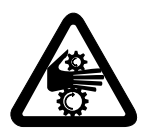

#### Attention

La modification de certains paramètres peut conduire à des comportements incontrôlés. N'utiliser donc ce bloc fonction qu'après consultation de SEW.

**Description** Le bloc fonction MC\_WriteParameter\_MM sert au transfert des paramètres (indices) de la commande MOVI-PLC<sup>®</sup> vers le convertisseur de fréquence.

*Signaux d'entrée* Le comportement du bloc fonction MC\_WriteParameter\_MM dépend des signaux d'entrée suivants :

| Signal d'entrée | Туре                       | Signification                                                                                                    |
|-----------------|----------------------------|----------------------------------------------------------------------------------------------------|
| Execute         | BOOL                       | Le signal d'entrée <i>Execute</i> sert à lancer le transfert du paramètre.<br>Lorsqu'un front montant apparaît au niveau de ce signal d'entrée, le<br>bloc fonction lance le transfert du paramètre depuis la commande<br>MOVI-PLC <sup>®</sup> vers le convertisseur de fréquence.                                                                                                    |
| Select          | MC_<br>PARAMLIST<br>_MM    | Le signal d'entrée <i>Select</i> sert à définir quel paramètre doit être trans-<br>féré de la commande MOVI-PLC <sup>®</sup> vers le convertisseur de fréquence<br>( $\rightarrow$ paragraphe "Paramètres", page 50).                                                                                                    |
| Data            | DINT                       | Le signal d'entrée <i>Data</i> contient la valeur du paramètre à écrire dans le variateur.                                                                                                    |
| Service         | MC_WRITE<br>SERVICE<br>_MM | <ul> <li>Le signal d'entrée Service sert à définir si le paramètre doit être transféré de manière non volatile.</li> <li>WRITE_NONVOLATILE : le paramètre est transféré au convertisseur de fréquence de manière non volatile. La valeur du paramètre est conservée après mise hors et remise sous tension du convertisseur de fréquence.</li> <li>WRITE_VOLATILE : le paramètre est transféré au convertisseur de fréquence de manière volatile. Le paramètre revient à sa valeur initiale après mise hors et remise sous tension du convertisseur de fréquence.</li> </ul> |
| Axis            | AXIS_REF                   | Le signal d'entrée Axis permet de définir sur quel axe moteur les actions du bloc fonction doivent être exécutées.                                                                                                    |

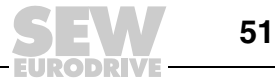

-

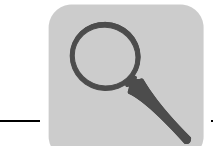

#### *Signaux de sortie* Le bloc fonction MC\_WriteParameter\_MM dispose des signaux de sortie suivants :

| Signal de sortie | Туре  | Signification                                                                                                    |
|------------------|-------|----------------------------------------------------------------------------------------------------|
| Done             | BOOL  | <ul> <li>Le signal de sortie <i>Done</i> indique si le paramètre a été correctement transféré.</li> <li><i>TRUE</i> : le paramètre a été transféré correctement de la commande MOVI-PLC<sup>®</sup> vers le convertisseur de fréquence.</li> <li><i>FALSE</i> : le paramètre n'a pas été transféré.</li> </ul> |
| Busy             | BOOL  | <ul> <li>Le signal de sortie <i>Busy</i> indique si le paramètre est en cours de transfert.</li> <li><i>TRUE</i> : le paramètre est en cours de transfert.</li> <li><i>FALSE</i> : le paramètre n'est pas en cours de transfert.</li> </ul>                                                                    |
| Error            | BOOL  | <ul> <li>Le signal de sortie <i>Error</i> signale l'apparition d'un défaut dans le bloc fonction.</li> <li><i>TRUE</i> : un défaut est apparu pendant le transfert du paramètre.</li> <li><i>FALSE</i> : pas de défaut</li> </ul>                                                                              |
| ErrorID          | DWORD | Le signal de sortie <i>ErrorID</i> indique le code du défaut apparu $(\rightarrow$ chap. "Identificateur de défauts").                                                                                                    |

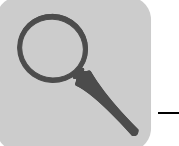

#### 4.9.3 Bloc fonction MC\_SetDynamics\_MM

|                                 | MC_SetDynamics_MM |                             |  |
|---------------------------------|-------------------|-----------------------------|--|
|                                 |                   |                             |  |
| <br>Execute : BOOL              |                   | Done : BOOL                 |  |
| Velocity : DINT                 |                   | Busy : BOOL                 |  |
| <br>Acceleration : DINT         |                   | Error : BOOL                |  |
| Deceleration : DINT             |                   | ErrorID : DWORD             |  |
| <br>Axis : AXIS_REF(VAR_IN_OUT) |                   | Axis : AXIS_REF(VAR_IN_OUT) |  |

20109AXX

#### L'application

#### Exemple

Comme les paramètres de dynamisme *Acceleration* et *Deceleration* sont transférés via le canal paramètres, leurs modifications ne sont en règle générale actives qu'après une durée de temporisation.

Le bloc fonction MC\_SetDynamics\_MM contrôle à chaque front montant sur le signal d'entrée *Execute*, si les paramètres de dynamisme sont modifiés. Si les paramètres de dynamisme ont été modifiés, le bloc fonction MC\_SetDynamics\_MM transfère tout d'abord les paramètres de dynamisme et ensuite le paramètre *Velocity* au convertisseur de fréquence.

Le bloc fonction MC\_SetDynamics\_MM sert à transférer les paramètres de dynamisme avant la modification de vitesse. Ceci a l'avantage de lancer sans temporisation l'exécution de la variation de vitesse.

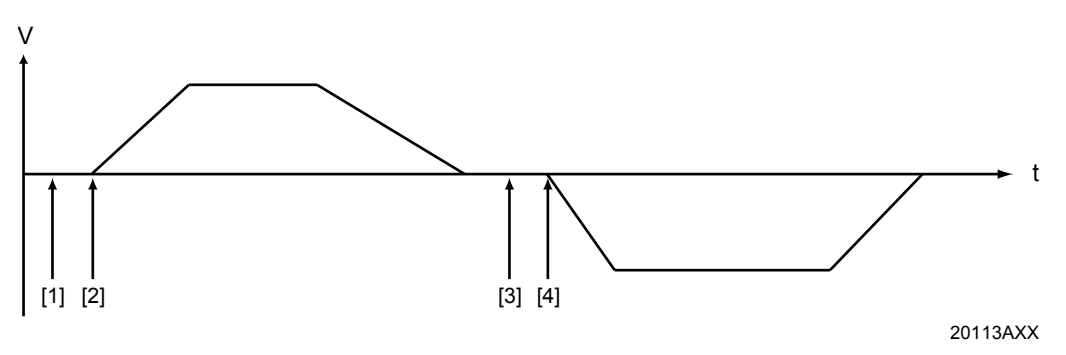

[1] Forcer le paramètre de dynamisme 1

[2] Lancer le mouvement avec le paramètre de dynamisme 1

[3] Forcer le paramètre de dynamisme 2

[4] Lancer le mouvement avec le paramètre de dynamisme 2

Les paramètres de dynamisme transférés à l'aide de ce bloc fonction, ne sont pas sauvegardés de manière rémanente dans l'entraînement. Ils ne restent actifs que jusqu'au prochain "reset" du convertisseur de fréquence.

#### **Description** Le bloc fonction MC\_SetDynamics\_MM sert à modifier les paramètres de dynamisme *Velocity, Acceleration* et *Deceleration* pendant l'exécution d'une tâche d'un bloc fonction MC\_MoveVelocitySensorless\_MM.

Les signaux d'entrée *Velocity*, *Acceleration* et *Deceleration* servent à définir le comportement dynamique du mouvement de rotation.

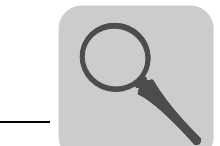

## **Signaux d'entrée** Le comportement du bloc fonction MC\_SetDynamics\_MM dépend des signaux d'entrée suivants :

| Signal d'entrée | Туре     | Signification                                                                                                    |
|-----------------|----------|----------------------------------------------------------------------------------------------------|
| Execute         | BOOL     | Le signal d'entrée <i>Execute</i> lance l'exécution de la commande du bloc<br>fonction.<br>Lorsqu'un front montant apparaît au niveau de ce signal d'entrée, le<br>bloc fonction modifie les paramètres de dynamisme du mouvement de<br>rotation du moteur en fonction des signaux d'entrée <i>Velocity</i> , <i>Accele-</i><br><i>ration</i> et <i>Deceleration</i> . |
| Velocity        | DINT     | Le signal d'entrée <i>Velocity</i> fixe la consigne de vitesse cible de la rota-<br>tion de l'axe moteur.<br>(unité : r/min, plage de réglage maximale : -3000 3000)                                                                                                    |
| Acceleration    | DINT     | Le signal d'entrée <i>Acceleration</i> permet de définir la durée de rampe d'accélération pour une variation de vitesse de 1500 r/min (augmentation de l'énergie cinétique dans le moteur).<br>(unité : ms, plage de réglage maximale : 100 2000000)                                                                                                    |
| Deceleration    | DINT     | Le signal d'entrée <i>Deceleration</i> permet de définir la durée de rampe de décélération pour une variation de vitesse de 1500 r/min (réduction de l'énergie cinétique dans le moteur). (unité : ms, plage de réglage maximale : 100 2000000).                                                                                                    |
| Axis            | AXIS_REF | Le signal d'entrée Axis permet de définir sur quel axe moteur les actions du bloc fonction doivent être exécutées.                                                                                                    |

#### *Signaux de sortie* Le bloc fonction MC\_SetDynamics\_MM dispose des signaux de sortie suivants :

| Signal de sortie | Туре  | Signification                                                                                                    |
|------------------|-------|----------------------------------------------------------------------------------------------------|
| Done             | BOOL  | <ul> <li>Le signal de sortie <i>Done</i> indique si l'axe moteur tourne avec les nouveaux paramètres de dynamisme <i>Velocity</i>, <i>Acceleration</i> et <i>Deceleration</i>.</li> <li><i>TRUE</i> : l'axe moteur tourne avec les nouveaux paramètres de dynamisme.</li> <li><i>FALSE</i> : les paramètres n'ont pas été écrits correctement.</li> </ul>                                                                  |
| Busy             | BOOL  | <ul> <li>Le signal de sortie <i>Busy</i> indique si les nouveaux paramètres de dynamisme sont en cours de transfert vers le convertisseur de fréquence.</li> <li><i>TRUE</i> : les nouveaux paramètres de dynamisme sont en cours de transfert vers le convertisseur de fréquence.</li> <li><i>FALSE</i> : aucun nouveau paramètre de dynamisme n'est en cours de transfert vers le convertisseur de fréquence.</li> </ul> |
| Error            | BOOL  | <ul> <li>Le signal de sortie <i>Error</i> signale l'apparition d'un défaut dans le bloc fonction.</li> <li><i>TRUE</i> : un défaut est apparu dans le bloc fonction.</li> <li><i>FALSE</i> : pas de défaut dans le bloc fonction</li> </ul>                                                                                                    |
| ErrorID          | DWORD | Le signal de sortie <i>ErrorID</i> indique le code du défaut apparu $(\rightarrow$ chap. "Identificateur de défauts").                                                                                                    |

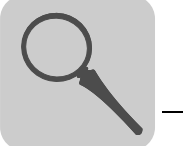

#### 4.9.4 Bloc fonction MC\_SetLimiter\_MM

| MC_SetLimite                     | r_MM                        |   |
|----------------------------------|-----------------------------|---|
|                                  |                             |   |
| Select : MC_LIMITER_MM           | Busy : BOOL                 |   |
| <br>MaxLimit : DINT              | Error : BOOL                | _ |
| <br>MinLimit : DINT              | ErrorID : DWORD             | _ |
| <br>Axis : AXIS_REF (VAR_IN_OUT) | Axis : AXIS_REF(VAR_IN_OUT) |   |

20110AXX

**Description** Le bloc fonction MC\_SetLimiter\_MM sert au transfert d'un des paramètres suivants de la commande MOVI-PLC<sup>®</sup> vers le convertisseur de fréquence.

- Vitesse minimale
- Vitesse maximale
- Limite de courant maximal
- *Signaux d'entrée* Le comportement du bloc fonction MC\_SetLimiter\_MM dépend des signaux d'entrée suivants :

| Signal d'entrée | Туре              | Signification                                                                                                    |
|-----------------|-------------------|----------------------------------------------------------------------------------------------------|
| Execute         | BOOL              | Le signal d'entrée <i>Execute</i> lance l'exécution de la commande du bloc<br>fonction.<br>Lorsqu'un front montant apparaît au niveau de ce signal d'entrée, le<br>bloc fonction transfère le paramètre défini au niveau du signal d'entrée<br><i>Select</i> .                                                                                                    |
| Select          | MC_LIMITER<br>_MM | <ul> <li>Le signal d'entrée <i>Select</i> sert à définir les paramètres que le bloc fonction transfère de la commande MOVI-PLC<sup>®</sup> vers le convertisseur de fréquence.</li> <li><i>VELOCITY</i> : le bloc fonction transfère le paramètre <i>Vitesse minimale</i> (unité : r/min, plage de réglage maximale : 0 3000).</li> <li><i>CURRENT</i> : le bloc fonction transfère le paramètre <i>Limite de courant maximale</i> (unité : % I<sub>N</sub>, plage de réglage maximale 60 160 %).</li> </ul> |
| MaxLimit        | DINT              | Le signal d'entrée <i>MaxLimit</i> définit la valeur du paramètre à écrire<br>dans le variateur.<br>Lorsque le signal d'entrée <i>Select</i> est réglé sur <i>VELOCITY</i> , c'est ce<br>signal d'entrée qui fixe la valeur pour le paramètre <i>Vitesse maximale</i><br>(unité et plage de réglage maximale $\rightarrow$ Signal d'entrée <i>Select</i> ).                                                                                                    |
| MinLimit        | DINT              | Le signal d'entrée <i>MinLimit</i> n'est utilisé que lorsque le signal d'entrée<br><i>Select</i> est réglé sur <i>Velocity</i> . Dans ce cas, il sert à définir la valeur<br>pour le paramètre <i>Vitesse minimale</i><br>(unité et plage de réglage maximale $\rightarrow$ Signal d'entrée <i>Select</i> ).                                                                                                    |
| Axis            | AXIS_REF          | Le signal d'entrée Axis permet de définir sur quel axe moteur les actions du bloc fonction doivent être exécutées.                                                                                                    |

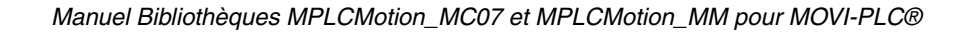

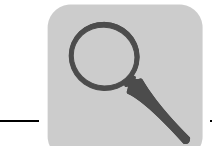

#### Signaux de sortie Le bloc fonction MC\_SetLimiter\_MM dispose des signaux de sortie suivants :

| Signal de sortie | Туре  | Signification                                                                                                    |
|------------------|-------|----------------------------------------------------------------------------------------------------|
| Done             | BOOL  | <ul> <li>Le signal de sortie <i>Done</i> indique si le paramètre a été correctement transféré.</li> <li><i>TRUE</i> : le paramètre a été transféré correctement de la commande MOVI-PLC<sup>®</sup> vers le convertisseur de fréquence.</li> <li><i>FALSE</i> : les paramètres n'ont pas été écrits correctement.</li> </ul> |
| Busy             | BOOL  | <ul> <li>Le signal de sortie <i>Busy</i> indique si le paramètre est en cours de transfert.</li> <li><i>TRUE</i> : le paramètre est en cours de transfert.</li> <li><i>FALSE</i> : le paramètre n'est pas en cours de transfert.</li> </ul>                                                                                  |
| Error            | BOOL  | <ul> <li>Le signal de sortie <i>Error</i> signale l'apparition d'un défaut dans le bloc fonction.</li> <li><i>TRUE</i> : un défaut est apparu pendant le transfert du paramètre.</li> <li><i>FALSE</i> : pas de défaut</li> </ul>                                                                                            |
| ErrorID          | DWORD | Le signal de sortie <i>ErrorID</i> indique le code du défaut apparu $(\rightarrow$ chap. "Identificateur de défauts").                                                                                                    |

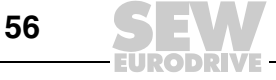

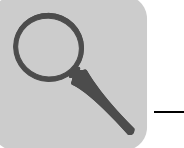

## 4.10 Répertoire MM\_Supplements

#### 4.10.1 Bloc fonction MC\_ReleaseBrake\_MM

MC\_ReleaseBrake\_MM

Enable : BOOL
Axis : AXIS\_REF (VAR\_IN\_OUT)
CommandAborted : BOOL
Error : BOOL
Error : BOOL
ErrorID : DWORD
Axis : AXIS\_REF(VAR\_IN\_OUT)

Le bloc fonction MC\_ReleaseBrake\_MM est par exemple utilisé pour l'indexage. L'indexage est un processus au cours duquel l'axe moteur est positionné très précisément par des moyens mécaniques externes. Pour cela, l'entraînement ne doit pas générer de contre-force ou de contre-couple ; car sinon la position finale atteinte par l'axe s'en trouverait affectée.

## **Description** Le bloc fonction MC\_ReleaseBrake\_MM sert au déblocage du frein d'un entraînement sans pour autant libérer l'entraînement.

*Signaux d'entrée* Le comportement du bloc fonction MC\_ReleaseBrake\_MM dépend des signaux d'entrée suivants :

| Signal d'entrée | Туре     | Signification                                                                                                    |
|-----------------|----------|----------------------------------------------------------------------------------------------------|
| Execute         | BOOL     | Le frein mécanique d'un entraînement est débloqué par un front<br>montant sur le signal d'entrée <i>Execute</i> .<br>Le frein mécanique d'un entraînement retombe sur un front des-<br>cendant sur le signal d'entrée <i>Execute</i> . |
| Axis            | AXIS_REF | Le signal d'entrée Axis permet de définir sur quel axe moteur les actions du bloc fonction doivent être exécutées.                                                                                                    |

#### Signaux de sortie Le bloc fonction MC\_ReleaseBrake\_MM dispose des signaux de sortie suivants :

| Signal de sortie    | Туре  | Signification                                                                                                    |
|---------------------|-------|----------------------------------------------------------------------------------------------------|
| Done                | BOOL  | <ul> <li>Le signal de sortie <i>Done</i> indique si le processus de déblocage du frein de l'entraînement est terminé et donc si le frein est entièrement ouvert.</li> <li><i>TRUE</i> : le frein est entièrement ouvert.</li> <li><i>FALSE</i> : le frein n'est pas tout à fait ouvert.</li> </ul> |
| Busy                | BOOL  | <ul> <li>Le signal de sortie <i>Busy</i> indique si le frein de l'entraînement est ouvert ou en cours d'ouverture.</li> <li><i>TRUE</i> : le frein de l'entraînement est ouvert ou en cours d'ouverture.</li> <li><i>FALSE</i> : le frein de l'entraînement est retombé.</li> </ul>                |
| Command-<br>Aborted | BOOL  | <ul> <li>Le signal de sortie <i>CommandAborted</i> indique si l'initialisation du bloc fonction a été interrompue.</li> <li><i>TRUE</i> : la tâche du bloc fonction a été interrompue.</li> <li><i>FALSE</i> : la tâche du bloc fonction n'a pas été interrompue.</li> </ul>                       |
| Error               | BOOL  | <ul> <li>Le signal de sortie <i>Error</i> signale l'apparition d'un défaut dans le bloc fonction.</li> <li><i>TRUE</i> : un défaut est apparu dans le bloc fonction.</li> <li><i>FALSE</i> : pas de défaut dans le bloc fonction</li> </ul>                                                        |
| ErrorID             | DWORD | Le signal de sortie <i>ErrorID</i> indique le code du défaut apparu $(\rightarrow \text{chap. "Identificateur de défauts"}).$                                                                                                    |

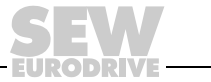

<sup>20106</sup>AXX

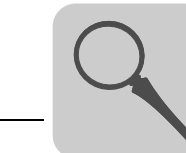

## 4.11 Identificateur de défaut

Le tableau suivant indique le code de défaut, la désignation du défaut et sa description qui peuvent apparaître au niveau de la sortie *ErrorID* des blocs fonction.

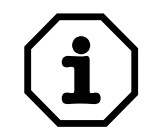

Les codes de défaut "E\_MDX..." sont également valables pour les bibliothèques MPLCMotion\_MC07 et MPLCMotion\_MM.

| Code de<br>défaut | Désignation<br>du défaut                                       | Description<br>du défaut                                                                                                    |  |  |
|-------------------|----------------------------------------------------------------|----------------------------------------------------------------------------------------------------|--|--|
| Codes dé          | Codes défaut CEI généraux                                      |                                                                                                    |  |  |
| FA0001h           | E_IEC_GENERAL_MAX_NUMBER_OF_AXIS                               | Le nombre maximal d'axes raccordables est<br>dépassé.                                                                                                    |  |  |
| FA0002h           | E_IEC_GENERAL_INTERNAL_ERROR                                   | Défaut lors de l'initialisation d'une interface<br>MOVI-PLC <sup>®</sup>                                                                                                    |  |  |
| FA0003h           | E_IEC_GENERAL_COM_NOT_READY                                    | L'interface COM n'est pas prête.                                                                                                    |  |  |
| FA0004h           | E_IEC_GENERAL_INVALID_COM_NODE                                 | L'interface COM n'est pas valable.                                                                                                    |  |  |
| FA0005h           | E_IEC_GENERAL_INVALID_COM_ADR                                  | L'adresse COM n'est pas valable.                                                                                                    |  |  |
| FA0006h           | E_IEC_GENERAL_SIMULATION_NOT_AVAILABLE                         | Le mode simulation n'est pas disponible pour ce bloc.                                                                                                    |  |  |
| FA0007h           | E_IEC_GENERAL_INVERTER_NOT_REFERENCED                          | Le bloc ne peut être exécuté que si l'axe a été référencé.                                                                                                    |  |  |
| FA0008h           | E_IEC_GENERAL_GENERAL_USE_OF_FB_NOT_ALLOWED                    | L'utilisation de ce bloc fonction n'est pas autorisée<br>dans la configuration actuelle.                                                                                                 |  |  |
| FA0009h           | E_IEC_GENERAL_AXIS_DISCONNECTED                                | L'exécution du bloc fonction a été suspendue car la<br>liaison avec le variateur a été interrompue. Relancer<br>l'exécution du bloc fonction lorsque<br>MC_CONNECT_AXIS_MDX.Done = TRUE. |  |  |
| FA0010h           | E_IEC_GENERAL_WRONG_MOVI_PLC_FIRMWARE                          | La bibliothèque Motion ne peut pas être utilisée avec<br>la version de firmware du MOVI-PLC <sup>®</sup> .                                                                               |  |  |
| FA0011h           | E_IEC_GENERAL_SYNC_ALREADY_ESTABLISHED                         | L'objet de synchronisation a déjà été installé sur la MOVI-PLC <sup>®</sup> .                                                                                                    |  |  |
| FA0070h           | E_IEC_PARAMETER_VALUE_OUT_OF_RANGE                             | La valeur pour l'accès aux paramètres est en dehors de la plage de valeurs admissible.                                                                                                   |  |  |
| FA0071h           | E_IEC_PARAMETER_INVALID_SELECTION                              | Sélection non valable de l'entrée au niveau du bloc fonction                                                                                                    |  |  |
| FA0072h           | E_IEC_PARAMETER_INVALID_SERVICE                                | Service non valable                                                                                                    |  |  |
| Codes de          | défaut MPLCMotion_MDX (également valables pour les bibliothèqu | es MPLCMotion_MC07 et MPLCMotion_MM).                                                                                                    |  |  |
| FB0030h           | E_MDX_CONNECTAXIS_NO_INVERTER_CONNECTED                        | Aucun variateur identifié au niveau du bus CAN. Véri-<br>fier la liaison CAN.                                                                                                    |  |  |
| FB0031h           | E_MDX_CONNECTAXIS_CAN_ID_ERROR                                 | ID CAN nécessaire déjà utilisé                                                                                                    |  |  |
| FB0032h           | E_MDX_CONNECTAXIS_CYCLIC_COMMUNICATION                         | La communication cyclique entre la commande MOVI-PLC <sup>®</sup> et le variateur est interrompue.                                                                                       |  |  |
| FB0033h           | E_MDX_CONNECTAXIS_IPOS_DOWNLOAD_ERROR                          | Défaut lors du transfert de IPOS <sup>®</sup>                                                                                                    |  |  |
| FB0034h           | E_MDX_CONNECTAXIS_WRONG_DEVICE_CONNECTED                       | Mauvais appareil raccordé. Vérifier la configuration<br>de l'automate.                                                                                                    |  |  |
| FB0036h           | E_MDX_CONNECTAXIS_WRONG_MDX_FIRMWARE_VERSION                   | Pour utiliser la bibliothèque MPLCMotion_MDX, un $MOVIDRIVE^{®}$ B avec version de firmware $\geq$ 16 est nécessaire.                                                                    |  |  |
| FB0060h           | E_MDX_POWER_INVERTER_NOT_READY                                 | Le variateur est en état "Fonctionnement 24 V" ou "Arrêt sécurisé". La mise en route n'est pas possible.                                                                                 |  |  |
| FB0061h           | E_MDX_POWER_INVERTER_FAULT_STATE                               | Le variateur est en état de défaut. La mise en route n'est pas possible.                                                                                                    |  |  |
| FB0070h           | E_MDX_MOTIONBLOCK_INVALID_DATA_PROFIL                          | Le bloc fonction Motion n'a pas le droit d'être exécuté<br>à partir de l'état PLCopen actuel.                                                                                            |  |  |

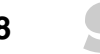

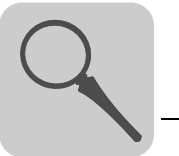

| Code de<br>défaut          | Désignation<br>du défaut                  | Description<br>du défaut                                                                                                  |  |  |  |
|----------------------------|-------------------------------------------|----------------------------------------------------------------------------------------------------|--|--|--|
| FB0071h                    | E_MDX_MOTIONBLOCK_LOG_ADR_NOT_INITIALIZED | Un bloc fonction Motion a été appelé avant que MC_ConnectAxis_MDX ait généré une adresse logique (AXIS_REF).              |  |  |  |
| FB0072h                    | E_MDX_MOTIONBLOCK_INVALID_LOG_ADR         | Un bloc fonction Motion a été appelé avec une adresse logique (AXIS_REF) non valable.                                     |  |  |  |
| FB0073h                    | E_MDX_MOTIONBLOCK_INVALID_STATE           | Le bloc fonction Motion n'a pas le droit d'être exécuté<br>à partir de l'état PLCopen actuel.                             |  |  |  |
| FB0074h                    | E_MDX_MOTIONBLOCK_INVALID_OPERATING_MODE  | Un bloc fonction Motion ne peut pas être exécuté<br>dans le mode d'exploitation du variateur<br>MOVIDRIVE <sup>®</sup> B. |  |  |  |
| FB0075h                    | E_MDX_MOTIONBLOCK_INVALID_INVERTER_STATUS | Un bloc fonction Motion ne peut pas être exécuté dans l'état actuel du variateur.                                         |  |  |  |
| FB0076h                    | E_MDX_MOTIONBLOCK_INVALID_VELOCITY        | La consigne de vitesse est en dehors de la plage de valeurs.                                                              |  |  |  |
| FB0090h                    | E_MDX_PARAMCHANNEL_SEND_BUFFER_OVERFLOW   | Le tampon pour le canal paramètres est plein.                                                                             |  |  |  |
| FB0091h                    | E_MDX_PARAMCHANNEL_WRITEPARAMETER_BUSY    | Accès aux paramètres alors que le canal paramètres est encore occupé                                                      |  |  |  |
| FB0092h                    | E_MDX_PARAMCHANNEL_READPARAMETER_BUSY     | Accès aux paramètres alors que le canal paramètres est encore occupé                                                      |  |  |  |
| Codes déf                  | aut MC_ConnectAxis_MM                     |                                                                                                    |  |  |  |
| FB1000h                    | E_MM_CONNECTAXIS_MULTIBLE_COM_ADR         | La même adresse COM a été réglée sur plusieurs variateurs MOVIMOT <sup>®</sup> .                                          |  |  |  |
| FB1001h                    | E_MM_CONNECTAXIS_INVALID_DATA_PROFILE     | Un bloc fonction Motion ne peut pas être exécuté avec le profil de données sélectionné.                                   |  |  |  |
| FB1002h                    | E_MM_CONNECTAXIS_WRONG_INVERTER_TYPE      | L'appareil raccordé n'est pas un MOVIMOT <sup>®</sup> MMC ou un MOVIMOT <sup>®</sup> encore plus récent.                  |  |  |  |
| FB1003h                    | E_MM_CONNECTAXIS_WRONG_SFCODE             | Une fonction spéciale non demandée est réglée au niveau des interrupteurs DIP du convertisseur MOVIMOT <sup>®</sup> .     |  |  |  |
| Codes déf                  | Codes défaut bloc fonction MC Motion      |                                                                                                    |  |  |  |
| FB1004h                    | E_MM_MOVEVELOCITY_INVERTER_NOT_READY      | Le variateur est en état "Fonctionnement 24 V". La mise en route n'est pas possible.                                      |  |  |  |
| FB1005h                    | E_MM_MOVEVELOCITY_CW_DISABLED             | La rotation à droite est verrouillée car au niveau du variateur la borne Droite-Arrêt n'est pas reliée à la borne 24 V.   |  |  |  |
| FB1006h                    | E_MM_MOVEVELOCITY_CWW_DISABLED            | La rotation à gauche est verrouillée car au niveau du variateur la borne Gauche-Arrêt n'est pas reliée à la borne 24 V.   |  |  |  |
| FB1007h                    | E_MM_RELEASEBRAKE_NOT_ENABLED             | L'interrupteur DIP S2/2 est réglé sur OFF. Le frein ne peut donc être débloqué sans libération.                           |  |  |  |
| FB1008h                    | E_MM_RELEASEBRAKE_IMPOSSIBLE              | L'état dans lequel se trouve le convertisseur MOVIMOT^ $^{\textcircled{R}}$ ne permet pas le déblocage du frein.          |  |  |  |
| FB1009h                    | E_MM_MOTIONBLOCK_INVALID_LOGADR           | Un bloc fonction Motion a été appelé avec une adresse logique (AXIS_REF) non valable.                                     |  |  |  |
| FB100Ah                    | E_MM_MOTIONBLOCK_LOG_ADR_NOT_INITIALIZED  | Un bloc fonction Motion a été appelé avant que MC_ConnectAxis_XXX ait généré une adresse logique (AXIS_REF).              |  |  |  |
| FB100Bh                    | E_MM_MOTIONBLOCK_INVALID_STATE            | Le bloc fonction Motion n'a pas le droit d'être exécuté<br>à partir de l'état PLCopen actuel.                             |  |  |  |
| FB100Ch                    | E_MM_MOTIONBLOCK_RANGE_OVERFLOW           | La valeur pour l'accès aux paramètres est en dehors de la plage de valeurs admissible.                                    |  |  |  |
| Codes défaut MPLCUtilities |                                           |                                                                                                    |  |  |  |
| FC0001h                    | E_CAN_IO_MODULE_TIME_OUT_SBUS_INIT        | Time out interne pendant l'initialisation du SBUS                                                                         |  |  |  |
| FC0002h                    | E_CAN_IO_MODULE_TIME_OUT_WAGO_INIT        | Time out pendant l'initialisation du module WAGO                                                                          |  |  |  |
|                            |                                           |                                                                                                    |  |  |  |

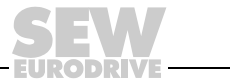

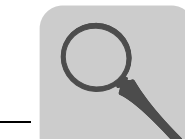

| Code de défaut                    | Désignation<br>du défaut                      | Description<br>du défaut                                                                     |  |
|-----------------------------------|-----------------------------------------------|----------------------------------------------------------------------------------------------|--|
| FC0003h                           | E_CAN_IO_MODULE_NO_CONNECTION_DURING_INIT_SEQ | Interruption de la liaison avec le module WAGO pen-<br>dant l'initialisation                 |  |
| FC0004h                           | E_CAN_IO_MODULE_WATCH_DOG_ERROR               | Défaut Watchdog. Communication avec le module<br>WAGO interrompue                            |  |
| FC0005h                           | E_CAN_IO_MODULE_ILLEGAL_CONFIGURATION         | Mauvaise configuration de l'automate                                                         |  |
| FC0006h                           | E_CAN_IO_MODULE_CAN_ID_ERROR                  | L'ID CAN est déjà utilisé.                                                                   |  |
| Codes défaut MPLCSystem (extrait) |                                               |                                                                                              |  |
| CC0070h                           | E_NO_MATCH_FOR_PARAMSET                       | Il n'y a pas d'entrée pour l'axe dans la configuration<br>de l'automate.                     |  |
| F2000Ah                           | E_MVLINK_CAN                                  | Défaut MOVILINK <sup>®</sup><br>Cause possible : valeur en dehors de la plage de<br>valeurs. |  |
| F20002h                           | E_MVLINK_RS485                                | Défaut MOVILINK <sup>®</sup><br>Cause possible : valeur en dehors de la plage de<br>valeurs. |  |

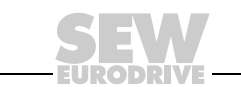

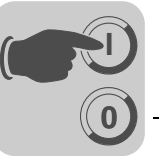

## 5 Exemples de programmation

Ce chapitre décrit, à partir d'exemples concrets, la programmation de différentes tâches d'entraînement avec les blocs fonction présentés dans le présent manuel.

Ce chapitre contient également les indications de base pour la configuration de l'automate, le gestionnaire de bibliothèques ainsi que l'[Editeur FBD] du logiciel MOVITOOLS<sup>®</sup>-MotionStudio.

D'autres informations sont données dans l'aide en ligne du logiciel  ${\rm MOVITOOLS}^{\textcircled{R}}\text{-}{\rm MotionStudio}.$ 

Dans les exemples suivants, c'est une carte de pilotage MOVI-PLC<sup>®</sup> *basic* DHP11 qui est utilisée. La programmation de la carte MOVI-PLC<sup>®</sup> *basic* DHP11B et la programmation de l'exécution technologique du MOVIFIT<sup>®</sup> sont quasi identiques.

## 5.1 Conditions préalables pour les convertisseurs de fréquence MOVITRAC<sup>®</sup>

Pour pouvoir tester les programmes sur un axe moteur, les conditions suivantes doivent être remplies :

- La carte de pilotage MOVI-PLC<sup>®</sup> et un convertisseur de fréquence MOVITRAC<sup>®</sup> avec moteur raccordé sont installés conformément aux instructions des manuels correspondants.
- Entre le port CAN 1 de la carte de pilotage MOVI-PLC<sup>®</sup> et le port CAN 1 du convertisseur du fréquence MOVITRAC<sup>®</sup>, il y a une liaison bus système correctement installée conformément aux indications des manuels correspondants.
- Le PC de mise en route / réglage est correctement raccordé sur la carte de pilotage MOVI-PLC<sup>®</sup> conformément aux indications des manuels correspondants. L'interface du PC de mise en route / réglage est configurée en conséquence.
- La mise en service du convertisseur de fréquence MOVITRAC<sup>®</sup> pour le pilotage par une commande MOVI-PLC<sup>®</sup> a été réalisée à l'aide de l'assistant de mise en route.

## 5.2 Conditions préalables pour les convertisseurs de fréquence MOVIMOT<sup>®</sup>

Pour pouvoir tester les programmes sur un axe moteur, les conditions suivantes doivent être remplies :

- La carte de pilotage MOVI-PLC<sup>®</sup> et un convertisseur de fréquence MOVIMOT<sup>®</sup> avec moteur raccordé sont installés conformément aux instructions des manuels correspondants.
- Entre le port COM 2 de la carte de pilotage MOVI-PLC<sup>®</sup> (sur la carte option OST11B) et le port RS-485 du convertisseur de fréquence MOVIMOT<sup>®</sup>, il y a une liaison sérielle correctement installée conformément aux indications des manuels correspondants.
- Le PC de mise en route / réglage est correctement raccordé sur la carte de pilotage MOVI-PLC<sup>®</sup> conformément aux indications des manuels correspondants. L'interface du PC de mise en route / réglage est configurée en conséquence.
- La mise en service du convertisseur de fréquence MOVIMOT<sup>®</sup> pour le pilotage par une commande MOVI-PLC<sup>®</sup> a été réalisée.

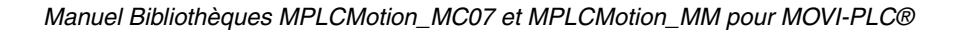

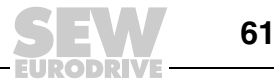

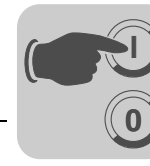

## 5.3 Conditions préalables pour MOVIFIT<sup>®</sup>

Pour pouvoir tester les programmes sur un axe moteur, les conditions suivantes doivent être remplies.

Le PC de mise en route / réglage est correctement raccordé sur le MOVIFIT<sup>®</sup> conformément aux indications des manuels correspondants. L'interface du PC de mise en route / réglage est configurée en conséquence.

## 5.4 Mode Jogg d'un axe moteur sans codeur avec MOVITRAC<sup>®</sup>

Description de la<br/>tâcheDans cet exemple de programmation, le mode manuel doit permettre deux vitesses de<br/>l'axe moteur.

Pour cela, deux entrées binaires de la commande MOVI-PLC<sup>®</sup> *basic* DHP11B sont utilisées pour les signaux *Jogg* + et *Jogg* -. Lorsque la tension DC 24 V est appliquée à exactement une des deux entrées binaires, l'axe moteur doit tourner en mode Jogg. Dans le cas contraire, le moteur doit être freiné. A l'aide d'une autre entrée binaire, la vitesse de l'axe moteur doit pouvoir être commutée entre deux valeurs.

Le pilotage de l'entraînement est entièrement réalisé via les entrées binaires. La carte de pilotage MOVI-PLC<sup>®</sup> traite les signaux d'entrée et gère la régulation de vitesse de l'axe moteur.

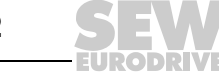

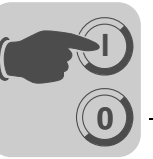

Etape 1

#### Créer un nouveau projet

- 1. Mettre sous tension le PC de mise en route / réglage et la carte de pilotage MOVI-PLC<sup>® 1)</sup>.
- Démarrer l'éditeur PLC du logiciel MOVITOOLS<sup>®</sup>-MotionStudio conformément aux instructions du chapitre "Démarrage du logiciel MOVITOOLS<sup>®</sup>-MotionStudio" dans le manuel de la carte de pilotage MOVI-PLC<sup>®</sup>.
- 3. Créer un nouveau projet. Pour cela, sélectionner le menu [Fichier] / [NOUVEAU].
- Dans la fenêtre de dialogue [Paramètres cible], sélectionner la configuration de la carte MOVI-PLC<sup>®</sup>, dans cet exemple de programmation : [MOVIPLC basic DHP11B] et cliquer sur <OK>. La fenêtre [Nouveau module] s'ouvre (→ illustration suivante).

| Nouveau module     |                    | x       |
|--------------------|--------------------|---------|
| Nom:               | PLC_PRG            | OK      |
| Type de l'unité    | Langage de l'unité | Annuler |
| Programme          | OL                 |         |
| C Bloc fonctionnel | C LD               |         |
| C Fonction         | FBD                |         |
| Type de retour:    | O SFC              |         |
| BOOL               | O ST               |         |
|                    | C CFC              |         |
|                    |                    |         |

#### 20030AXX

- Ne pas modifier dans la fenêtre de dialogue [Nouveau module] le nom du bloc fonction "PLC\_PRG". La carte de pilotage MOVI-PLC<sup>®</sup> exécute automatiquement le bloc fonction portant le nom "PLC\_PRG" après démarrage du programme (→ étape 7 de cet exemple).
- 6. Dans le champ [Type de l'unité], sélectionner [Programme].
- 7. Dans le champ [Langage de l'unité], cliquer sur l'option [FBD] et cliquer sur <OK> pour valider la saisie.
- 8. Enregistrer le projet par un clic sur [Fichier] / [Enregistrer] et saisie du nom de projet. Faire des sauvegardes régulières, après quelques modifications ou à la fin de la création du programme.

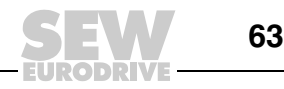

<sup>1)</sup> Selon son exécution, la carte de pilotage MOVI-PLC<sup>®</sup> doit être alimentée en tension ou le variateur dans lequel la carte de pilotage MOVI-PLC<sup>®</sup> est montée, doit être sous tension.

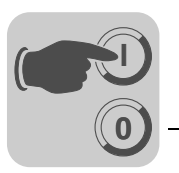

Etape 2

#### Régler la configuration de l'automate

Afin d'utiliser les interfaces de la carte MOVI-PLC<sup>®</sup> pour la mise en réseau périphérique et pour la communication avec d'autres appareils tels que des variateurs, des modules E/S ou un automate amont, il faut régler la configuration de l'automate de manière adéquate.

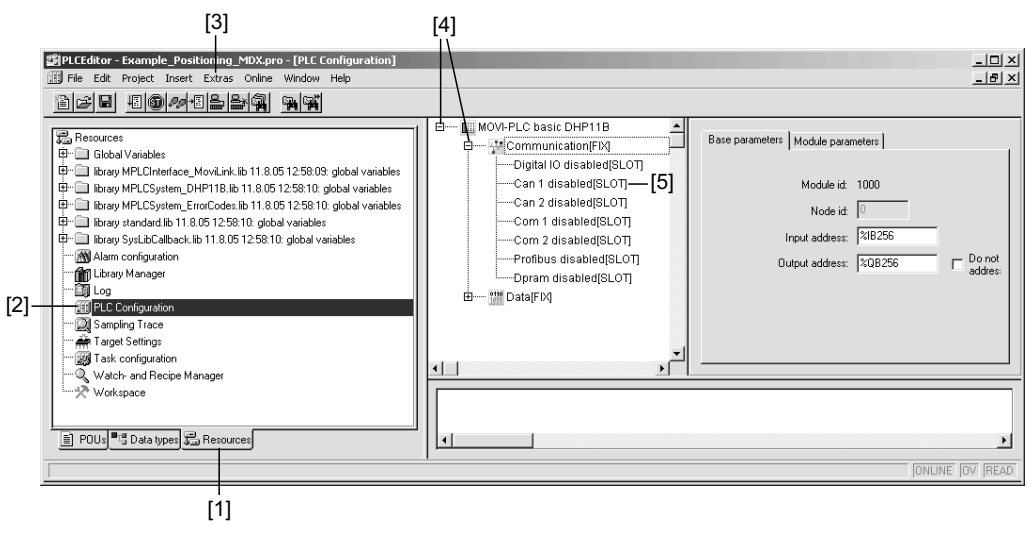

58286AXX

- 1. Sélectionner l'onglet [Ressources] [1].
- 2. Activer la [Configuration de l'automate] par double-clic [2].
- 3. Dans le menu [Extras], régler une seule fois la [Configuration par défaut] [3]. La configuration de l'automate est terminée. Confirmer par <Oui> le message demandant le rejet de la configuration actuelle et le remplacement par la configuration standard.
- 4. Ouvrir l'arborescence de configuration par un clic sur le symbole [+] devant [MOVI-PLC basic DHP11B] et [Communication] [4].
- Activer l'interface CAN 1 de la carte de pilotage MOVI-PLC<sup>®</sup> par un clic sur l'élément [Can 1 disabled] avec le bouton droit de la souris [5]. Dans le menu contextuel, sélectionner [Remplacer élément] / [Can 1 enabled].
- Configurer le convertisseur de fréquence MOVITRAC<sup>®</sup> B sur l'interface CAN 1 par un clic sur l'élément [Can 1 enabled] avec le bouton droit de la souris. Dans le menu contextuel, sélectionner [Ajouter sous-élément] et [MOVITRAC 07].

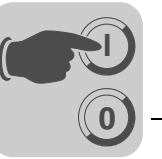

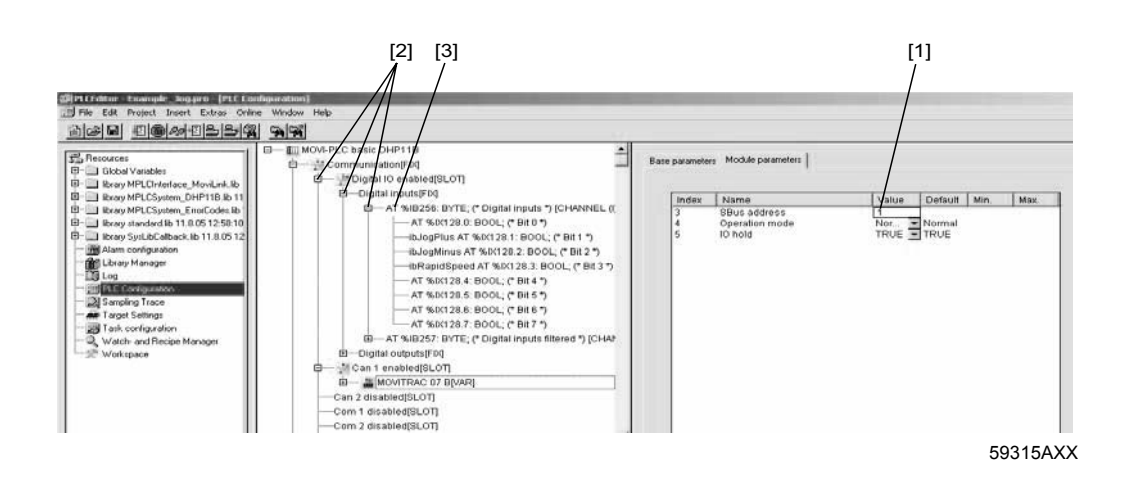

- Sélectionner l'élément [MOVITRAC 07 B] et saisir l'adresse SBus sélectionnée lors de la mise en service du convertisseur de fréquence dans la fenêtre [Paramètre de module] [1].
- 8. Activer les entrées binaires de la carte de pilotage MOVI-PLC<sup>®</sup> par un clic sur l'élément [Digital IO disabled] avec le bouton droit de la souris. Dans le menu contextuel, sélectionner [Remplacer élément] / [Digital IO enabled].
- 9. Dans le programme de pilotage, il est possible d'utiliser les entrées/sorties par indication directe de l'adresse à l'aide de Syntax "%l" / "%Q".

Il est cependant plus simple de se servir d'intitulés comme décrit ci-après :

Cliquer successivement sur le symbole [+] devant [Digital IO enabled], [Digital Inputs] et [AT%IB256: BYTE] [2].

Cliquer sur le premier champ [AT] dans l'arborescence de configuration [3]. Saisir le nom souhaité. Dans cet exemple, l'intitulé [DI\_PLC] vaut pour les entrées binaires de la commande MOVI-PLC<sup>®</sup> *basic* DHP11B et les intitulés [IbJogPlus], [IbJogMinus] et [IbRapidSpeed] pour les différentes entrées/sorties dans l'illustration précédente.

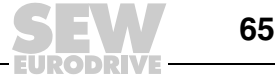

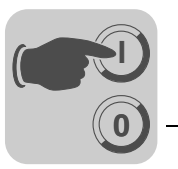

#### Etape 3

#### Insérer des bibliothèques

Pour utiliser les blocs fonction de la bibliothèque MPLCMotion\_MC07.lib, ajouter la bibliothèque [MPLCMotion\_MC07.lib] selon la procédure suivante aux bibliothèques déjà présentes.

| File Edit Protect Insert Extras Online Window Help                                                                                                    |                                                                                                    |
|----------------------------------------------------------------------------------------------------|----------------------------------------------------------------------------------------------------|
|                                                                                                    |                                                                                                    |
| E Com Com Com Com Com Com Com Com Com Com                                                                                                    | 25 12:58:10 FUNCTION_BLOCK R_TRIG                                                                                                    |
| Image: Constraint of the state of the state of the st             | orCodes.lib 11.8.05 Rising Edge detection.<br>P11B.lib 11.8.05 12 "<br>viLinklib 11.8.05 I VR_INPUT<br>OLV: POOL: (# Store) to detect 15                                                                                                    |
| Ibrary MPLCSystem_ErrorCodes lb 11.8.05 12:58:1         IP                                                                                                    | 2] END_VAR<br>VAR_OUTPUT<br>[3]                                                                                                    |
| Addition Congression     Configuration     PLC Configuration     [1]                                                                                                    | Offnen         ? ×I           Suchen in:         Suchen in:         Lib_MOVI-PLC_basic_DHP11B                                                                                                    |
| A Targe Settings     A Targe Settings     A Ta | ILE (PUN)         MPLCHandling, MDX.lib         MPLCInterface_Profibus.lib           (FUN)         MPLCInterface_CAN.lib         MPLCIntern.lib           TF (FUN)         MPLCInterface_COM.lib         MPLCIntern.lib           (FUN)         MPLCInterface_COM.lib         MPLCInterrol.lib           (FUN)         MPLCInterface_DiplaIIO.lib         MPLCINCTUB           FUN)         MPLCInterface_DiplaIIO.lib         MPLCINCTUB           FUN         MPLCInterface_DIPRAM.lib         MPLCINCTUB |
|                                                                                                    | T (FUN) Dateiname: MPLCMotion_MC07.lib Öffnen                                                                                                    |
|                                                                                                    | ata                                                                                                    |

59316AXX

- 1. Activer le [Gestionnaire de bibliothèques] par double-clic [1].
- 2. Cliquer dans le champ bibliothèque avec le bouton droit de la souris [2]. Sélectionner le menu [Autre bibliothèque]. La fenêtre de sélection de bibliothèque s'affiche [3].
- 3. Sélectionner la bibliothèque MPLCMotion\_MC07.lib et cliquer sur la touche <Ouvrir>. La bibliothèque sélectionnée apparaît dans le champ bibliothèque [2].

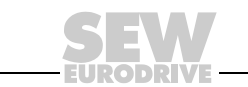

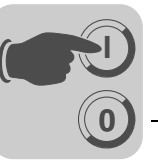

#### Etape 4

#### Programmation de la communication avec l'axe moteur

Pour établir et exécuter la communication entre la commande MOVI-PLC<sup>®</sup> et le convertisseur de fréquence, insérer une instance du bloc fonction *MC\_ConnectAxis\_MC07* de la manière suivante.

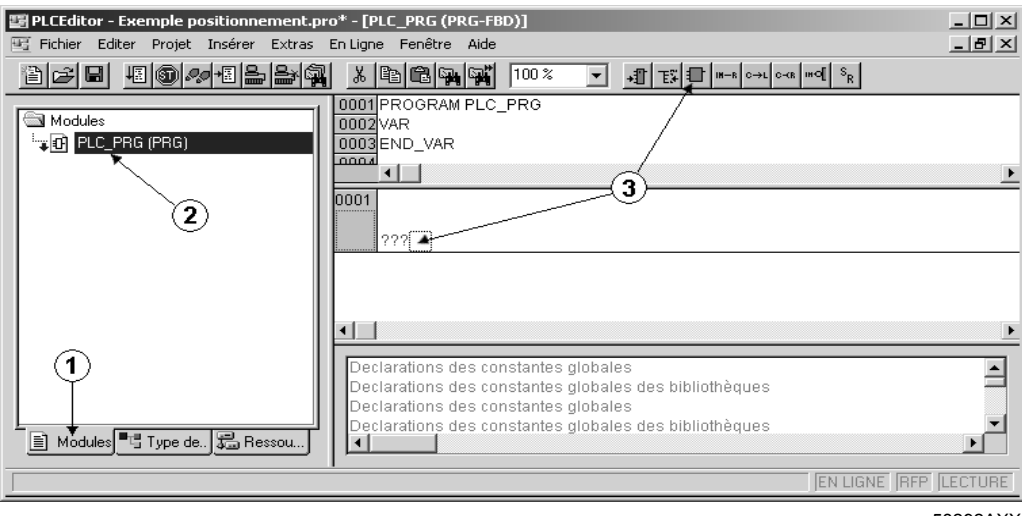

58292AXX

- 1. Sélectionner l'onglet [Modules] [1].
- 2. Ouvrir l'éditeur du bloc [PLC\_PRG(PRG)] par double-clic [2].
- 3. Insérer un nouveau bloc fonction en cliquant tout d'abord sur le carré blanc à côté du point d'interrogation [???] dans le premier réseau, puis sur le symbole [1] [3].
- 4. Sélectionner le texte "AND" dans le nouveau bloc fonction inséré.

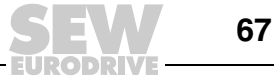

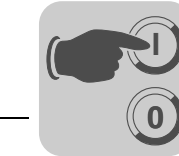

5. Taper la touche <F2>. La fenêtre [Gestionnaire d'aide] s'ouvre ( $\rightarrow$  illustration suivante).

| [1] Standard Functions<br>User defined Function Blocks<br>User defined Function Bloc<br>FBD Operators<br>Standard Programs<br>User defined Programs<br>Conversion Operators | Standard Function Blocks  C:\PROGRAMME\GEMEINSAME DATEIEN\SEW\TA C:\PROGRAMME\GEMEINSAME DATEIEN\SEW\TA C:\Programme\Gemeinsame Dateien\SEW\Targets\D}  C:\Programme\Gemeinsame Dateien\SEW\Targets\D}  C:\Programme\Gemeinsame Dateien\SEW\Targets\D}  C:\Programme\Gemeinsame Dateien\SEW\Targets\D}  MCD7_InverterParameters  MC07_Main  MC07_SingleAxisSensorless | OK<br>Cancel | -[2]     |
|----------------------------------------------------------------------------------------------------|----------------------------------------------------------------------------------------------------|--------------|----------|
|                                                                                                    | ✓ <u>Structured</u>                                                                                                    |              | 50047AVV |

- 6. Sur le côté gauche du gestionnaire d'aide, sélectionner [Blocs fonctionnels standards] [1].
- 7. Sur le côté droit du gestionnaire d'aide, sélectionner le bloc fonction *MC\_ConnectAxis\_MC07 (FB)* [2] dans le répertoire MC07\_Main de la bibliothèque MPLCMotion\_MC07. Cliquer sur <OK> pour valider la sélection.
- 8. Cliquer sur le bloc fonction *MC\_ConnectAxis\_MC07* inséré, puis sur les points d'interrogation "???" au-dessus du bloc fonction.
- Saisir le nom de l'instance (p. ex. "fbConnectAxis\_1") du bloc fonction et presser la touche <ENTER>. Valider la fenêtre de dialogue [Déclaration de variable] par un clic sur <OK>.
- 10.Sur les signaux d'entrée du bloc fonction, saisir les valeurs du tableau suivant par clic sur les points d'interrogation "???" à gauche à côté du signal d'entrée, puis saisir la valeur et presser sur la touche <ENTER> :

| Enable       | TRUE                                                                                                    |
|--------------|----------------------------------------------------------------------------------------------------|
| Node         | Noeud de bus réglé dans la configuration de l'automate (SBUS_NODE_1, SBUS_NODE_2 ou SBUS_NODE_3)                                             |
| SBUS_Address | Adresse SBus 1 réglée lors de la mise en service du convertisseur de fréquence (= adresse SBus utilisée pour la configuration de l'automate) |

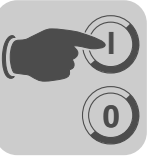

Etape 5 Programma

#### Programmation du mode Jogg

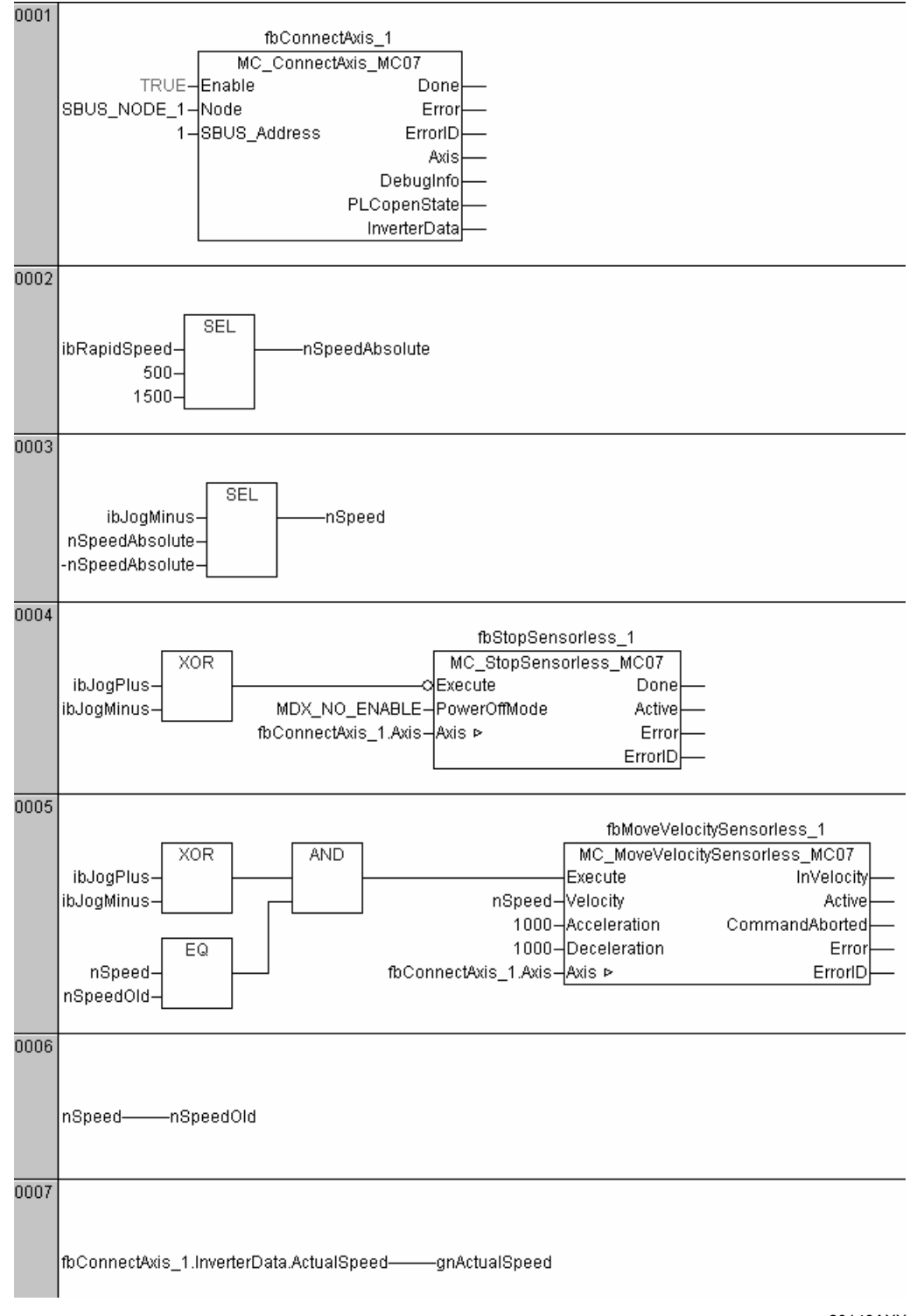

20143AXX

Créer le programme présenté dans l'illustration selon les indications données à l'étape 4.

1. Cliquer dans une zone libre du réseau [0001] avec le bouton droit de la souris et sélectionner dans le menu contextuel [Réseau (derrière)].

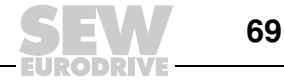

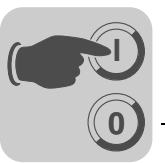

- 2. Insérer les fonctions "SEL" dans les réseaux [0002] et [0003].
- 3. Insérer un bloc fonction MC\_StopSensorless\_MC07 dans le nouveau réseau [0004] en suivant les instructions de l'étape 4 et lui attribuer un nom d'instance (p. ex. "fbStopSensorless\_1"). Le bloc fonction MC\_StopSensorless\_MC07 se trouve dans le répertoire MC07\_SingleAxisSensorless de la bibliothèque MPLCMotion MC07 sous [Blocs fonctionnels standards].
- Cliquer sur la ligne devant le signal d'entrée *Execute* du bloc fonction fbstopSensorless\_1. Avec le bouton droit de la souris, cliquer sur la ligne et sélectionner le menu [Bloc] ou cliquer sur le symbole [1].

Dans le gestionnaire d'aide de l'opérateur FBD, sélectionner XOR ou saisir directement XOR.

- Cliquer à nouveau sur la ligne devant le signal d'entrée *Execute* du bloc fonction fbstopSensorless\_1. Avec le bouton droit de la souris, cliquer sur la ligne et sélectionner le menu [Negation] ou cliquer sur le symbole [med].
- 6. Insérer également un bloc fonction MC\_MoveVelocitySensorless\_MC07 dans un réseau [0005] et saisir les valeurs suivantes sur les entrées du bloc fonction :

| Velocity     | nSpeed               |
|--------------|----------------------|
| Acceleration | 1000                 |
| Deceleration | 1000                 |
| Axis         | fbConnectAxis_1.Axis |

Insérer les blocs XOR, AND et EQ dans le réseau [0005] ( $\rightarrow$  illustration sur la page précédente).

- 7. Insérer les deux réseaux [0006] et [0007]. Programmer les affectations conformément à l'illustration sur la page précédente.
- Pour compiler le projet, sélectionner le menu [Projet] / [Tout compiler]. Dans le cas d'un programme sans erreur, la fenêtre d'information indique "0 erreur(s), 0 avertissement(s)".

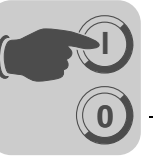

#### Etape 6

#### Transférer le projet sur la commande MOVI-PLC<sup>®</sup>

Cliquer sur le menu [En ligne] / [Paramètres de communication].

Dans la fenêtre de dialogue, régler les paramètres de communication en fonction du canal de communication utilisé. Cette étape n'est nécessaire qu'une seule fois.

Cliquer ensuite sur le menu [En ligne] / [Accéder au système].

Valider par un clic sur [Oui] la demande de chargement d'un programme dans la fenêtre de dialogue qui apparaît.

#### *Etape 7* Tester le programme

Exécuter le programme par l'application des tensions adéquates sur les entrées binaires.

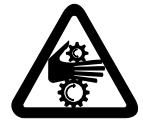

#### Avertissement

En fonction de l'affectation des bornes, de l'état du convertisseur de fréquence et du programme de pilotage, l'axe moteur peut se mettre en mouvement immédiatement après démarrage de la carte de pilotage MOVI-PLC<sup>®</sup>. Pour éviter tout accident, se tenir à une distance suffisante de tous les éléments en mouvement !

Mettre le convertisseur de fréquence MOVITRAC<sup>®</sup> sous tension si cela n'a pas été fait à l'étape 1 pour la mise en route de la carte de pilotage MOVI-PLC<sup>®</sup>.

Démarrer la commande MOVI-PLC<sup>®</sup> par un clic sur le menu [En ligne] / [Démarrer].

Lancer le mode Jogg de l'axe moteur par application d'une tension DC 24 V sur exactement une des deux entrées binaires *DI02* ou *DI03* du convertisseur de fréquence.

La programmation est correcte si

- l'axe moteur tourne dans le sens positif (vers la droite) lorsqu'une tension DC 24 V est appliquée sur l'entrée *DI02*
- l'axe moteur tourne dans le sens négatif (vers la gauche) lorsqu'une tension DC 24 V est appliquée sur l'entrée DI03
- la valeur absolue de vitesse de l'axe moteur varie entre 500 r/min et 1000 r/min par commutation entre les tensions 0 V et DC 24 V sur l'entrée DI04
- le mouvement de l'axe moteur est freiné par application de la tension DC 24 V sur les deux entrées *DI02* et *DI03* ou par suppression de la tension sur les deux entrées.

D'autres détails concernant le comportement de la carte de pilotage MOVI-PLC<sup>®</sup> et du convertisseur de fréquence MOVITRAC<sup>®</sup> raccordé dans cet exemple figurent au paragraphe suivant "Histogramme".

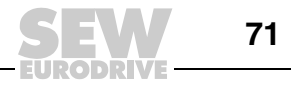

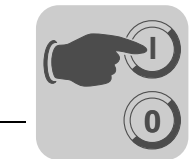

### Histogramme

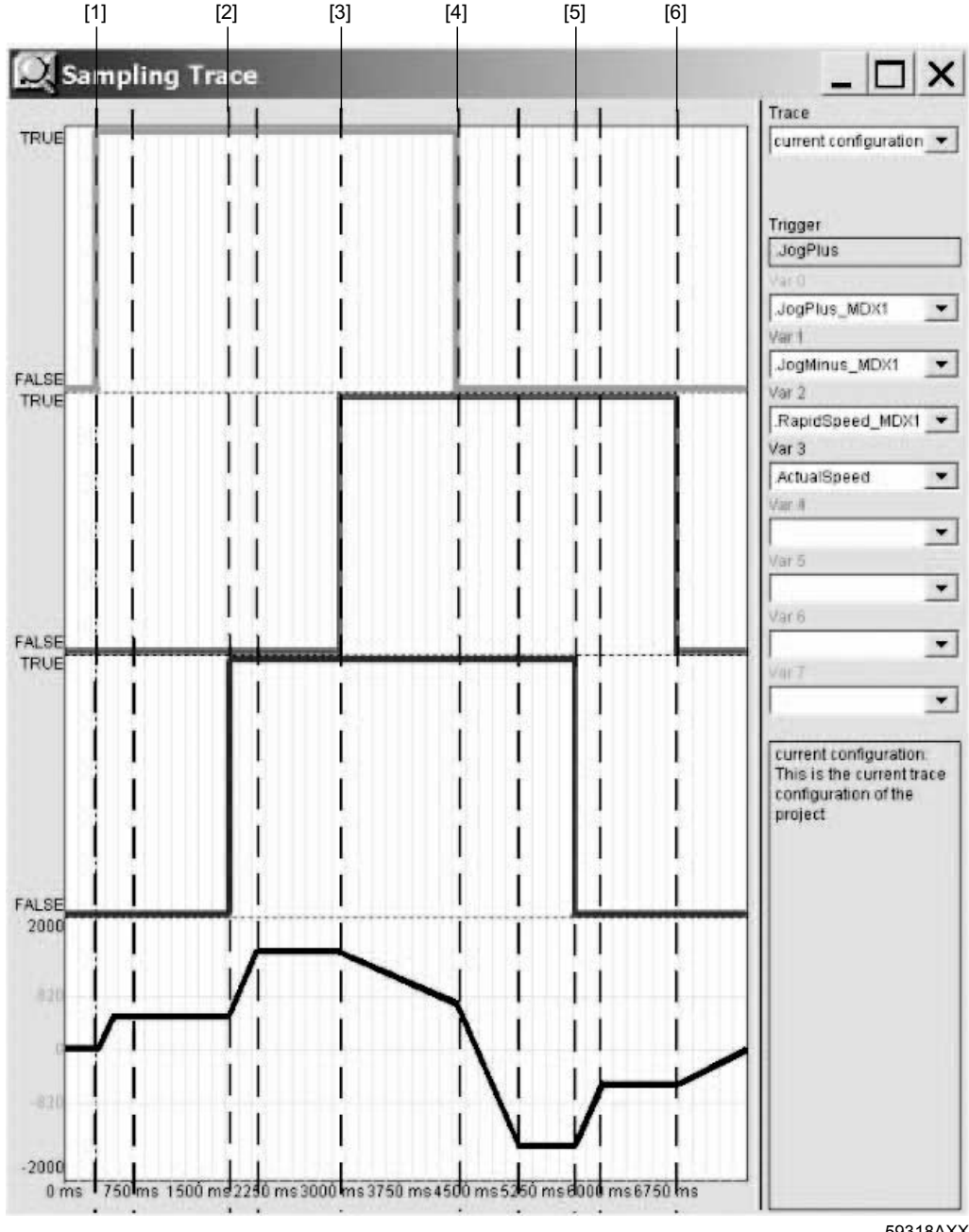

59318AXX

L'axe moteur lance la gestion de vitesse selon la vitesse réglée par le signal *lbRapidSpeed* sur le front montant du signal *lbJogPlus* [1].

Après commutation du signal *IbRapidSpeed* de *FALSE* à *TRUE*, l'axe moteur augmente la vitesse à la plus grande des deux valeurs spécifiées [2].

Lorsque les deux signaux *IbJogPlus* et *IbJogMinus* sont sur *TRUE* simultanément, la fonction logique XOR associée à la négation dans le programme de pilotage génère un front montant sur l'entrée *Execute* du bloc fonction MC\_StopSensorless\_MC07. Le mouvement de freinage est lancé [3].

Dans le cas d'un axe sans codeur, un front montant sur le signal d'entrée *Execute* du bloc fonction MC\_StopSensorless\_MC07 permet d'interrompre un mouvement de freinage préalablement déclenché. Cette interruption est réalisée par une requête de mouvement piloté en vitesse via un front montant sur le signal d'entrée *Execute* du bloc fonction MC\_MoveVelocitySensorless\_MC07 [4]. Dans cet exemple, le front montant
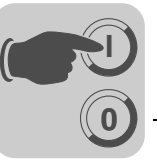

nécessaire est généré par une fonction logique XOR dans le réseau [0005] dès que le signal *IbJogPlus* passe de *TRUE* à *FALSE*.

Après nouvelle commutation du signal *IbRapidSpeed* de *TRUE* à *FALSE*, l'axe moteur réduit la vitesse à la plus petite des deux valeurs spécifiées [5].

Le changement d'état des deux signaux *IbJogPlus* et *IbJogMinus* sur *FALSE* mène au démarrage d'un mouvement de freinage, de la même manière que le forçage simultané des signaux sur *TRUE* comme décrit précédemment [6].

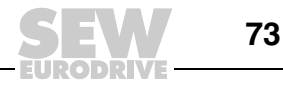

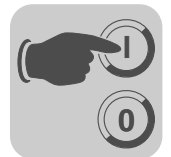

## 5.5 Mode Jogg d'un axe moteur sans codeur avec MOVIMOT<sup>®</sup>

Description de laDans cet exemple de programmation, le mode Jogg doit être réalisé de la même ma-<br/>nière que dans l'exemple avec le convertisseur de fréquence MOVITRAC<sup>®</sup> ( $\rightarrow$  page 62).

Programmation Etapes communes

Programmer les étapes 1, 3, 4, 6 et 7 selon les indications de l'exemple de programmation précédent "Mode Jogg d'un axe moteur sans codeur avec MOVITRAC".

A l'étape 3 ( $\rightarrow$  page 66), insérer la bibliothèque MPLCMotion\_MM.lib à la place de la bibliothèque MPLCMotion\_MC07.lib.

A l'étape 4 ( $\rightarrow$  à partir de la page 67), insérer le bloc fonction MC\_ConnectAxis\_MM à la place du bloc fonction MC\_ConnectAxis\_MC07.

A la place des blocs fonction de type ...\_MC07, insérer toujours des blocs fonction de type ...\_MM.

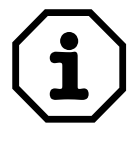

#### Remarque

Pour l'enregistrement des mesures d'une suite de mouvements d'un convertisseur de fréquence MOVIMOT<sup>®</sup>, la variable [VitesseActuelle] pour la vitesse réelle **n'est pas** enregistrée. Le convertisseur MOVIMOT<sup>®</sup> n'envoie pas l'information de vitesse réelle à la commande MOVI-PLC<sup>®</sup>.

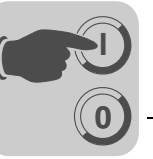

#### Etape 2

#### Régler la configuration de l'automate

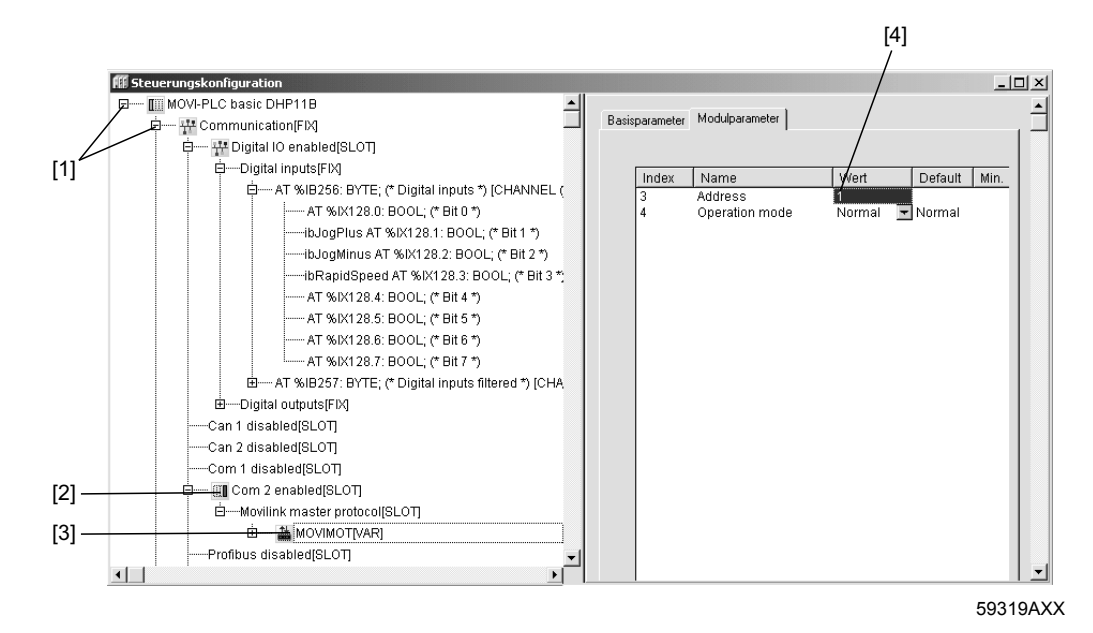

- 1. Sélectionner l'onglet [Ressources].
- 2. Activer la [Configuration de l'automate] par double-clic.
- Dans le menu [Extras], régler une seule fois la [Configuration de défaut]. La configuration de l'automate est terminée. Confirmer par <Oui> le message demandant le rejet de la configuration actuelle et le remplacement par la configuration standard.
- 4. Ouvrir l'arborescence de configuration par un clic sur le symbole [+] devant [MOVI-PLC basic DHP11B] et [Communication] [1].
- Activer l'interface COM 2 de la carte de pilotage MOVI-PLC<sup>®</sup> par un clic sur l'élément [Com 2 disabled] avec le bouton droit de la souris [2]. Dans le menu contextuel, sélectionner [Remplacer élément] / [Com 2 enabled].
- Configurer le convertisseur de fréquence MOVIMOT<sup>®</sup> B sur l'interface COM 2 par un clic sur le symbole [+] devant [Com 2 enabled] avec le bouton droit de la souris, puis sur l'élément [Movilink master protocol]. Dans le menu contextuel, sélectionner [Ajouter sous-élément] et [MOVIMOT] [3].
- Sélectionner l'élément [MOVIMOT]. Saisir l'adresse de l'interface-série / l'adresse RS-485 sélectionnée lors de la mise en service du convertisseur de fréquence dans la fenêtre [Paramètre de module] [4].
- 8. Dans la configuration de l'automate, affecter les intitulés aux entrées binaires, comme décrit à l'étape 2, point 9 ( $\rightarrow$  page 65).

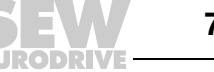

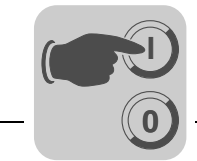

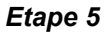

#### Programmation du mode Jogg

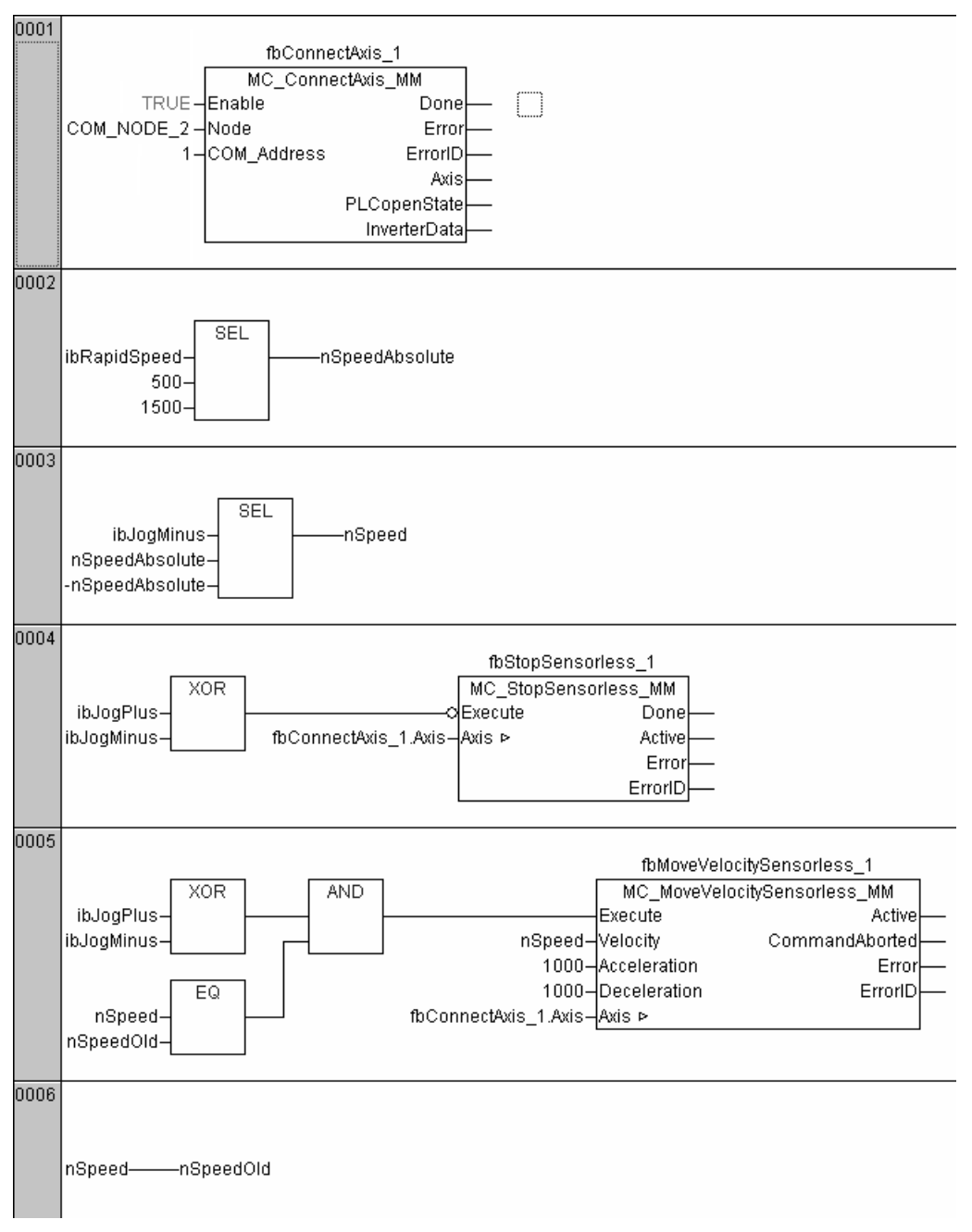

20145AXX

Créer le programme présenté dans l'illustration selon les indications données dans l'exemple de programmation précédent.

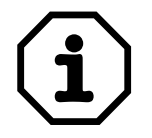

L'histogramme du convertisseur de fréquence MOVIMOT<sup>®</sup> correspond à l'histogramme du convertisseur de fréquence MOVITRAC<sup>®</sup>. D'autres informations sont données au paragraphe "Histogramme", page 72.

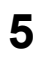

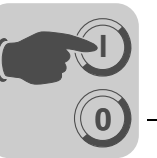

## 5.6 Commande avec module MOVIFIT<sup>®</sup>-SC

### Régler la configuration de l'automate

Afin d'utiliser les interfaces de la carte MOVI-PLC<sup>®</sup> dans le MOVIFIT<sup>®</sup>-SC pour la mise en réseau périphérique et pour la communication avec d'autres appareils tels que des variateurs ou un automate amont, il faut régler la configuration de l'automate de manière adéquate.

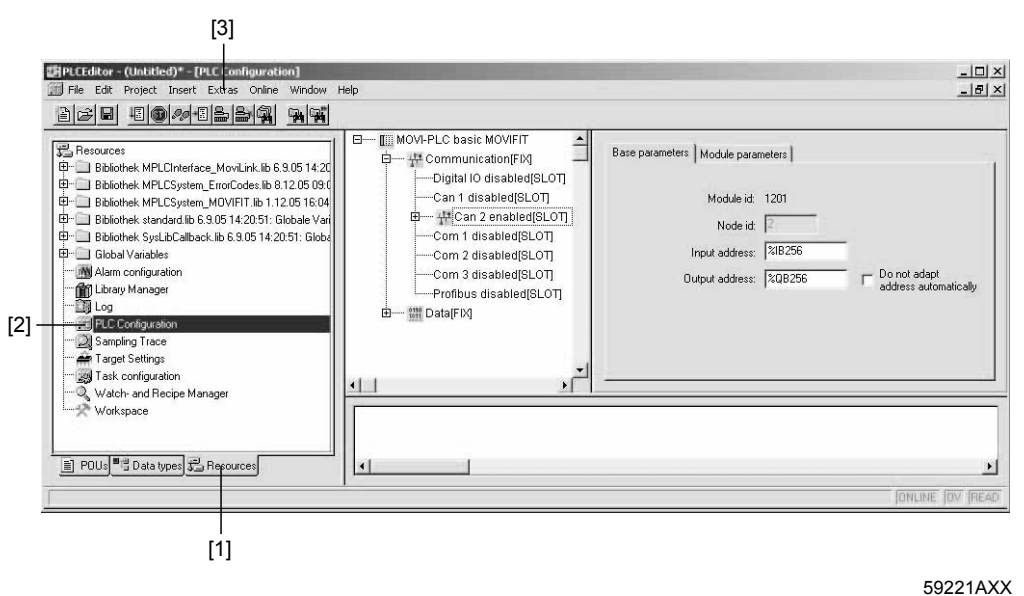

5922 TAX

- 1. Sélectionner l'onglet [Ressources] [1].
- 2. Activer la [Configuration de l'automate] par double-clic [2].
- 3. Dans le menu [Extras], régler une seule fois la [Configuration par défaut]. La configuration standard est réglée [3]. Confirmer par <Oui> le message demandant le rejet de la configuration actuelle et le remplacement par la configuration standard.

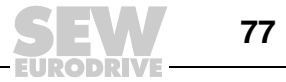

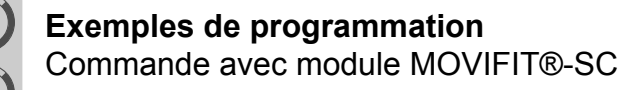

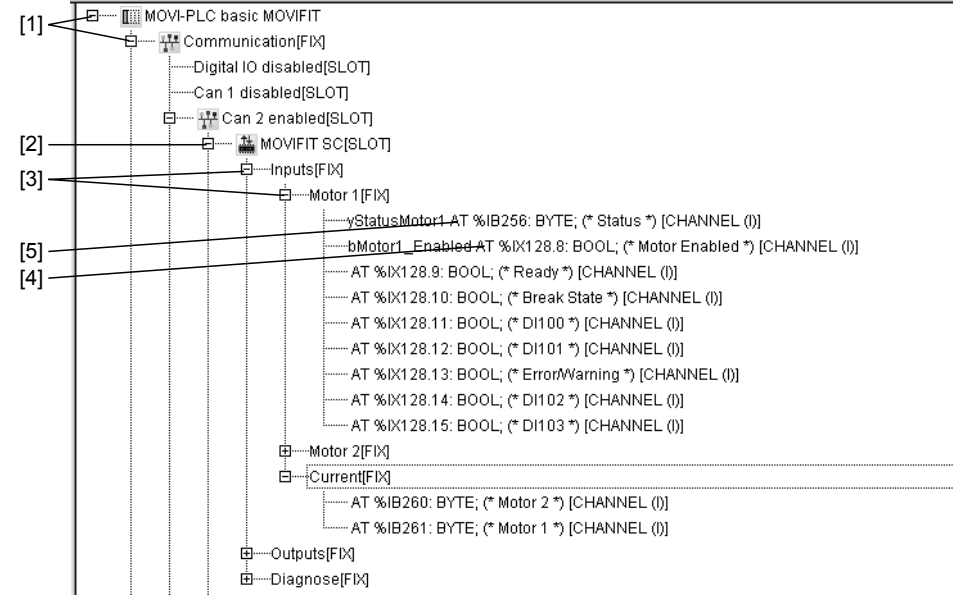

59220AXX

- 4. Ouvrir l'arborescence de configuration par un clic sur le symbole [+] devant [MOVI-PLC basic MOVIFIT] et [Communication] [1].
- 5. Cliquer sur le symbole [+] devant [MOVIFIT SC] [2].

Apparaissent alors les données-process échangées avec le MOVIFIT<sup>®</sup>-SC. Dès que le programme tourne, la communication pour ce MOVIFIT<sup>®</sup>-SC est automatiquement établie. Cela signifie qu'aucune bibliothèque supplémentaire n'est plus nécessaire. Les bibliothèques automatiquement intégrées lors du choix du système cible [MOVI-PLC basic MOVIFIT] contiennent toutes les fonctions et tous les blocs fonction nécessaires.

- 6. Cliquer sur le symbole [+] devant [Inputs] et sur celui devant [Moteur 1] [3].
- 7. Dans le bit d'entrée 8, cliquer sur le champ [AT] et saisir l'intitulé [bMotor1\_Enabled] [4]. La valeur des variables bMotor1\_enabled indique alors si le moteur est libéré.
- 8. Dans le bit [Status], cliquer sur le champ [AT] et saisir l'intitulé [yStatusMotor1] [5]. La valeur des variables yStatus Motor1 indique alors si le moteur tourne.

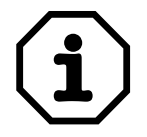

En règle générale, le commentaire entre crochets, décrit la fonction de chaque bit ou octet.

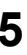

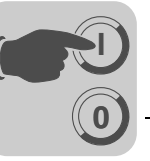

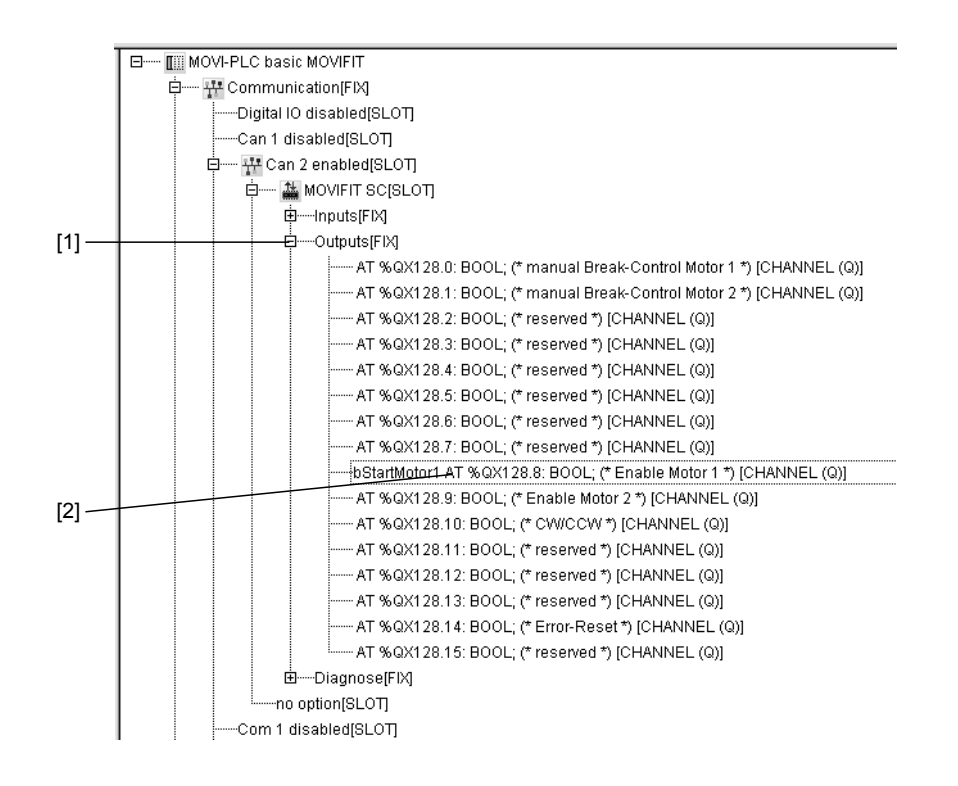

59228AXX

- 9. Cliquer sur le symbole [+] devant [Outputs] [1].
- 10.Dans le programme, le moteur est piloté par indication directe de l'intitulé à définir selon la même méthode que les intitulés des entrées.

#### Exemple

Dans le bit de sortie 8, saisir l'intitulé [bStartMotor1] [2]. Le moteur 1 est alors libéré dès que la variable *bStartMotor1* est forcée sur *1*.

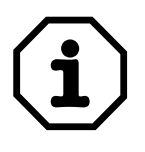

A l'inverse d'une commande MOVI-PLC<sup>®</sup> avec un autre variateur d'un autre type, la commande MOVI-PLC<sup>®</sup> dans le MOVIFIT<sup>®</sup> n'a pas besoin d'un bloc fonction ConnectAxis. Le pilotage se fait à l'aide des entrées et sorties binaires.

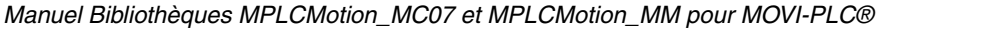

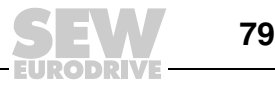

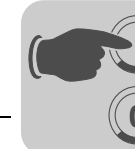

#### Lire et écrire les paramètres du MOVIFIT<sup>®</sup>-SC

Les informations concernant la signification des paramètres de l'étage de puissance du MOVIFIT<sup>®</sup>-SC figurent dans le manuel "MOVIFIT<sup>®</sup> variante Technology".

Le bloc fonction SbusParameterMaster permet la lecture ou le remplacement des paramètres du MOVIFIT<sup>®</sup>-SC dans un programme CEI.

Le bloc fonction SbusParameterMaster se trouve dans la bibliothèque MPLCInterface\_CAN.lib.

L'illustration suivante présente le bloc fonction SbusParameterMaster :

| SBusParameterMaster                |                       |  |
|------------------------------------|-----------------------|--|
|                                    | 5 500                 |  |
| Execute : BOOL                     | Done : BOOL –         |  |
| <br>Node : CAN_NODE                | Busy : BOOL           |  |
| <br>SBUS_Address : UINT            | Error : BOOL          |  |
| <br>Channel : CAN_CHANNEL          | ErrorID : UDINT –     |  |
| <br>Service : MOVILINK_PRM_SERVICE | MvIReturnCode : UDINT |  |
| <br>Index : UINT                   | DataOut : UDINT –     |  |
| <br>SubIndex : USINT               |                       |  |
| <br>Dataln : UDINT                 |                       |  |

59234AXX

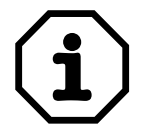

D'autres informations pour :

- Créer un projet
- Intégrer une bibliothèque
- Tester un programme

avec MOVIFIT<sup>®</sup>-SC figurent dans le manuel "Programmation MOVI-PLC<sup>®</sup> dans l'éditeur PLC" ou dans les autres exemples de programmation de ce manuel.

Le tableau suivant indique dans quelles bibliothèques les types du bloc fonction SbusParameterMaster sont définis :

| Signal<br>d'entrée | Туре                     | Valeur                                                                                                    | Librairie                      |
|--------------------|--------------------------|----------------------------------------------------------------------------------------------------|--------------------------------|
| NODE               | CAN_NODE                 | 2 (= SBUS_NODE_2)                                                                                                    | MPLCSystem_MOVIFIT.lib         |
| Channel            | CAN_CHANNEL              | 1 (= SBUS_CHANNEL_1)                                                                                                    | MPLCInterface_CAN.lib          |
| Service            | MOVILINK_PRM<br>_SERVICE | Les valeurs les plus souvent utilisées<br>sont :<br>1 (= ML_PRM_SVC_READ)<br>2 (= ML_PRM_SVC_WRITE)<br>3 (= ML_PRM_SVC_WRITE_VOLATILE) | MPLCInterface_Movilink<br>.lib |

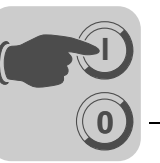

L'appareil interne, dans cet exemple le MOVIFIT<sup>®</sup>-SC, est toujours raccordé au bus CAN 2 et possède l'adresse d'appareil 1. Pour le MOVIFIT<sup>®</sup>-SC, indiquer donc la valeur *SBUS\_CHANNEL\_1* ou simplement *1* sur l'entrée *Channel*.

**Exemple :** régler la rampe de démarrage progressif du moteur sur 0,5 s.

Dans cet exemple, le paramètre "Rampe de démarrage progressif moteur 1" doit être réglée sur 0,5 s.

Le tableau suivant présente un extrait du tableau des paramètres du MOVIFIT<sup>®</sup> et contient les données nécessaires pour la programmation.

| Para-<br>mètre<br>n° | Index n° | Paramètre                                      | Unité                    | EEPROM | read<br>write | Remarque                                                                                                    |
|----------------------|----------|------------------------------------------------|--------------------------|--------|---------------|----------------------------------------------------------------------------------------------------|
| 130                  | 10096.1  | Rampe de démar-<br>rage progressif<br>moteur 1 | 0 <b>0.200</b> 1.000 [s] | oui    | r/w           | Rampe de démarrage progressif pour<br>le moteur 1<br>Paramètre sauvegardé dans<br>l'EEPROM<br>Accès en écriture uniquement si<br>moteur non libéré et frein en "mode<br>expert" |

#### Solution

Programmer le programme suivant dans l'éditeur PLC :

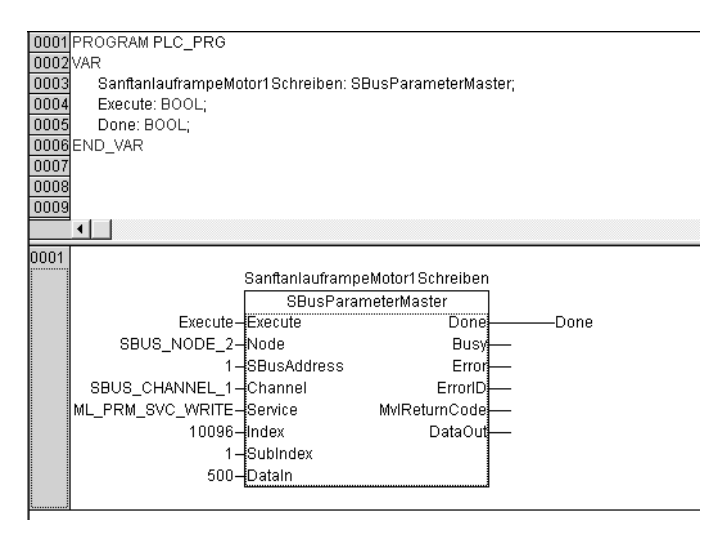

59236AXX

#### Résultat

Le processus d'écriture est lancé sur un front montant au niveau du signal d'entrée *Execute*.

Lorsque le signal de sortie *Done* est forcé sur 1, le processus d'écriture est terminé et le paramètre "Rampe de démarrage progressif moteur 1" est réglé sur 0,5 s.

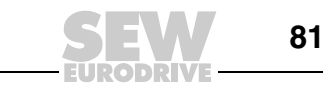

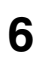

#### 6 Index

# A Autr

| Autres bibliothèques              | 9  |
|-----------------------------------|----|
| Avertissements                    | 4  |
| В                                 |    |
| Bibliothèques nécessaires         | 7  |
| Bloc fonction                     |    |
| Comportement général              | 15 |
| MC_AxisStopSensorless_MC07        | 29 |
| MC_ConnectAxis_MC07               | 21 |
| MC_ConnectAxis_MM                 | 40 |
| MC_MoveTargetSpeedSensorless_MC07 | 31 |
| MC_MoveVelocitySensorless_MC07    | 27 |
| MC_MoveVelocitySensorless_MM      | 45 |
| MC_ReadParameter_MC07             | 34 |
| MC_ReadParameter_MM               | 49 |
| MC_ReleaseBrake_MM                | 57 |
| MC_Reset_MC07                     | 26 |
| MC_Reset_MM                       | 44 |
| MC_SetDynamics_MC07               | 36 |
| MC_SetDynamics_MM                 | 53 |
| MC_SetLimiter_MM                  | 55 |
| MC_StopSensorless_MC07            | 29 |
| MC_StopSensorless_MM              | 47 |
| MC_WriteParameter_MC07            | 38 |
| MC_WriteParameter_MM              | 51 |

### С

| -                                       |    |
|-----------------------------------------|----|
| Codes défaut                            |    |
| Bloc fonction MC_Motion                 | 59 |
| IEC généraux                            | 58 |
| MC ConnectAxis MM                       | 59 |
| MPCLMotion_MDX                          | 58 |
| MPCLUtilities                           | 59 |
| MPLCSystem                              | 60 |
| Conditions préalables                   |    |
| Logiciels                               | 10 |
| PC                                      | 10 |
| pour la configuration                   | 10 |
| pour MOVIFIT <sup>®</sup>               | 62 |
| pour MOVIMOT <sup>®</sup>               | 61 |
| pour MOVITRAC <sup>®</sup>              | 61 |
| Topologie de pilotage                   | 10 |
| Configuration                           | 10 |
| Consignes de sécurité                   | 4  |
| Consignes de sécurité pour les systèmes |    |
| de bus                                  | 4  |
| Contenu des bibliothèques               |    |
| MPLCMotion_MC07 / MM                    | 7  |
| Créer un projet                         | 63 |
| D                                       |    |

| Description                  | 5  |
|------------------------------|----|
| Diagramme d'état             | 19 |
| Documentation complémentaire | 6  |
| Domaines d'application       | 6  |

|                                                                                                    | 7                          |
|----------------------------------------------------------------------------------------------------|----------------------------|
| Durées de communication1                                                                                                    | 1                          |
| E                                                                                                    |                            |
| Etablic la communication 6                                                                                                    | 7                          |
| Exemple de programmation                                                                                                    | '                          |
| $Commande avec MOV/IFIT^{(8)}$                                                                                                    | 7                          |
| Mode logg avec MOV/IMOT <sup>®</sup>                                                                                                    | '<br>1                     |
| Mode logg avec MOVINOT                                                                                                    | т<br>2                     |
| Exemples d'application                                                                                                    | 6                          |
| Exemples de programmation                                                                                                    | 1                          |
|                                                                                                    | '                          |
| F                                                                                                    |                            |
| Fonctionnement 24 V 18                                                                                                    | 8                          |
| Fonctions                                                                                                    | 5                          |
| G                                                                                                    |                            |
|                                                                                                    | -                          |
| Gauche-Arret                                                                                                    | 1                          |
| н                                                                                                    |                            |
| Histogramme72                                                                                                    | 2                          |
|                                                                                                    |                            |
| 1                                                                                                    |                            |
| Identificateur de défaut 58                                                                                                    | 8                          |
| Insérer des bibliothèques60                                                                                                    | 6                          |
| L                                                                                                    |                            |
| Lire / écrire les paramètres du MOVIEIT <sup>®</sup> -SC 8                                                                                                    | n                          |
|                                                                                                    | Č                          |
| Μ                                                                                                    |                            |
| Mise en service                                                                                                    |                            |
| MOVIFIT-MC <sup>®</sup> 14                                                                                                    | 2                          |
|                                                                                                    | 2<br>4                     |
| MOVIMO1 <sup>®</sup>                                                                                                    | 2<br>4<br>4                |
| MOVIMO1 <sup>®</sup>                                                                                                    | 2<br>4<br>4<br>2           |
| MOVIMOT®<br>MOVITRAC <sup>®</sup> 0712<br>MOVITRAC <sup>®</sup> B13                                                                                                    | 2<br>4<br>2<br>3           |
| MOVIMOT <sup>®</sup>                                                                                                    | 2<br>4<br>2<br>3           |
| MOVIMOT <sup>®</sup>                                                                                                    | 24423<br>7                 |
| MOVIMOT® 14   MOVITRAC® 07   MOVITRAC® 12   MOVITRAC® 13   P 13   P 14   Pas de libération 11   Diagon de valeure 11                                                                                                    | 24423<br>7⊿                |
| MOVIMOT® 14   MOVITRAC® 07 12   MOVITRAC® B 13   P 14   Pas de libération 15   Plages de valeurs 14   Drogrammer lo modo logg 74                                                                                                    | 24423746                   |
| MOVIMOT <sup>®</sup> 14<br>MOVITRAC <sup>®</sup> 07                                                                                                    | 24423 7466                 |
| MOVIMOT <sup>©</sup> 14<br>MOVITRAC <sup>®</sup> 07 12<br>MOVITRAC <sup>®</sup> B 13<br>P<br>Pas de libération 17<br>Plages de valeurs 14<br>Programmer le mode Jogg 76<br>Propriétés 6                                                                                                    | 24423 7466                 |
| MOVIMOT 14   MOVITRAC <sup>®</sup> 07 12   MOVITRAC <sup>®</sup> B 13   P 14   Pas de libération 15   Plages de valeurs 14   Programmer le mode Jogg 76   Propriétés 6   R 14                                                                                                    | 24423 7466                 |
| MOVIMOT 14   MOVITRAC® 07 12   MOVITRAC® B 13   P 14   Pas de libération 14   Plages de valeurs 14   Programmer le mode Jogg 76   Propriétés 14   R 14   Régler la configuration de l'automate 64, 75, 75                                                                                                    | 24423 7466 7               |
| MOVIMOT 14   MOVITRAC® 07 12   MOVITRAC® B 13   P 14   Pas de libération 14   Plages de valeurs 14   Programmer le mode Jogg 14   Propriétés 14   R 14   Régler la configuration de l'automate 64, 75, 75   Remarques importantes 14                                                                                                    | 24423<br>7466<br>74        |
| MOVIMOT 14   MOVITRAC® 07 12   MOVITRAC® B 13   P 14   Pas de libération 17   Plages de valeurs 14   Programmer le mode Jogg 14   Propriétés 14   R 14   Régler la configuration de l'automate 64, 75, 75   Remarques importantes 4   Répertoire 4                                                                                                    | 24423<br>7466<br>74        |
| MOVIMOT 14   MOVITRAC® 07 12   MOVITRAC® B 13   P 14   Pas de libération 14   Plages de valeurs 14   Programmer le mode Jogg 14   Propriétés 14   R 14   Régler la configuration de l'automate 64, 75, 75   Remarques importantes 4   Répertoire 14   MC07_InverterParameters 34                                                                                                    | 24423<br>7466<br>74        |
| MOVIMOT 14   MOVITRAC® 07 12   MOVITRAC® B 13   P 14   Pas de libération 17   Plages de valeurs 14   Programmer le mode Jogg 76   Propriétés 76   R 12   Régler la configuration de l'automate 64, 75, 77   Remarques importantes 2   MC07_InverterParameters 34   MC07_Main 2                                                                                                    | 24423<br>7466<br>74        |
| MOVIMOT 14   MOVITRAC® 07 12   MOVITRAC® B 13   P 14   Pas de libération 17   Plages de valeurs 14   Programmer le mode Jogg 14   Propriétés 14   R 14   Régler la configuration de l'automate 14   Régertoire 14   MC07_InverterParameters 34   MC07_SingleAxisSensorless 25                                                                                                    | 24423<br>7466<br>74<br>417 |
| MOVIMOT 14   MOVITRAC® 07 12   MOVITRAC® B 13   P 14   Pas de libération 17   Plages de valeurs 14   Programmer le mode Jogg 14   Propriétés 14   R 14   Régler la configuration de l'automate 14   Régertoire 14   MC07_InverterParameters 34   MC07_SingleAxisSensorless 25   MC07_SingleAxisSEW 35                                                                                                    | 24423 7466 74 4171         |
| MOVIMOT 14   MOVITRAC® 07 12   MOVITRAC® B 13   P 14   Pas de libération 14   Plages de valeurs 14   Programmer le mode Jogg 76   Propriétés 76   R 14   Régler la configuration de l'automate 64, 75, 75   Remarques importantes 4   MC07_InverterParameters 34   MC07_SingleAxisSensorless 25   MC07_SingleAxisSEW 35   MM InverterParameters 44                                                                      | 24423 7466 74 41719        |
| MOVIMOT 14   MOVITRAC® 07 12   MOVITRAC® B 13   P 14   Pas de libération 17   Plages de valeurs 14   Programmer le mode Jogg 14   Propriétés 14   Programmer le mode Jogg 14   Programmer le mode Jogg 14   Propriétés 14   R 14   Régler la configuration de l'automate 14   Répertoire 14   MC07_InverterParameters 14   MC07_SingleAxisSensorless 14   MC07_SingleAxisSEW 31   MM_InverterParameters 43   MM Main 44 | 24423 7466 74 417190       |
| MOVIMOT 14   MOVITRAC® 07 12   MOVITRAC® B 13   P 14   Pas de libération 17   Plages de valeurs 14   Programmer le mode Jogg 76   Propriétés 76   R 12   Régler la configuration de l'automate 64, 75, 77   Remarques importantes 4   MC07_InverterParameters 34   MC07_SingleAxisSensorless 27   MC07_SingleAxisSEW 35   MM_InverterParameters 44   MM_Main 44   MM SingleAxis 44                                      | 24423 7466 74 4171905      |

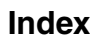

## S

| Signal d'entrée       |    |
|-----------------------|----|
| Enable                | 15 |
| Execute               | 15 |
| Signal de sortie      |    |
| Active                | 16 |
| Busy                  | 16 |
| CommandAborted        | 17 |
| Done                  | 16 |
| Error                 | 17 |
| InVelocity            | 16 |
| т                     |    |
| Tester le programme   | 71 |
| Topologie de pilotage | 10 |
| Transférer le projet  | 71 |
| U                     |    |
| Unités                | 14 |
| V                     |    |
| Verrouillage          | 17 |

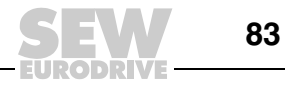

## Répertoire d'adresses

| Belgique                                         |                    |                                                                                                    |                                                                                                    |
|--------------------------------------------------|--------------------|----------------------------------------------------------------------------------------------------|----------------------------------------------------------------------------------------------------|
| Usine de montage<br>Vente<br>Service après-vente | Bruxelles          | SEW Caron-Vector S.A.<br>Avenue Eiffel 5<br>B-1300 Wavre                                                                                | Tel. +32 10 231-311<br>Fax +32 10 231-336<br>http://www.sew-eurodrive.be<br>info@caron-vector.be          |
| Canada                                           |                    |                                                                                                    |                                                                                                    |
| Usine de montage<br>Vente<br>Service après-vente | Toronto            | SEW-EURODRIVE CO. OF CANADA LTD.<br>210 Walker Drive<br>Bramalea, Ontario L6T3W1                                                        | Tel. +1 905 791-1553<br>Fax +1 905 791-2999<br>http://www.sew-eurodrive.ca<br>I.reynolds@sew-eurodrive.ca |
|                                                  | Vancouver          | SEW-EURODRIVE CO. OF CANADA LTD.<br>7188 Honeyman Street<br>Delta. B.C. V4G 1 E2                                                        | Tel. +1 604 946-5535<br>Fax +1 604 946-2513<br>b.wake@sew-eurodrive.ca                                    |
|                                                  | Montréal           | SEW-EURODRIVE CO. OF CANADA LTD.<br>2555 Rue Leger<br>LaSalle, Quebec H8N 2V9                                                           | Tel. +1 514 367-1124<br>Fax +1 514 367-3677<br>a.peluso@sew-eurodrive.ca                                  |
|                                                  | Autres adresses de | e bureaux techniques au Canada sur demande                                                                                              |                                                                                                    |
| France                                           |                    |                                                                                                    |                                                                                                    |
| Fabrication<br>Vente<br>Service après-vente      | Haguenau           | SEW-USOCOME<br>48-54, route de Soufflenheim<br>B. P. 20185<br>F-67506 Haguenau Cedex                                                    | Tel. +33 3 88 73 67 00<br>Fax +33 3 88 73 66 00<br>http://www.usocome.com<br>sew@usocome.com              |
| Fabrication                                      | Forbach            | SEW-EUROCOME<br>Zone Industrielle<br>Technopôle Forbach Sud<br>B. P. 30269<br>F-57604 Forbach Cedex                                     | Tel. +33 3 87 29 38 00                                                                                    |
| Usine de montage<br>Vente<br>Service après-vente | Bordeaux           | SEW-USOCOME<br>Parc d'activités de Magellan<br>62, avenue de Magellan - B. P. 182<br>F-33607 Pessac Cedex                               | Tel. +33 5 57 26 39 00<br>Fax +33 5 57 26 39 09                                                           |
|                                                  | Lyon               | SEW-USOCOME<br>Parc d'Affaires Roosevelt<br>Rue Jacques Tati<br>F-69120 Vaulx en Velin                                                  | Tel. +33 4 72 15 37 00<br>Fax +33 4 72 15 37 15                                                           |
|                                                  | Paris              | SEW-USOCOME<br>Zone industrielle<br>2, rue Denis Papin<br>F-77390 Verneuil l'Etang                                                      | Tel. +33 1 64 42 40 80<br>Fax +33 1 64 42 40 88                                                           |
|                                                  | Autres adresses de | e bureaux techniques en France sur demande                                                                                              |                                                                                                    |
| Afrique du Sud                                   |                    |                                                                                                    |                                                                                                    |
| Usine de montage<br>Vente<br>Service après-vente | Johannesburg       | SEW-EURODRIVE (PROPRIETARY) LIMITED<br>Eurodrive House<br>Cnr. Adcock Ingram and Aerodrome Roads<br>Aeroton Ext. 2<br>Johannesburg 2013 | Tel. +27 11 248-7000<br>Fax +27 11 494-3104<br>http://www.sew.co.za<br>dross@sew.co.za                    |

|          | Johannesburg 2013<br>P.O.Box 90004<br>Bertsham 2013                                                                                                    |                                                                                      |
|----------|----------------------------------------------------------------------------------------------------|--------------------------------------------------------------------------------------|
| Capetown | SEW-EURODRIVE (PROPRIETARY) LIMITED<br>Rainbow Park<br>Cnr. Racecourse & Omuramba Road<br>Montague Gardens<br>Cape Town<br>P.O.Box 36556<br>Chempet 7442<br>Cape Town | Tel. +27 21 552-9820<br>Fax +27 21 552-9830<br>Telex 576 062<br>dswanepoel@sew.co.za |
| Durban   | SEW-EURODRIVE (PROPRIETARY) LIMITED<br>2 Monaceo Place<br>Pinetown<br>Durban<br>P.O. Box 10433, Ashwood 3605                                                          | Tel. +27 31 700-3451<br>Fax +27 31 700-3847<br>dtait@sew.co.za                       |

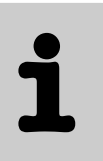

| Algérie                                          |                                                             |                                                                                                    |                                                                                                    |
|--------------------------------------------------|-------------------------------------------------------------|----------------------------------------------------------------------------------------------------|----------------------------------------------------------------------------------------------------|
| Vente                                            | Alger                                                       | Réducom<br>16, rue des Frères Zaghnoun<br>Bellevue El-Harrach<br>16200 Alger                                               | Tel. +213 21 8222-84<br>Fax +213 21 8222-84                                                                     |
| Allemagne                                        |                                                             |                                                                                                    |                                                                                                    |
| Siège social<br>Fabrication<br>Vente             | Bruchsal                                                    | SEW-EURODRIVE GmbH & Co KG<br>Ernst-Blickle-Straße 42<br>D-76646 Bruchsal<br>B. P.<br>Postfach 3023 • D-76642 Bruchsal     | Tel. +49 7251 75-0<br>Fax +49 7251 75-1970<br>http://www.sew-eurodrive.de<br>sew@sew-eurodrive.de               |
| Centre de Support-<br>Client                     | Centre                                                      | SEW-EURODRIVE GmbH & Co KG<br>Ernst-Blickle-Straße 1<br>D-76676 Graben-Neudorf                                             | Tel. +49 7251 75-1710<br>Fax +49 7251 75-1711<br>sc-mitte@sew-eurodrive.de                                      |
|                                                  | Nord                                                        | SEW-EURODRIVE GmbH & Co KG<br>Alte Ricklinger Straße 40-42<br>D-30823 Garbsen (Hanovre)                                    | Tel. +49 5137 8798-30<br>Fax +49 5137 8798-55<br>sc-nord@sew-eurodrive.de                                       |
|                                                  | Ost                                                         | SEW-EURODRIVE GmbH & Co KG<br>Dänkritzer Weg 1<br>D-08393 Meerane (Zwickau)                                                | Tel. +49 3764 7606-0<br>Fax +49 3764 7606-30<br>sc-ost@sew-eurodrive.de                                         |
|                                                  | Sud                                                         | SEW-EURODRIVE GmbH & Co KG<br>Domagkstraße 5<br>D-85551 Kirchheim (Munich)                                                 | Tel. +49 89 909552-10<br>Fax +49 89 909552-50<br>sc-sued@sew-eurodrive.de                                       |
|                                                  | Ouest                                                       | SEW-EURODRIVE GmbH & Co KG<br>Siemensstraße 1<br>D-40764 Langenfeld (Düsseldorf)                                           | Tel. +49 2173 8507-30<br>Fax +49 2173 8507-55<br>sc-west@sew-eurodrive.de                                       |
|                                                  | Electronique                                                | SEW-EURODRIVE GmbH & Co KG<br>Ernst-Blickle-Straße 42<br>D-76646 Bruchsal                                                  | Tel. +49 7251 75-1780<br>Fax +49 7251 75-1769<br>sc-elektronik@sew-eurodrive.de                                 |
|                                                  | Drive Service Ho                                            | tline / Service 24h sur 24<br>e bureaux techniques en Allemagne sur dema                                                   | +49 180 5 SEWHELP<br>+49 180 5 7394357<br>nde                                                                   |
| Argentine                                        |                                                             |                                                                                                    |                                                                                                    |
| Usine de montage<br>Vente<br>Service après-vente | Buenos Aires                                                | SEW EURODRIVE ARGENTINA S.A.<br>Centro Industrial Garin, Lote 35<br>Ruta Panamericana Km 37,5<br>1619 Garin                | Tel. +54 3327 4572-84<br>Fax +54 3327 4572-21<br>sewar@sew-eurodrive.com.ar                                     |
| Australie                                        |                                                             |                                                                                                    |                                                                                                    |
| Usine de montage<br>Vente<br>Service après-vente | Melbourne                                                   | SEW-EURODRIVE PTY. LTD.<br>27 Beverage Drive<br>Tullamarine, Victoria 3043                                                 | Tel. +61 3 9933-1000<br>Fax +61 3 9933-1003<br>http://www.sew-eurodrive.com.au<br>enquires@sew-eurodrive.com.au |
|                                                  | Sydney                                                      | SEW-EURODRIVE PTY. LTD.<br>9, Sleigh Place, Wetherill Park<br>New South Wales, 2164                                        | Tel. +61 2 9725-9900<br>Fax +61 2 9725-9905<br>enquires@sew-eurodrive.com.au                                    |
|                                                  | Townsville                                                  | SEW-EURODRIVE PTY. LTD.<br>12 Leyland Street<br>Garbutt, QLD 4814                                                          | Tel. +61 7 4779 4333<br>Fax +61 7 4779 5333<br>enquires@sew-eurodrive.com.au                                    |
| Autriche                                         |                                                             |                                                                                                    |                                                                                                    |
| Usine de montage<br>Vente<br>Service après-vente | Vienne                                                      | SEW-EURODRIVE Ges.m.b.H.<br>Richard-Strauss-Strasse 24<br>A-1230 Wien                                                      | Tel. +43 1 617 55 00-0<br>Fax +43 1 617 55 00-30<br>http://sew-eurodrive.at<br>sew@sew-eurodrive.at             |
| Brésil                                           |                                                             |                                                                                                    |                                                                                                    |
| Fabrication<br>Vente<br>Service après-vente      | São Paulo                                                   | SEW-EURODRIVE Brasil Ltda.<br>Avenida Amâncio Gaiolli, 50<br>Caixa Postal: 201-07111-970<br>Guarulhos/SP - Cep.: 07251-250 | Tel. +55 11 6489-9133<br>Fax +55 11 6480-3328<br>http://www.sew.com.br<br>sew@sew.com.br                        |
|                                                  | Autres adresses de bureaux techniques au Brésil sur demande |                                                                                                    |                                                                                                    |

| Bulgarie                                                        |                      |                                                                                                    |                                                                                                    |
|-----------------------------------------------------------------|----------------------|----------------------------------------------------------------------------------------------------|----------------------------------------------------------------------------------------------------|
| Vente                                                           | Sofia                | BEVER-DRIVE GmbH<br>Bogdanovetz Str.1<br>BG-1606 Sofia                                                                                                    | Tel. +359 2 9151160<br>Fax +359 2 9151166<br>bever@fastbg.net                                                 |
| Cameroun                                                        |                      |                                                                                                    |                                                                                                    |
| Vente                                                           | Douala               | Electro-Services<br>Rue Drouot Akwa<br>B.P. 2024<br>Douala                                                                                                    | Tel. +237 4322-99<br>Fax +237 4277-03                                                                         |
| Chili                                                           |                      |                                                                                                    |                                                                                                    |
| Usine de montage<br>Vente<br>Service après-vente                | Santiago de<br>Chile | SEW-EURODRIVE CHILE LTDA.<br>Las Encinas 1295<br>Parque Industrial Valle Grande<br>LAMPA<br>RCH-Santiago de Chile<br>B. P.<br>Casilla 23 Correo Quilicura - Santiago - Chile | Tel. +56 2 75770-00<br>Fax +56 2 75770-01<br>http://www.sew-eurodrive.cl<br>ventas@sew-eurodrive.cl           |
| Chine                                                           |                      |                                                                                                    |                                                                                                    |
| Fabrication<br>Usine de montage<br>Vente<br>Service après-vente | T'ien-Tsin           | SEW-EURODRIVE (Tianjin) Co., Ltd.<br>No. 46, 7th Avenue, TEDA<br>Tianjin 300457                                                                                              | Tel. +86 22 25322612<br>Fax +86 22 25322611<br>gm-tianjin@sew-eurodrive.cn<br>http://www.sew-eurodrive.com.cn |
| Usine de montage<br>Vente<br>Service après-vente                | Suzhou               | SEW-EURODRIVE (Suzhou) Co., Ltd.<br>333, Suhong Middle Road<br>Suzhou Industrial Park<br>Jiangsu Province, 215021<br>P. R. China                                             | Tel. +86 512 62581781<br>Fax +86 512 62581783<br>suzhou@sew.com.cn                                            |
|                                                                 | Autres adresses d    | e bureaux techniques en Chine sur demande                                                                                                    |                                                                                                    |
| Colombie                                                        |                      |                                                                                                    |                                                                                                    |
| Usine de montage<br>Vente<br>Service après-vente                | Bogotá               | SEW-EURODRIVE COLOMBIA LTDA.<br>Calle 22 No. 132-60<br>Bodega 6, Manzana B<br>Santafé de Bogotá                                                                              | Tel. +57 1 54750-50<br>Fax +57 1 54750-44<br>http://www.sew-eurodrive.com.co<br>sewcol@sew-eurodrive.com.co   |
| Corée                                                           |                      |                                                                                                    |                                                                                                    |
| Usine de montage<br>Vente<br>Service après-vente                | Ansan-City           | SEW-EURODRIVE KOREA CO., LTD.<br>B 601-4, Banweol Industrial Estate<br>Unit 1048-4, Shingil-Dong<br>Ansan 425-120                                                            | Tel. +82 31 492-8051<br>Fax +82 31 492-8056<br>http://www.sew-korea.co.kr<br>master@sew-korea.co.kr           |
| Côte d'Ivoire                                                   |                      |                                                                                                    |                                                                                                    |
| Vente                                                           | Abidjan              | SICA<br>Ste industrielle et commerciale pour l'Afrique<br>165, Bld de Marseille<br>B.P. 2323, Abidjan 08                                                                     | Tel. +225 2579-44<br>Fax +225 2584-36                                                                         |
| Croatie                                                         |                      |                                                                                                    |                                                                                                    |
| Vente<br>Service après-vente                                    | Zagreb               | KOMPEKS d. o. o.<br>PIT Erdödy 4 II<br>HR 10 000 Zagreb                                                                                                    | Tel. +385 1 4613-158<br>Fax +385 1 4613-158<br>kompeks@net.hr                                                 |
| Danemark                                                        |                      |                                                                                                    |                                                                                                    |
| Usine de montage<br>Vente<br>Service après-vente                | Copenhague           | SEW-EURODRIVEA/S<br>Geminivej 28-30<br>DK-2670 Greve                                                                                                    | Tel. +45 43 9585-00<br>Fax +45 43 9585-09<br>http://www.sew-eurodrive.dk<br>sew@sew-eurodrive.dk              |
| Espagne                                                         |                      |                                                                                                    |                                                                                                    |
| Usine de montage<br>Vente<br>Service après-vente                | Bilbao               | SEW-EURODRIVE ESPAÑA, S.L.<br>Parque Tecnológico, Edificio, 302<br>E-48170 Zamudio (Vizcaya)                                                                                 | Tel. +34 94 43184-70<br>Fax +34 94 43184-71<br>http://www.sew-eurodrive.es<br>sew.spain@sew-eurodrive.es      |

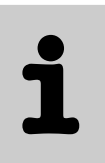

| Estonie                                                         |                   |                                                                                                    |                                                                                                    |
|-----------------------------------------------------------------|-------------------|----------------------------------------------------------------------------------------------------|----------------------------------------------------------------------------------------------------|
| Vente                                                           | Tallin            | ALAS-KUUL AS<br>Reti tee 4<br>EE-75301 Peetri küla, Rae vald, Harjumaa                                                             | Tel. +372 6593230<br>Fax +372 6593231<br>veiko.soots@alas-kuul.ee                                                                                                    |
| Etats-Unis                                                      |                   |                                                                                                    |                                                                                                    |
| Fabrication<br>Usine de montage<br>Vente<br>Service après-vente | Greenville        | SEW-EURODRIVE INC.<br>1295 Old Spartanburg Highway<br>P.O. Box 518<br>Lyman, S.C. 29365                                            | Tel. +1 864 439-7537<br>Fax Sales +1 864 439-7830<br>Fax Manuf. +1 864 439-9948<br>Fax Ass. +1 864 439-0566<br>Telex 805 550<br>http://www.seweurodrive.com<br>cslyman@seweurodrive.com |
| Usine de montage<br>Vente<br>Service après-vente                | San Francisco     | SEW-EURODRIVE INC.<br>30599 San Antonio St.<br>Hayward, California 94544-7101                                                      | Tel. +1 510 487-3560<br>Fax +1 510 487-6381<br>cshayward@seweurodrive.com                                                                                                    |
|                                                                 | Philadelphie/PA   | SEW-EURODRIVE INC.<br>Pureland Ind. Complex<br>2107 High Hill Road, P.O. Box 481<br>Bridgeport, New Jersey 08014                   | Tel. +1 856 467-2277<br>Fax +1 856 845-3179<br>csbridgeport@seweurodrive.com                                                                                                    |
|                                                                 | Dayton            | SEW-EURODRIVE INC.<br>2001 West Main Street<br>Troy, Ohio 45373                                                                    | Tel. +1 937 335-0036<br>Fax +1 937 440-3799<br>cstroy@seweurodrive.com                                                                                                    |
|                                                                 | Dallas            | SEW-EURODRIVE INC.<br>3950 Platinum Way<br>Dallas, Texas 75237                                                                     | Tel. +1 214 330-4824<br>Fax +1 214 330-4724<br>csdallas@seweurodrive.com                                                                                                    |
|                                                                 | Autres adresses d | e bureaux techniques aux Etats-Unis sur demande                                                                                    | 2                                                                                                    |
| Finlande                                                        |                   |                                                                                                    |                                                                                                    |
| Usine de montage<br>Vente<br>Service après-vente                | Lahti             | SEW-EURODRIVE OY<br>Vesimäentie 4<br>FIN-15860 Hollola 2                                                                           | Tel. +358 201 589-300<br>Fax +358 3 780-6211<br>sew@sew.fi<br>http://www.sew-eurodrive.fi                                                                                               |
| Gabon                                                           |                   |                                                                                                    |                                                                                                    |
| Vente                                                           | Libreville        | Electro-Services<br>B.P. 1889<br>Libreville                                                                                        | Tel. +241 7340-11<br>Fax +241 7340-12                                                                                                    |
| Grande-Bretagne                                                 |                   |                                                                                                    |                                                                                                    |
| Usine de montage<br>Vente<br>Service après-vente                | Normanton         | SEW-EURODRIVE Ltd.<br>Beckbridge Industrial Estate<br>P.O. Box No.1<br>GB-Normanton, West- Yorkshire WF6 1QR                       | Tel. +44 1924 893-855<br>Fax +44 1924 893-702<br>http://www.sew-eurodrive.co.uk<br>info@sew-eurodrive.co.uk                                                                             |
| Grèce                                                           |                   |                                                                                                    |                                                                                                    |
| Vente<br>Service après-vente                                    | Athènes           | Christ. Boznos & Son S.A.<br>12, Mavromichali Street<br>P.O. Box 80136, GR-18545 Piraeus                                           | Tel. +30 2 1042 251-34<br>Fax +30 2 1042 251-59<br>http://www.boznos.gr<br>info@boznos.gr                                                                                               |
| Hong Kong                                                       |                   |                                                                                                    |                                                                                                    |
| Usine de montage<br>Vente<br>Service après-vente                | Hong Kong         | SEW-EURODRIVE LTD.<br>Unit No. 801-806, 8th Floor<br>Hong Leong Industrial Complex<br>No. 4, Wang Kwong Road<br>Kowloon, Hong Kong | Tel. +852 2 7960477 + 79604654<br>Fax +852 2 7959129<br>contact@sew-eurodrive.hk                                                                                                    |
| Hongrie                                                         |                   |                                                                                                    |                                                                                                    |
| Vente<br>Service après-vente                                    | Budapest          | SEW-EURODRIVE Kft.<br>H-1037 Budapest<br>Kunigunda u. 18                                                                           | Tel. +36 1 437 06-58<br>Fax +36 1 437 06-50<br>office@sew-eurodrive.hu                                                                                                    |

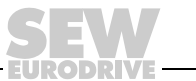

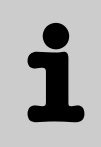

| Inde                                             |            |                                                                                                    |                                                                                                    |
|--------------------------------------------------|------------|----------------------------------------------------------------------------------------------------|----------------------------------------------------------------------------------------------------|
| Usine de montage<br>Vente<br>Service après-vente | Baroda     | SEW-EURODRIVE India Pvt. Ltd.<br>Plot No. 4, Gidc<br>Por Ramangamdi • Baroda - 391 243<br>Gujarat               | Tel. +91 265 2831086<br>Fax +91 265 2831087<br>http://www.seweurodriveindia.com<br>mdoffice@seweurodriveindia.com |
| Bureaux techniques                               | Bangalore  | SEW-EURODRIVE India Private Limited<br>308, Prestige Centre Point<br>7, Edward Road<br>Bangalore                | Tel. +91 80 22266565<br>Fax +91 80 22266569<br>salesbang@seweurodriveinindia.com                                  |
| Irlande                                          |            |                                                                                                    |                                                                                                    |
| Vente<br>Service après-vente                     | Dublin     | Alperton Engineering Ltd.<br>48 Moyle Road<br>Dublin Industrial Estate<br>Glasnevin, Dublin 11                  | Tel. +353 1 830-6277<br>Fax +353 1 830-6458<br>info@alperton.ie                                                   |
| Israël                                           |            |                                                                                                    |                                                                                                    |
| Vente                                            | Tel-Aviv   | Liraz Handasa Ltd.<br>Ahofer Str 34B / 228<br>58858 Holon                                                       | Tel. +972 3 5599511<br>Fax +972 3 5599512<br>office@liraz-handasa.co.il                                           |
| Italie                                           |            |                                                                                                    |                                                                                                    |
| Usine de montage<br>Vente<br>Service après-vente | Milan      | SEW-EURODRIVE di R. Blickle & Co.s.a.s.<br>Via Bernini,14<br>I-20020 Solaro (Milano)                            | Tel. +39 02 96 9801<br>Fax +39 02 96 799781<br>http://www.sew-eurodrive.it<br>sewit@sew-eurodrive.it              |
| Japon                                            |            |                                                                                                    |                                                                                                    |
| Usine de montage<br>Vente<br>Service après-vente | Toyoda-cho | SEW-EURODRIVE JAPAN CO., LTD<br>250-1, Shimoman-no,<br>Iwata<br>Shizuoka 438-0818                               | Tel. +81 538 373811<br>Fax +81 538 373814<br>http://www.sew-eurodrive.co.jp<br>sewjapan@sew-eurodrive.co.jp       |
| Lettonie                                         |            |                                                                                                    |                                                                                                    |
| Vente                                            | Riga       | SIA Alas-Kuul<br>Katlakalna 11C<br>LV-1073 Riga                                                                 | Tel. +371 7139253<br>Fax +371 7139386<br>http://www.alas-kuul.com<br>info@alas-kuul.com                           |
| Liban                                            |            |                                                                                                    |                                                                                                    |
| Vente                                            | Beyrouth   | Gabriel Acar & Fils sarl<br>B. P. 80484<br>Bourj Hammoud, Beirut                                                | Tel. +961 1 4947-86<br>+961 1 4982-72<br>+961 3 2745-39<br>Fax +961 1 4949-71<br>gacar@beirut.com                 |
| Lituanie                                         |            |                                                                                                    |                                                                                                    |
| Vente                                            | Alytus     | UAB Irseva<br>Naujoji 19<br>LT-62175 Alytus                                                                     | Tel. +370 315 79204<br>Fax +370 315 56175<br>info@irseva.lt<br>http://www.sew-eurodrive.lt                        |
| Luxembourg                                       |            |                                                                                                    |                                                                                                    |
| Usine de montage<br>Vente<br>Service après-vente | Bruxelles  | CARON-VECTOR S.A.<br>Avenue Eiffel 5<br>B-1300 Wavre                                                            | Tel. +32 10 231-311<br>Fax +32 10 231-336<br>http://www.sew-eurodrive.lu<br>info@caron-vector.be                  |
| Malaisie                                         |            |                                                                                                    |                                                                                                    |
| Usine de montage<br>Vente<br>Service après-vente | Johore     | SEW-EURODRIVE SDN BHD<br>No. 95, Jalan Seroja 39, Taman Johor Jaya<br>81000 Johor Bahru, Johor<br>West Malaysia | Tel. +60 7 3549409<br>Fax +60 7 3541404<br>sales@sew-eurodrive.com.my                                             |

Répertoire d'adresses

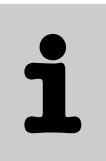

| Maroc                                            |              |                                                                                                    |                                                                                                    |
|--------------------------------------------------|--------------|----------------------------------------------------------------------------------------------------|----------------------------------------------------------------------------------------------------|
| Vente                                            | Casablanca   | Afit<br>5, rue Emir Abdelkader<br>MA 20300 Casablanca                                                                                      | Tel. +212 22618372<br>Fax +212 22618351<br>richard.miekisiak@premium.net.ma                                      |
| Mexique                                          |              |                                                                                                    |                                                                                                    |
| Usine de montage<br>Vente<br>Service après-vente | Queretaro    | SEW-EURODRIVE MEXIKO SA DE CV<br>SEM-981118-M93<br>Tequisquiapan No. 102<br>Parque Industrial Queretaro<br>C.P. 76220<br>Queretaro, Mexico | Tel. +52 442 1030-300<br>Fax +52 442 1030-301<br>http://www.sew-eurodrive.com.mx<br>scmexico@seweurodrive.com.mx |
| Norvège                                          |              |                                                                                                    |                                                                                                    |
| Usine de montage<br>Vente<br>Service après-vente | Moss         | SEW-EURODRIVE A/S<br>Solgaard skog 71<br>N-1599 Moss                                                                                       | Tel. +47 69 241-020<br>Fax +47 69 241-040<br>http://www.sew-eurodrive.no<br>sew@sew-eurodrive.no                 |
| Nouvelle-Zélande                                 |              |                                                                                                    |                                                                                                    |
| Usine de montage<br>Vente<br>Service après-vente | Auckland     | SEW-EURODRIVE NEW ZEALAND LTD.<br>P.O. Box 58-428<br>82 Greenmount drive<br>East Tamaki Auckland                                           | Tel. +64 9 2745627<br>Fax +64 9 2740165<br>http://www.sew-eurodrive.co.nz<br>sales@sew-eurodrive.co.nz           |
|                                                  | Christchurch | SEW-EURODRIVE NEW ZEALAND LTD.<br>10 Settlers Crescent, Ferrymead<br>Christchurch                                                          | Tel. +64 3 384-6251<br>Fax +64 3 384-6455<br>sales@sew-eurodrive.co.nz                                           |
| Pays-Bas                                         |              |                                                                                                    |                                                                                                    |
| Usine de montage<br>Vente<br>Service après-vente | Rotterdam    | VECTOR Aandrijftechniek B.V.<br>Industrieweg 175<br>NL-3044 AS Rotterdam<br>Postbus 10085<br>NL-3004 AB Rotterdam                          | Tel. +31 10 4463-700<br>Fax +31 10 4155-552<br>http://www.vector.nu<br>info@vector.nu                            |
| Pérou                                            |              |                                                                                                    |                                                                                                    |
| Usine de montage<br>Vente<br>Service après-vente | Lima         | SEW DEL PERU MOTORES REDUCTORES<br>S.A.C.<br>Los Calderos, 120-124<br>Urbanizacion Industrial Vulcano, ATE, Lima                           | Tel. +51 1 3495280<br>Fax +51 1 3493002<br>http://www.sew-eurodrive.com.pe<br>sewperu@sew-eurodrive.com.pe       |
| Pologne                                          |              |                                                                                                    |                                                                                                    |
| Usine de montage<br>Vente<br>Service après-vente | Lodz         | SEW-EURODRIVE Polska Sp.z.o.o.<br>ul. Techniczna 5<br>PL-92-518 Łódź                                                                       | Tel. +48 42 67710-90<br>Fax +48 42 67710-99<br>http://www.sew-eurodrive.pl<br>sew@sew-eurodrive.pl               |
| Portugal                                         |              |                                                                                                    |                                                                                                    |
| Usine de montage<br>Vente<br>Service après-vente | Coimbra      | SEW-EURODRIVE, LDA.<br>Apartado 15<br>P-3050-901 Mealhada                                                                                  | Tel. +351 231 20 9670<br>Fax +351 231 20 3685<br>http://www.sew-eurodrive.pt<br>infosew@sew-eurodrive.pt         |
| République Tchèque                               |              |                                                                                                    |                                                                                                    |
| Vente                                            | Prague       | SEW-EURODRIVE CZ S.R.O.<br>Business Centrum Praha<br>Lužná 591<br>CZ-16000 Praha 6 - Vokovice                                              | Tel. +420 220121234<br>Fax +420 220121237<br>http://www.sew-eurodrive.cz<br>sew@sew-eurodrive.cz                 |
| Roumanie                                         |              |                                                                                                    |                                                                                                    |
| Vente<br>Service après-vente                     | Bucarest     | Sialco Trading SRL<br>str. Madrid nr.4<br>011785 Bucuresti                                                                                 | Tel. +40 21 230-1328<br>Fax +40 21 230-7170<br>sialco@sialco.ro                                                  |

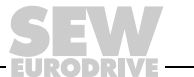

| Russie                                           |                       |                                                                                               |                                                                                                    |  |
|--------------------------------------------------|-----------------------|-----------------------------------------------------------------------------------------------|----------------------------------------------------------------------------------------------------|--|
| Usine de montage<br>Vente<br>Service après-vente | Saint-<br>Pétersbourg | ZAO SEW-EURODRIVE<br>P.O. Box 36<br>195220 St. Petersburg Russia                              | Tel. +7 812 3332522 +7 812 5357142<br>Fax +7 812 3332523<br>http://www.sew-eurodrive.ru<br>sew@sew-eurodrive.ru |  |
| Sénégal                                          |                       |                                                                                               |                                                                                                    |  |
| Vente                                            | Dakar                 | SENEMECA<br>Mécanique Générale<br>Km 8, Route de Rufisque<br>B.P. 3251, Dakar                 | Tel. +221 849 47-70<br>Fax +221 849 47-71<br>senemeca@sentoo.sn                                                 |  |
| Serbie et Monténégro                             | )                     |                                                                                               |                                                                                                    |  |
| Vente                                            | Beograd               | DIPAR d.o.o.<br>Ustanicka 128a<br>PC Košum, IV floor<br>SCG-11000 Beograd                     | Tel. +381 11 347 3244 / +381 11 288<br>0393<br>Fax +381 11 347 1337<br>dipar@yubc.net                           |  |
| Singapour                                        |                       |                                                                                               |                                                                                                    |  |
| Usine de montage<br>Vente<br>Service après-vente | Singapour             | SEW-EURODRIVE PTE. LTD.<br>No 9, Tuas Drive 2<br>Jurong Industrial Estate<br>Singapore 638644 | Tel. +65 68621701<br>Fax +65 68612827<br>http://www.sew-eurodrive.com.sg<br>sewsingapore@sew-eurodrive.com      |  |
| Slovaquie                                        |                       |                                                                                               |                                                                                                    |  |
| Vente                                            | Bratislava            | SEW-Eurodrive SK s.r.o.<br>Rybničná 40<br>SK-83554 Bratislava                                 | Tel. +421 2 49595201<br>Fax +421 2 49595200<br>http://www.sew.sk<br>sew@sew-eurodrive.sk                        |  |
|                                                  | Zilina                | SEW-Eurodrive SK s.r.o.<br>ul. Vojtecha Spanyola 33<br>SK-010 01 Zilina                       | Tel. +421 41 700 2513<br>Fax +421 41 700 2514<br>sew@sew-eurodrive.sk                                           |  |
|                                                  | Banská Bystrica       | SEW-Eurodrive SK s.r.o.<br>Rudlovská cesta 85<br>SK-97411 Banská Bystrica                     | Tel. +421 48 414 6564<br>Fax +421 48 414 6566<br>sew@sew-eurodrive.sk                                           |  |
| Slovénie                                         |                       |                                                                                               |                                                                                                    |  |
| Vente<br>Service après-vente                     | Celje                 | Pakman - Pogonska Tehnika d.o.o.<br>UI. XIV. divizije 14<br>SLO - 3000 Celje                  | Tel. +386 3 490 83-20<br>Fax +386 3 490 83-21<br>pakman@siol.net                                                |  |
| Suède                                            |                       |                                                                                               |                                                                                                    |  |
| Usine de montage<br>Vente<br>Service après-vente | Jönköping             | SEW-EURODRIVE AB<br>Gnejsvägen 6-8<br>S-55303 Jönköping<br>Box 3100 S-55003 Jönköping         | Tel. +46 36 3442-00<br>Fax +46 36 3442-80<br>http://www.sew-eurodrive.se<br>info@sew-eurodrive.se               |  |
| Suisse                                           |                       |                                                                                               |                                                                                                    |  |
| Usine de montage<br>Vente<br>Service après-vente | Bâle                  | Alfred Imhof A.G.<br>Jurastrasse 10<br>CH-4142 Münchenstein bei Basel                         | Tel. +41 61 417 1717<br>Fax +41 61 417 1700<br>http://www.imhof-sew.ch<br>info@imhof-sew.ch                     |  |
| Thaïlande                                        |                       |                                                                                               |                                                                                                    |  |
| Usine de montage<br>Vente<br>Service après-vente | Chonburi              | SEW-EURODRIVE (Thailand) Ltd.<br>700/456, Moo.7, Donhuaroh<br>Muang<br>Chonburi 20000         | Tel. +66 38 454281<br>Fax +66 38 454288<br>sewthailand@sew-eurodrive.com                                        |  |
| Tunisie                                          |                       |                                                                                               |                                                                                                    |  |
| Vente                                            | Tunis                 | T. M.S. Technic Marketing Service<br>5, Rue El Houdaibiah<br>1000 Tunis                       | Tel. +216 71 4340-64 + 71 4320-29<br>Fax +216 71 4329-76<br>tms@tms.com.tn                                      |  |

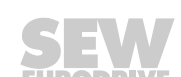

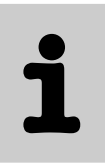

| Turquie                                          |                |                                                                                                    |                                                                                                    |
|--------------------------------------------------|----------------|----------------------------------------------------------------------------------------------------|----------------------------------------------------------------------------------------------------|
| Usine de montage<br>Vente<br>Service après-vente | Istanbul       | SEW-EURODRIVE<br>Hareket Sistemleri San. ve Tic. Ltd. Sti.<br>Bagdat Cad. Koruma Cikmazi No. 3<br>TR-34846 Maltepe ISTANBUL        | Tel. +90 216 4419163 / 164 3838014/15<br>Fax +90 216 3055867<br>http://www.sew-eurodrive.com.tr<br>sew@sew-eurodrive.com.tr      |
| Ukraine                                          |                |                                                                                                    |                                                                                                    |
| Vente<br>Service après-vente                     | Dnepropetrovsk | SEW-EURODRIVE<br>Str. Rabochaja 23-B, Office 409<br>49008 Dnepropetrovsk                                                           | Tel. +380 56 370 3211<br>Fax +380 56 372 2078<br>http://www.sew-eurodrive.ua<br>sew@sew-eurodrive.ua                             |
| Vente                                            | Kiev           | SEW-EURODRIVE GmbH<br>S. Oleynika str. 21<br>02068 Kiev                                                                            | Tel. +380 44 503 95 77<br>Fax +380 44 503 95 78<br>kso@sew-eurodrive.ua                                                          |
| Venezuela                                        |                |                                                                                                    |                                                                                                    |
| Usine de montage<br>Vente<br>Service après-vente | Valencia       | SEW-EURODRIVE Venezuela S.A.<br>Av. Norte Sur No. 3, Galpon 84-319<br>Zona Industrial Municipal Norte<br>Valencia, Estado Carabobo | Tel. +58 241 832-9804<br>Fax +58 241 838-6275<br>http://www.sew-eurodrive.com.ve<br>sewventas@cantv.net<br>sewfinanzas@cantv.net |

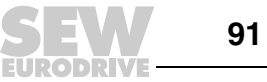

## En mouvement perpétuel

Des interlocuteurs qui réflechissent vite et juste, et qui vous accompagnent chaque jour vers l'avenir.

Une assistance aprèsvente disponible 24 h sur 24 et 365 jours par an. Des systèmes d'entraînement et de commande qui surmultiplient automatiquement votre capacité d'action.

Un savoir-faire consistant et reconnu dans les secteurs primordiaux de l'industrie moderne. Une exigence de qualité extrême et des standards élevés qui facilitent le travail au quotidien.

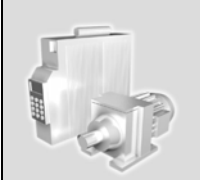

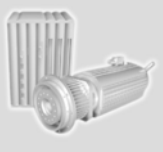

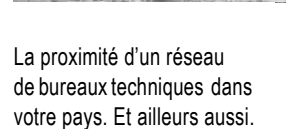

Des idées innovantes pour pouvoir développer demain les solutions qui feront date après-demain. Un accès permanent à l'information et aux données via Internet.

SEW-EURODRIVE Driving the world

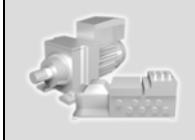

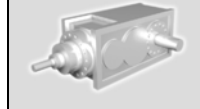

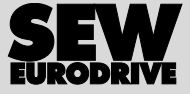